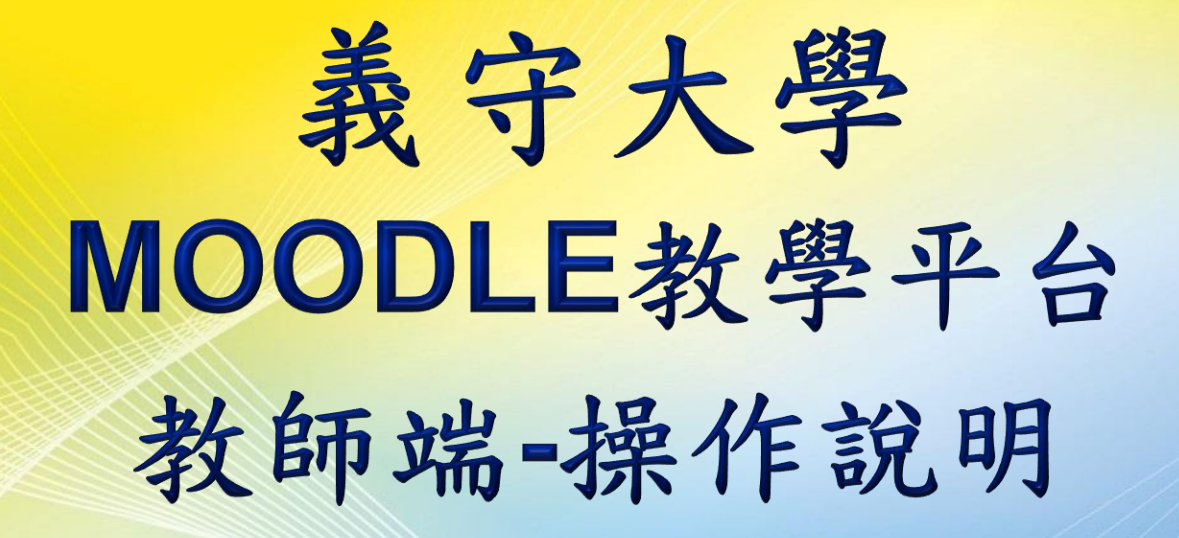

維聖資訊科技股份有限公司

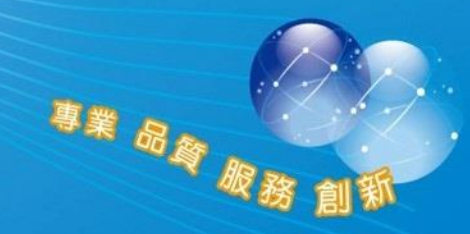

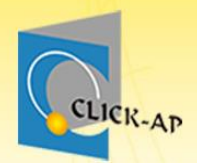

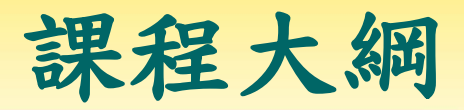

| 基本操作                                                 | 課程管理                                                    | 教材管理                                                               | 進階功能                                                                     |
|------------------------------------------------------|---------------------------------------------------------|--------------------------------------------------------------------|--------------------------------------------------------------------------|
| <ul> <li>・登入</li> <li>・儀表板</li> <li>・遠端課程</li> </ul> | <ul> <li>・課程設定</li> <li>・課程首頁</li> <li>・學生名單</li> </ul> | <ul> <li>檔案教材</li> <li>PDF教材</li> <li>影音教材</li> <li>測驗卷</li> </ul> | <ul> <li>• Excel題庫<br/>) ) () () () () () () () () () () () ()</li></ul> |
| 1                                                    |                                                         |                                                                    | 專業 品质 服務 創新                                                              |

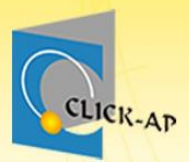

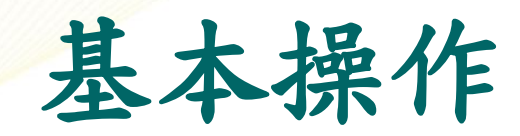

- 使用者登入
- 首頁介紹
- 我的遠端課程
- 儀表板

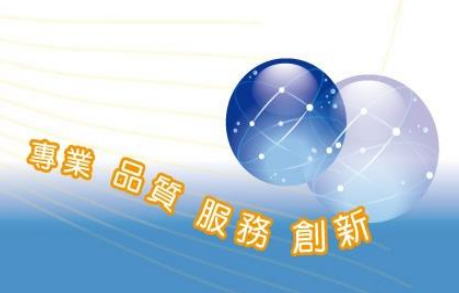

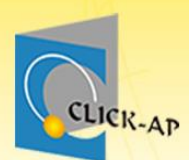

## 平台首頁

### • 平台網址: <u>https://moodle.isu.edu.tw/</u>

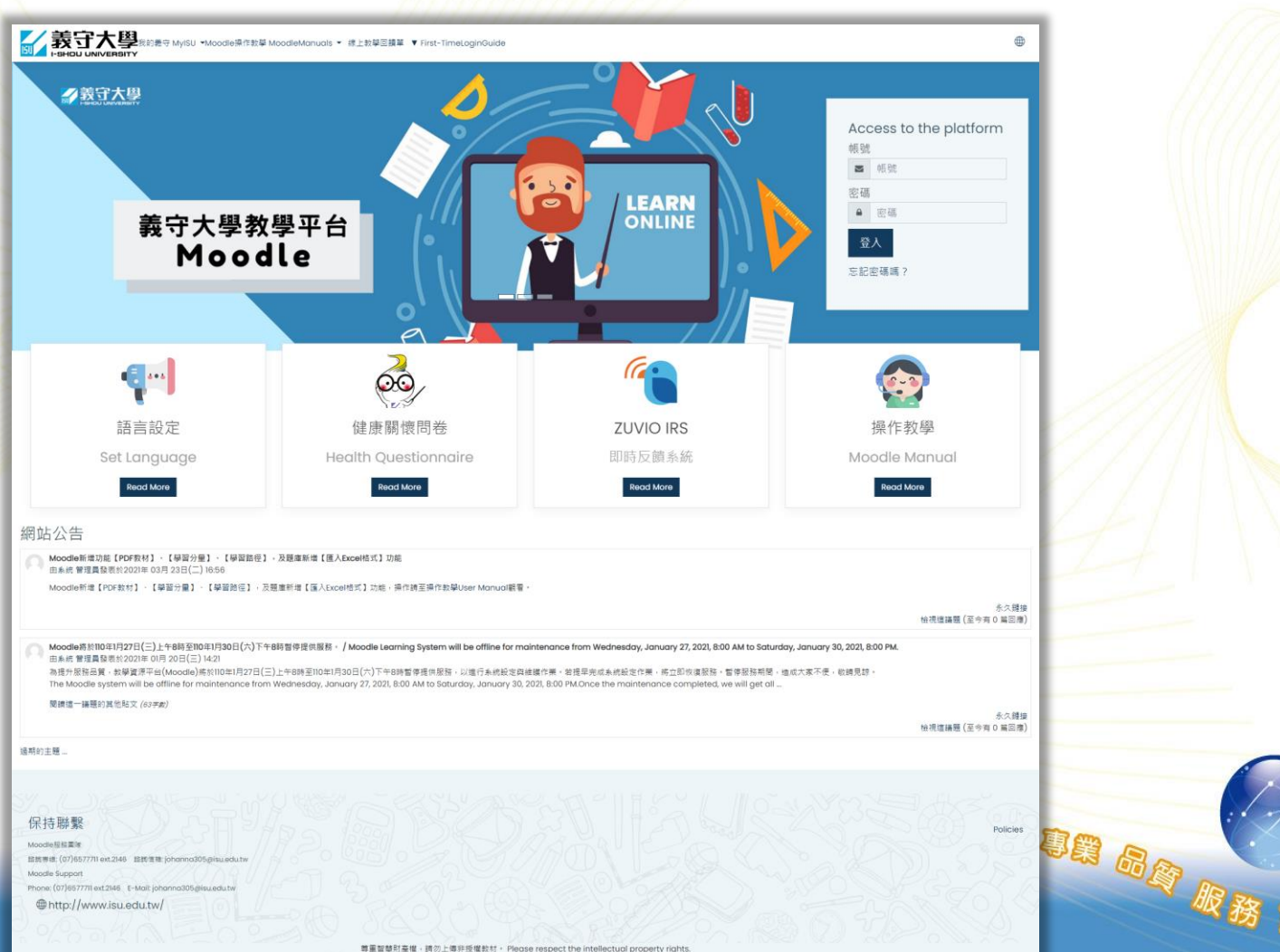

尊重智慧則產權,請勿上傳非授權款付。 Please respect the intellectual property rights. 高維導気的審訊安全。使用完體希請預約受出系統。To protect your information security, please log out the account after

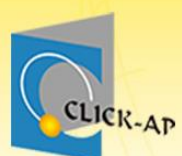

使用者登入

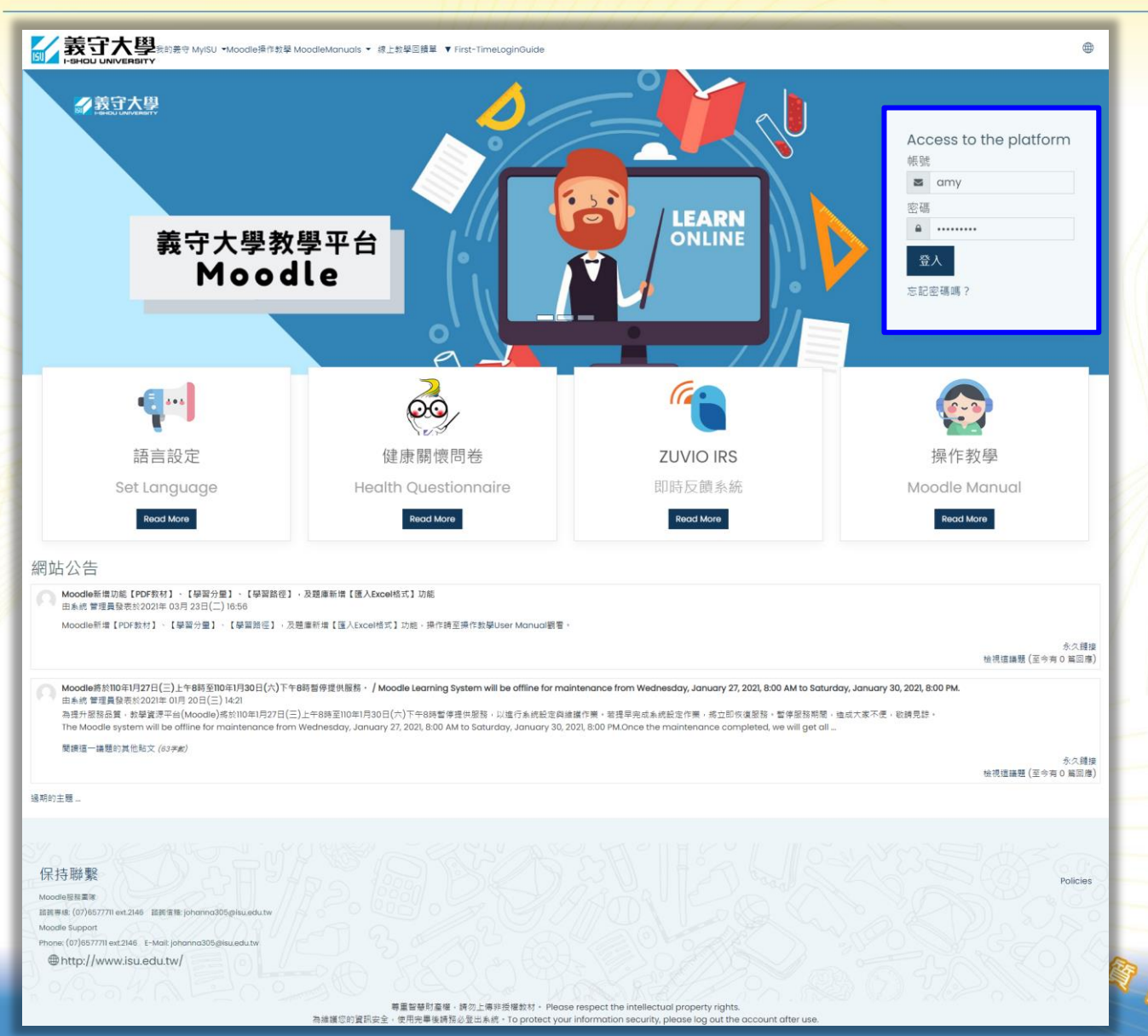

## Web儀表板-我的遠端課程

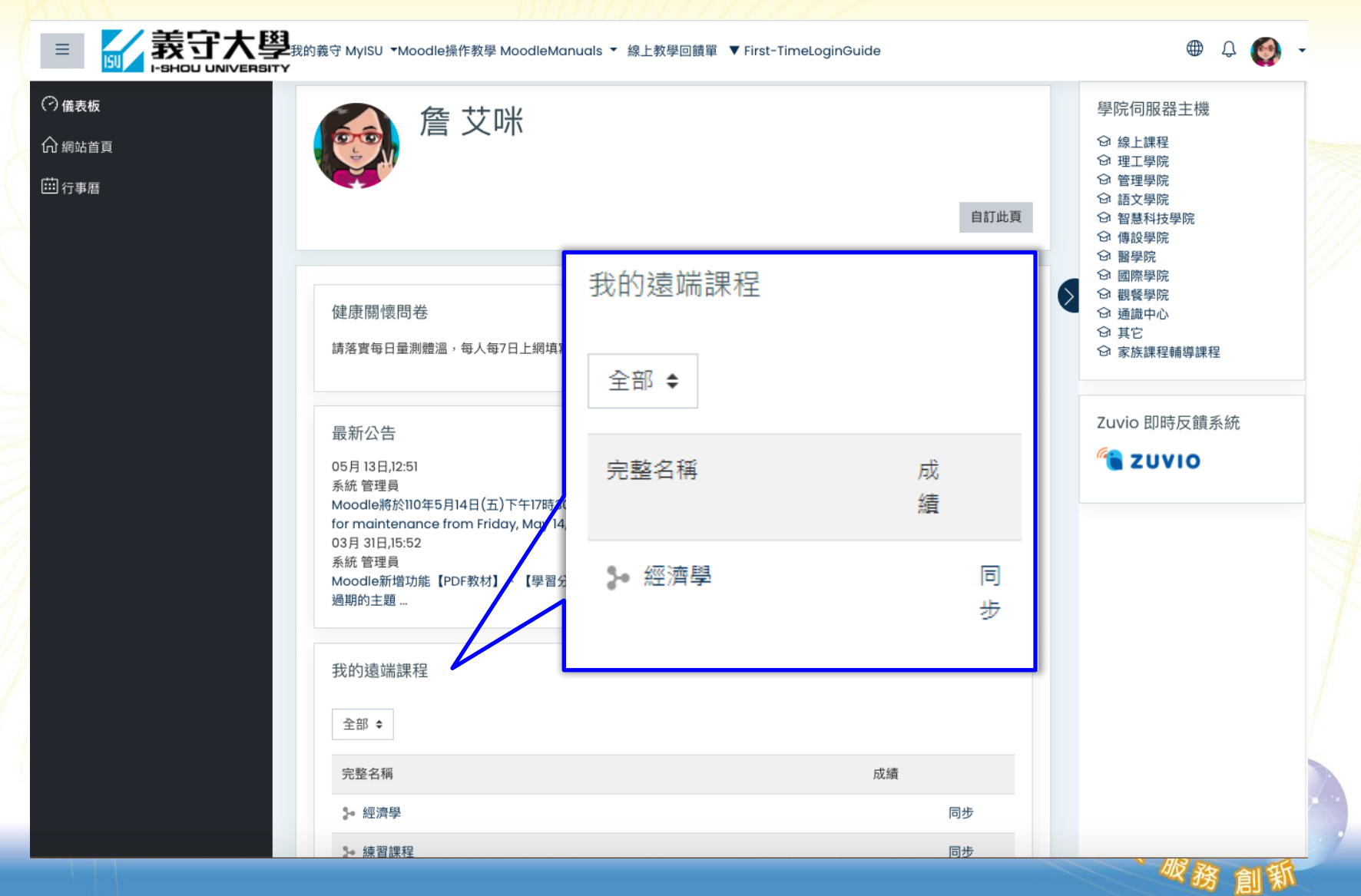

CLICK-AP

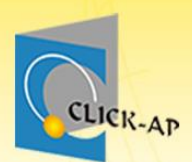

D

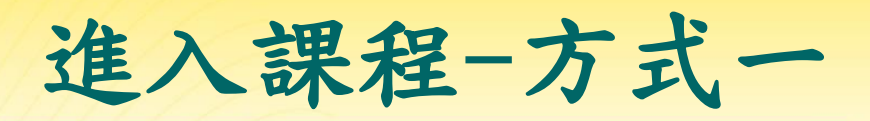

| <ul> <li>⑦ 儀表板</li> <li>〇 網站首頁</li> <li></li></ul> | 詹 艾咪                                                                                                    |                                                                                                    |     |
|----------------------------------------------------|----------------------------------------------------------------------------------------------------|----------------------------------------------------------------------------------------------------|-----|
|                                                    |                                                                                                    | 自訂此頁                                                                                                    |     |
|                                                    | 健康關懷問卷<br>請落實每日量測體溫,每人每7日上網填寫「CC                                                                                                    | VID-19資訊平台」健康關懷問卷, 義守大學 關心您・                                                                                                    |     |
|                                                    | 最新公告<br>03月 31日,15:52<br>系統 管理員<br>Moodle新增功能【PDF教材】、【學習分量】、<br>01月 20日,14:21<br>系統 管理員<br>Moodle將於110年1月27日(三)上午8時至110年1月<br>offline for maintenance from Wednesday, 4<br>過期的主題 | 【學習路徑】,及題庫新増【匯入Excel格式】功能<br>30日(六)下午8時暫停提供服務。 / Moodle Learning System will be<br>January 27, 2021, 8:00 AM to Saturday, January 30, 2021, 8:00 PM. |     |
| 出選課程名稱,                                            | 我的遠端課程                                                                                                    |                                                                                                    |     |
| 直接進入。                                              | 全部◆                                                                                                    |                                                                                                    |     |
|                                                    | 完整名稱                                                                                                    | 成績                                                                                                    |     |
|                                                    | ***/月学                                                                                                    | 오<br>· · · · · · · · · · · · · · · · · · ·                                                                                                     | 1.5 |

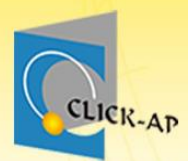

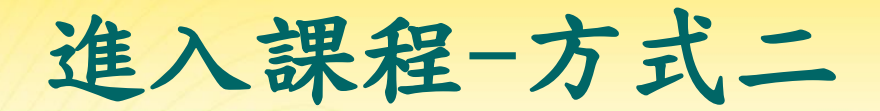

點擊學院主機

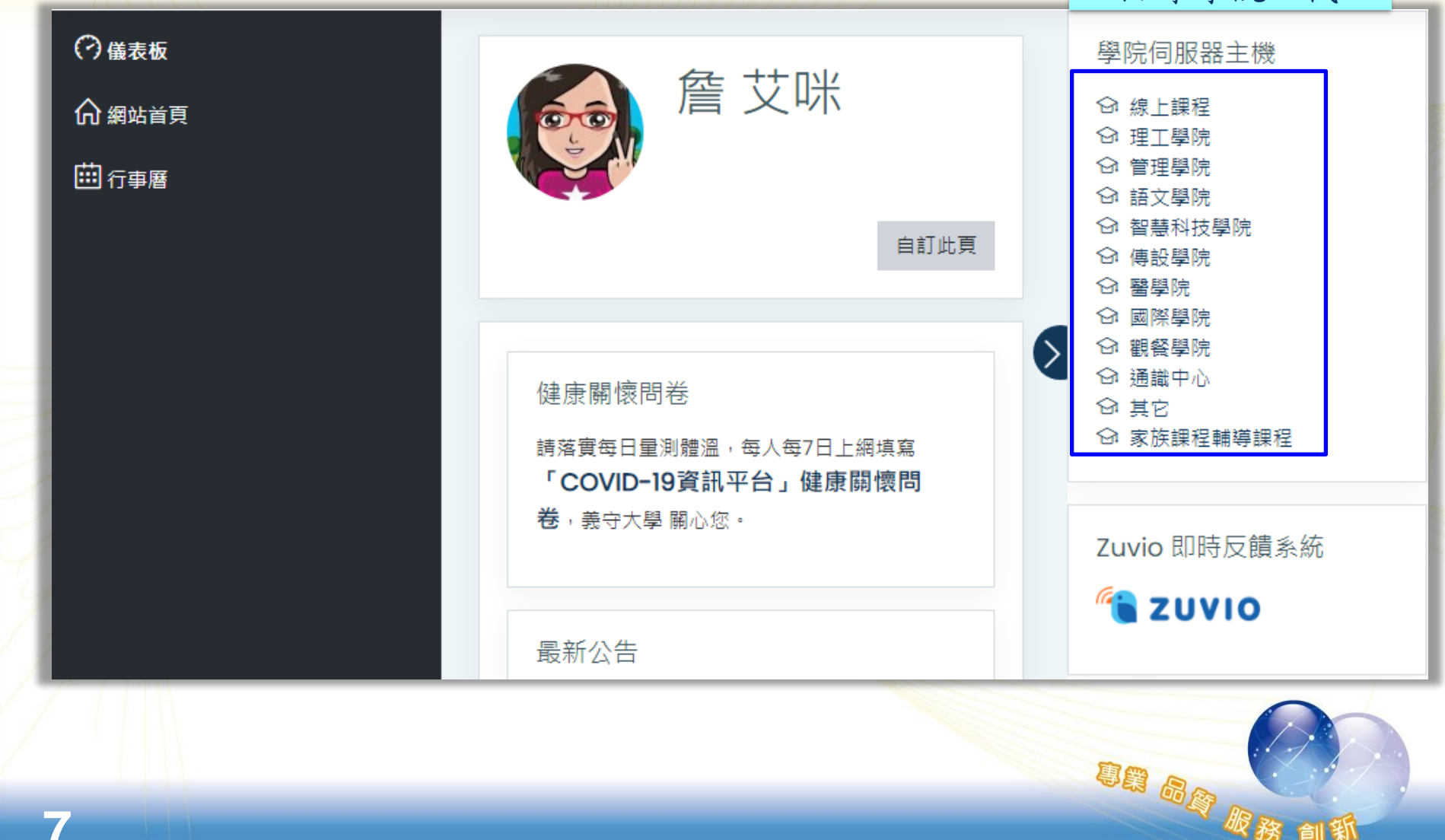

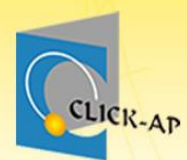

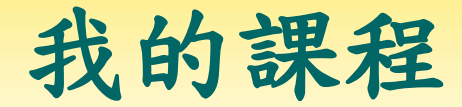

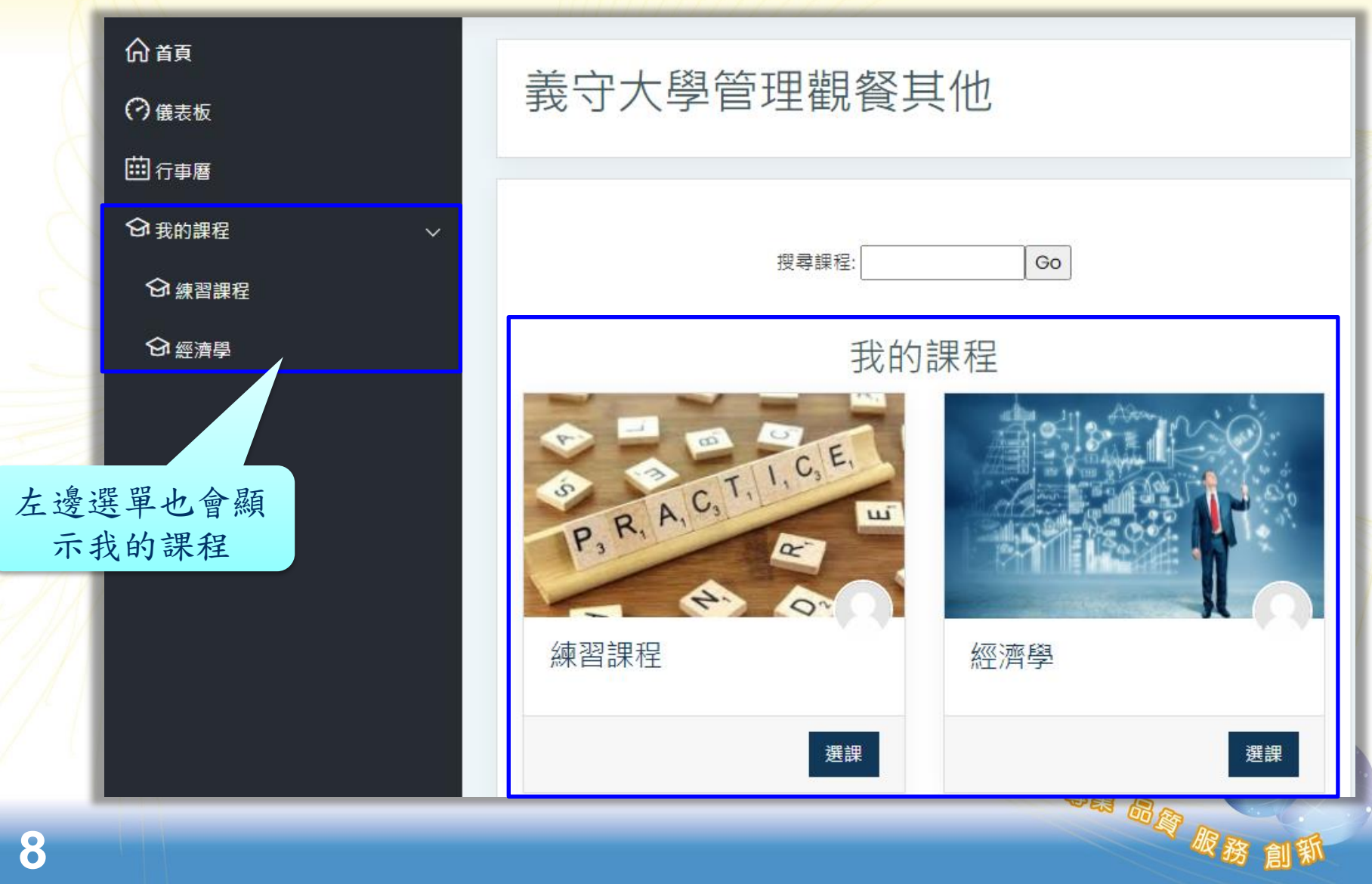

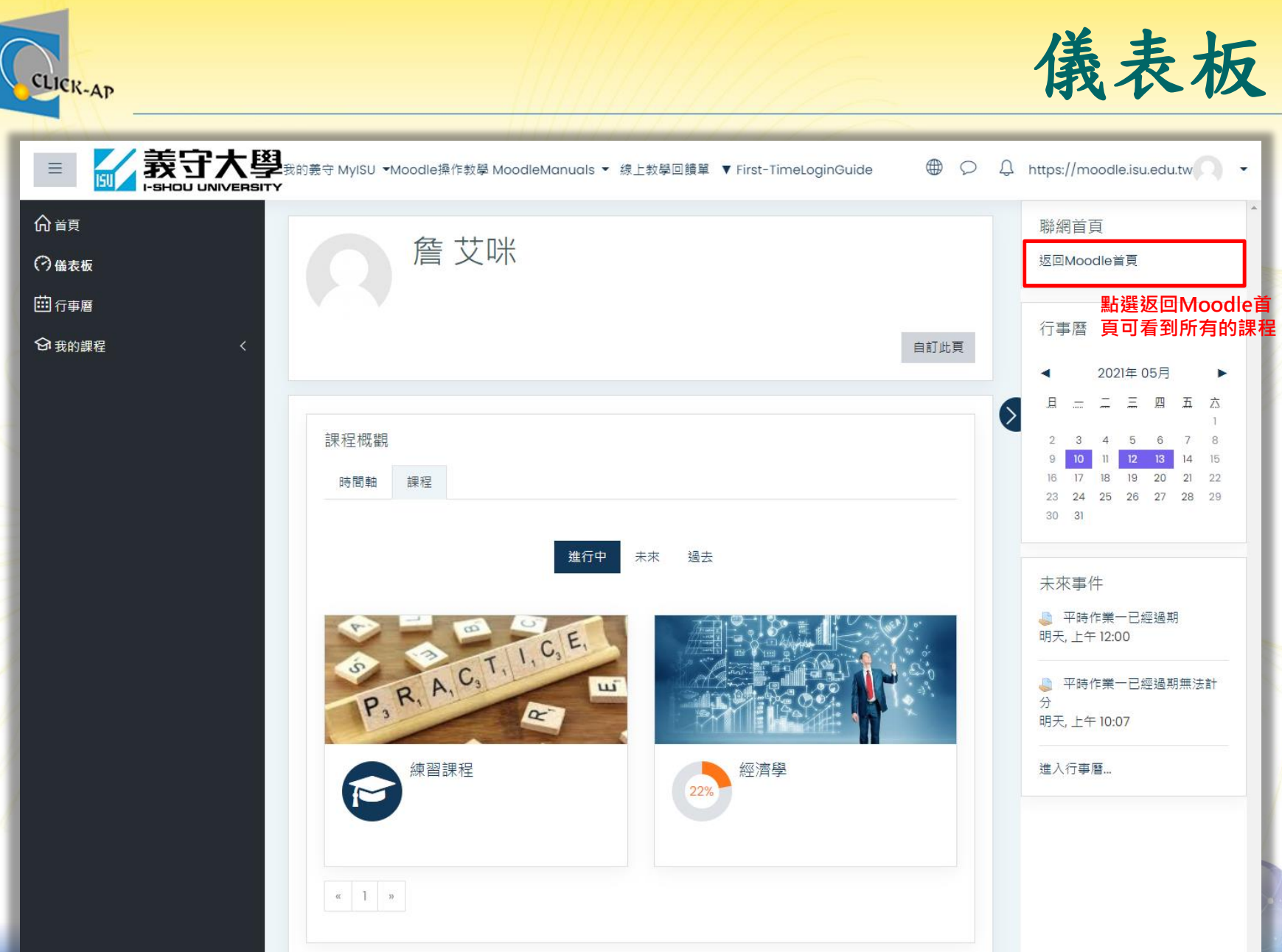

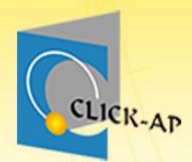

# 示範實際畫面 練習時間

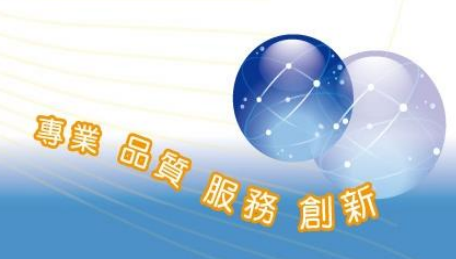

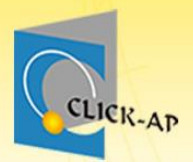

## 課程管理

- 課程設定
- 課程首頁
- 學生名單

專業 品質 服務

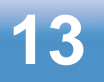

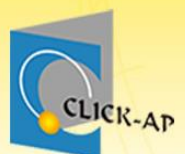

課程設定

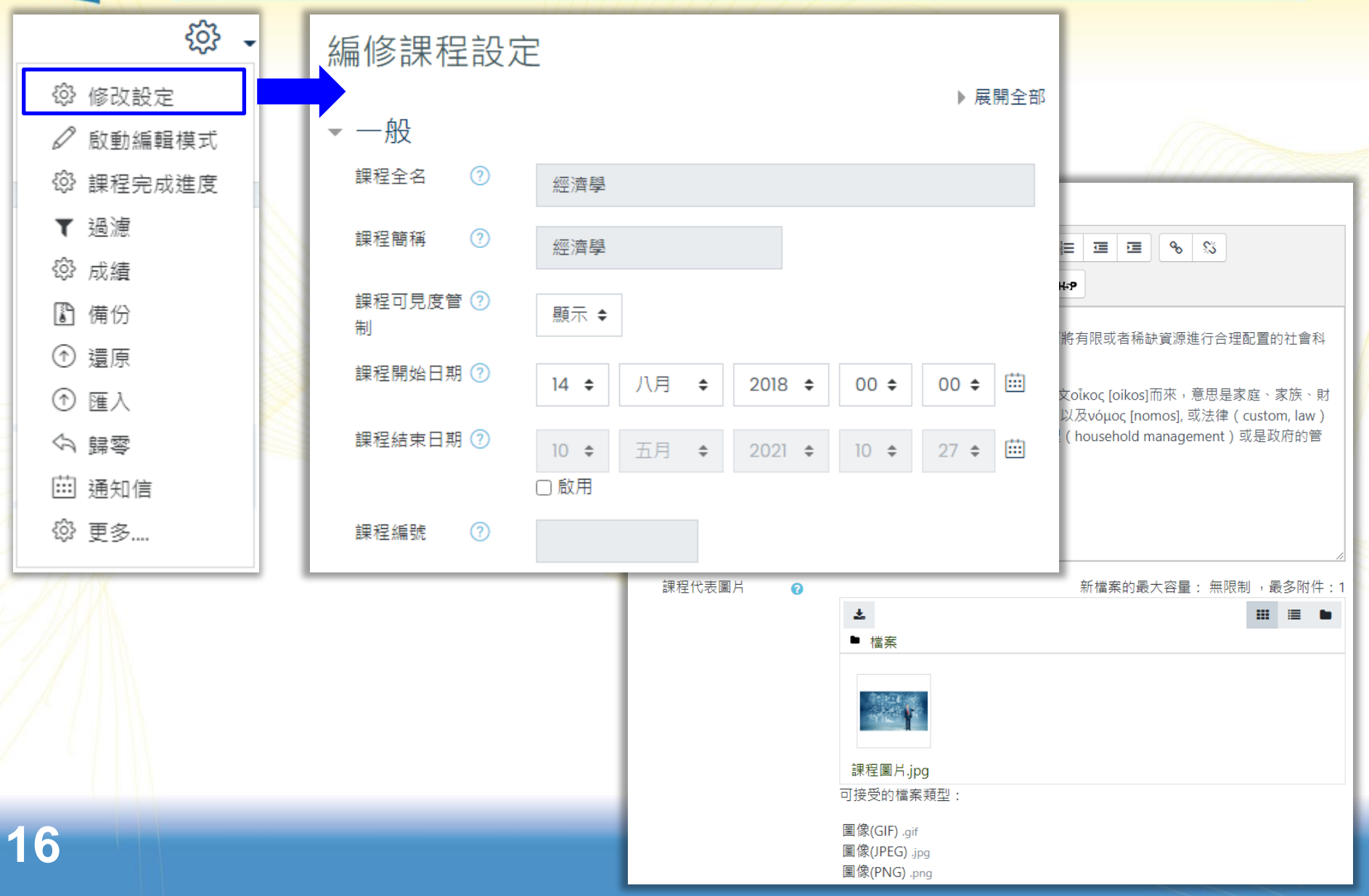

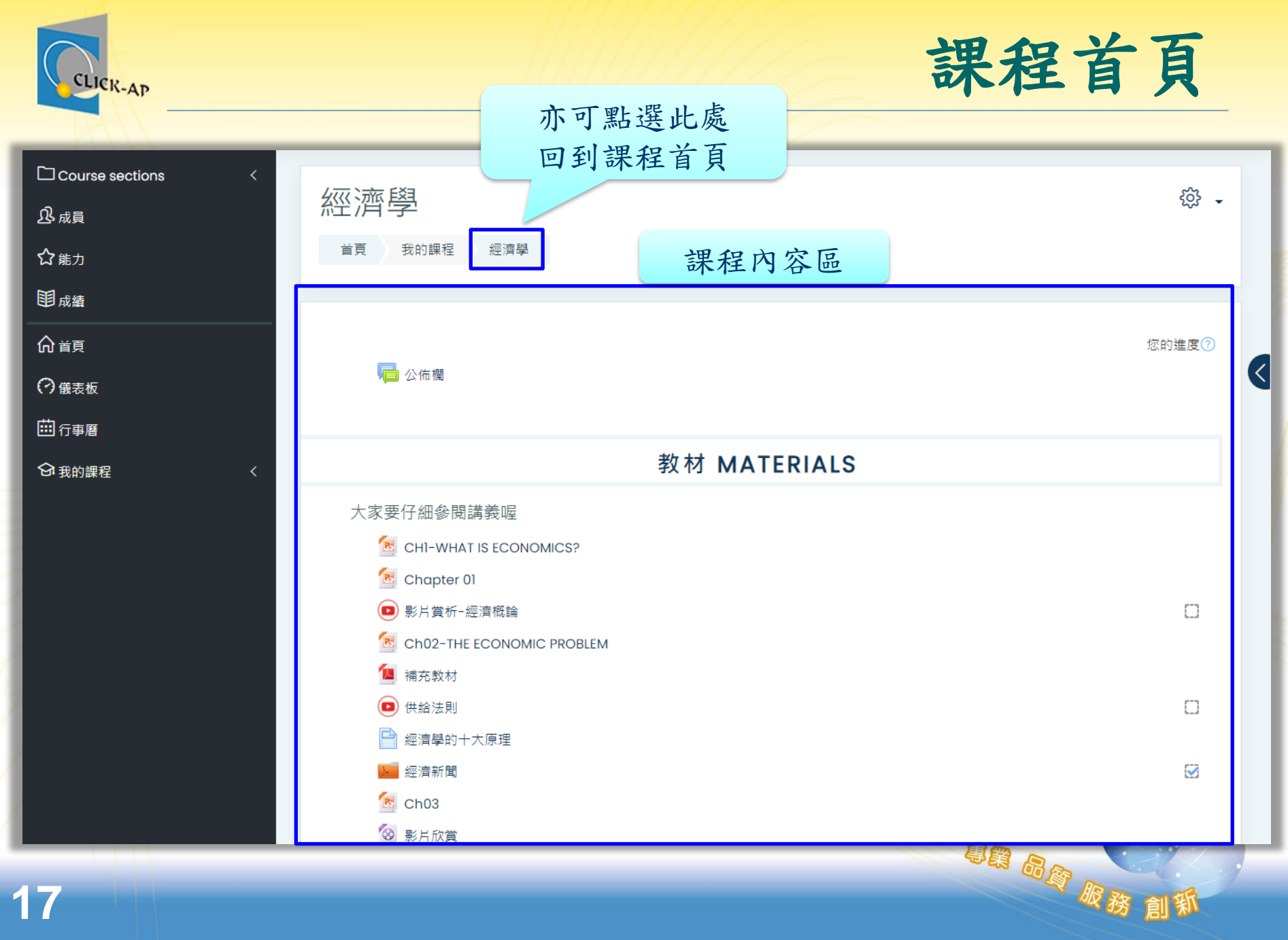

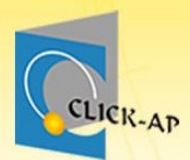

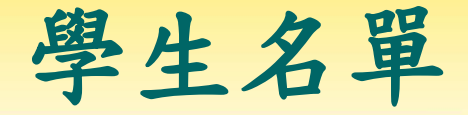

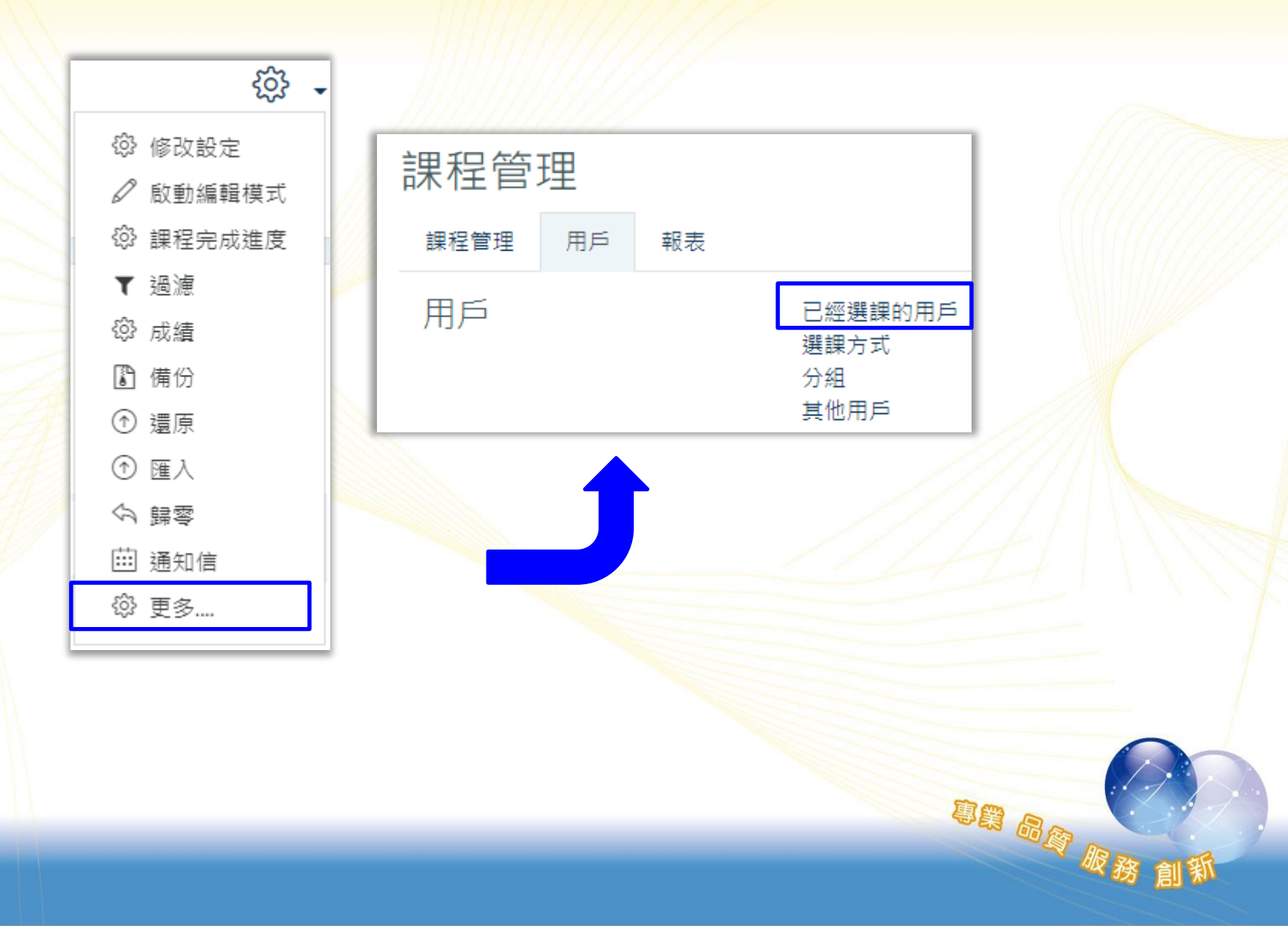

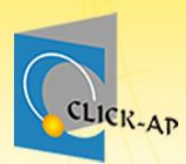

手動加入學生或助教

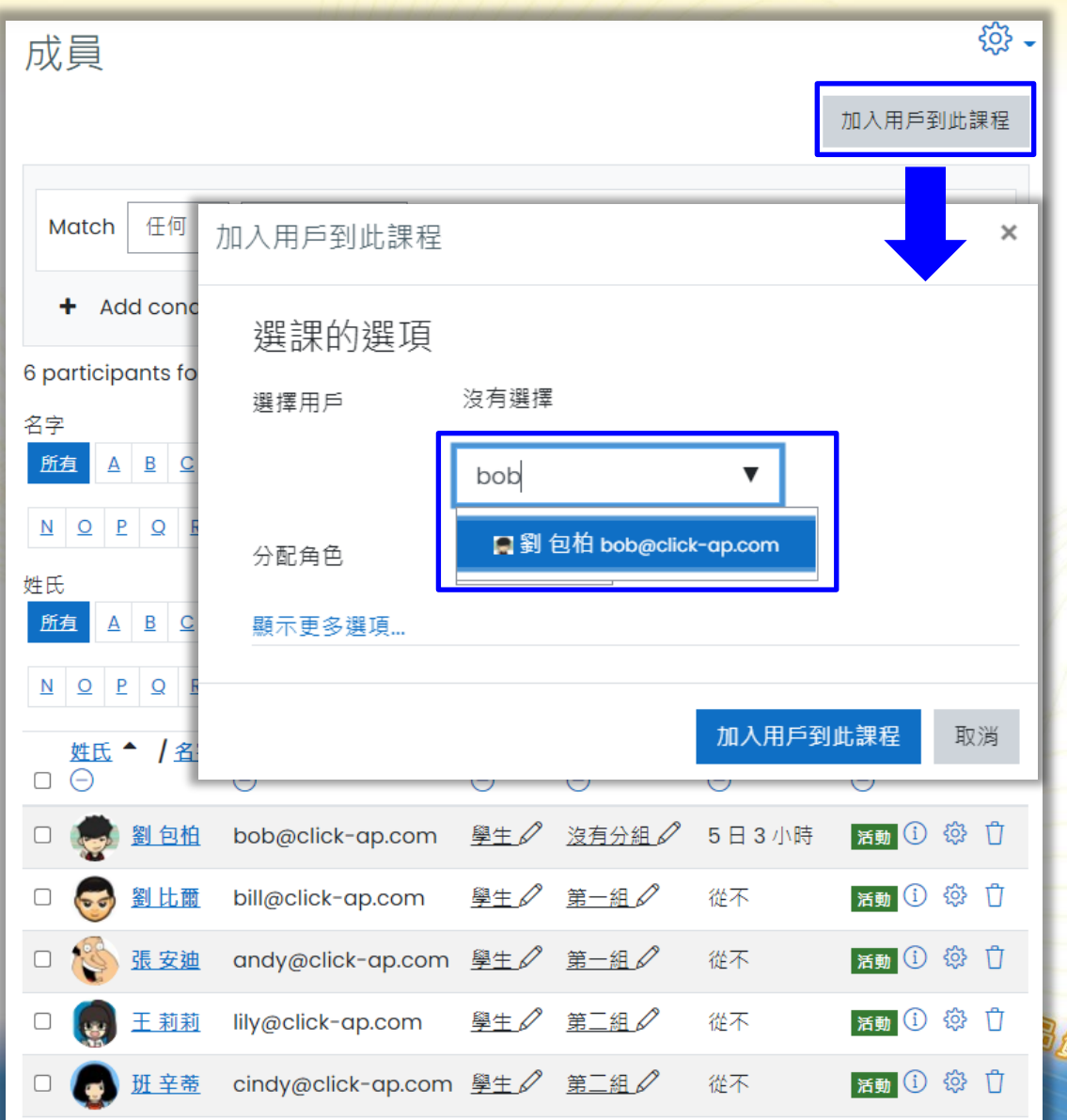

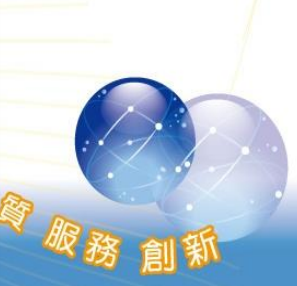

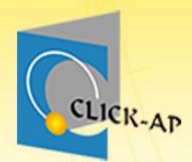

# 示範實際畫面 練習時間

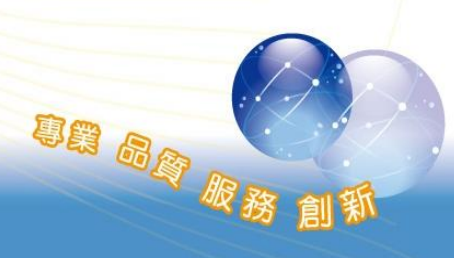

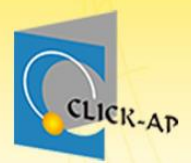

## 教材管理

- 檔案教材
- PDF教材
- 影音教材

意識 品資 服務

• 測驗卷

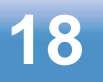

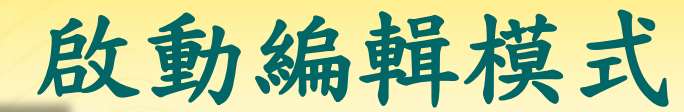

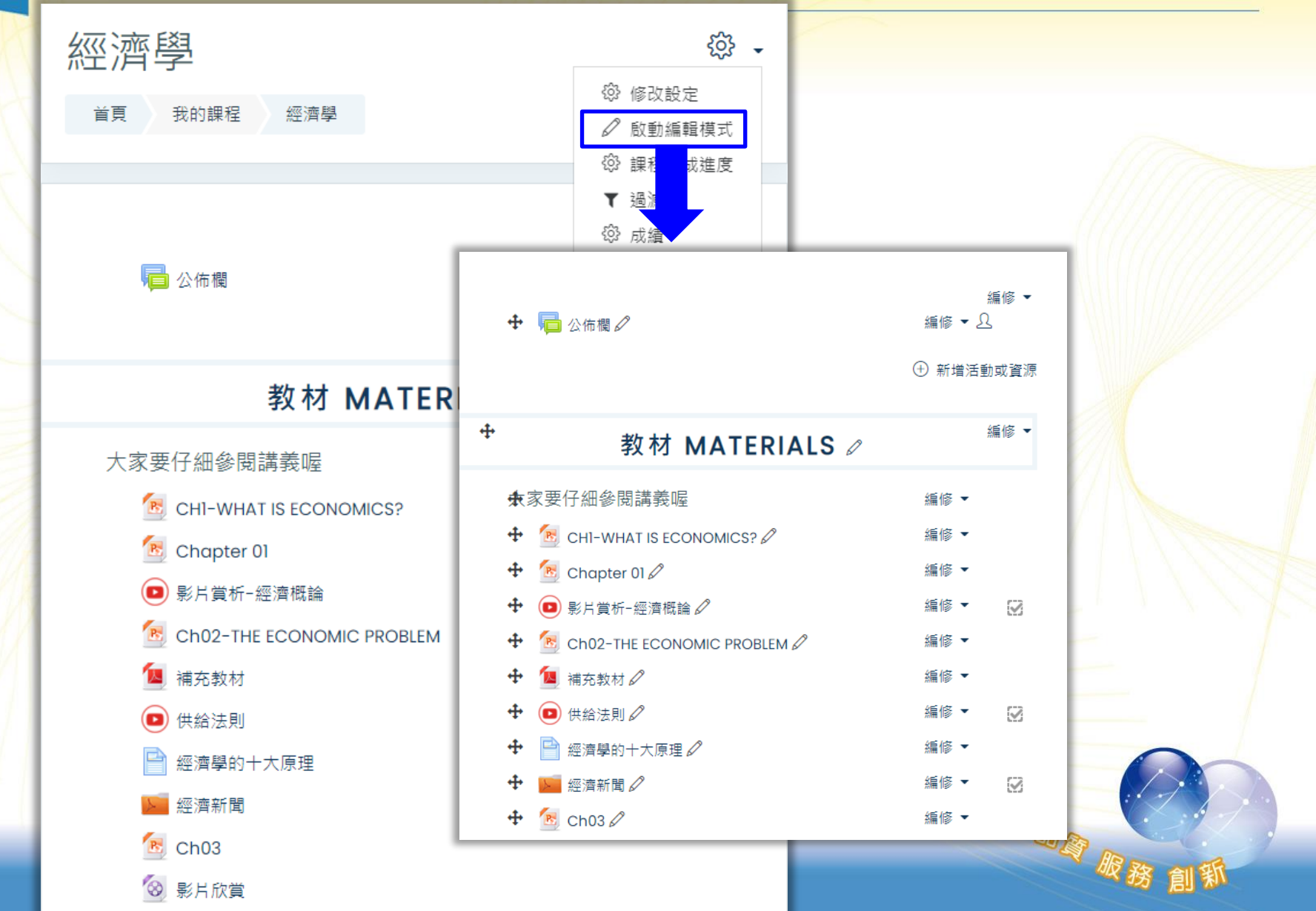

CLICK-AP

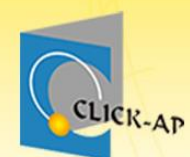

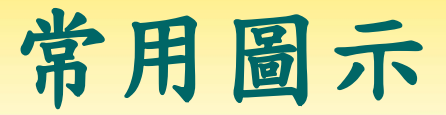

• 啟動編輯模式後,可依編輯圖示操作。

⇒:將教材右移,進行排版縮排。↓

🗣:用於將課程教材上下移動的功能。4

🏝 : 用於編修(更新)教材內容。.

📶: 可複製教材, 並新增至週次/主題。。

※:用於將從課程中刪除您選定的教材,您可以在接下來的 提示頁面裡確認是否需要刪除此教材。→

◎:此圖示表示這個教材學生可以看到。。

|     |        | - |
|-----|--------|---|
|     | හි     | • |
| £Ĝ3 | 修改設定   |   |
| Ø   | 啟動編輯模式 |   |
| ţĝ  | 課程完成進度 |   |
| ۲   | 過濾     |   |
| ξĝ3 | 成績     |   |
| ľ   | 備份     |   |
| 1   | 還原     |   |
| 1   | 匯入     |   |
| 4   | 歸零     |   |
| Ē   | 通知信    |   |
| £ộ3 | 更多     |   |
|     |        |   |

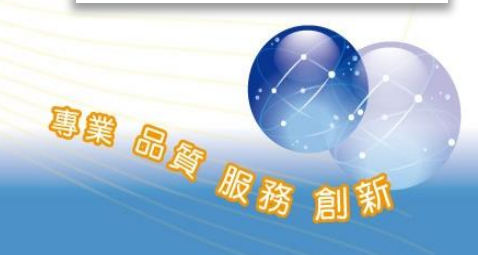

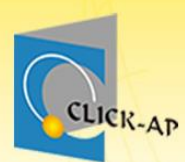

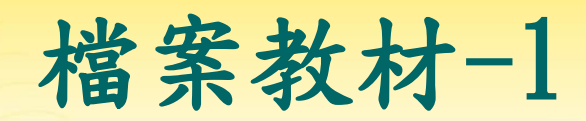

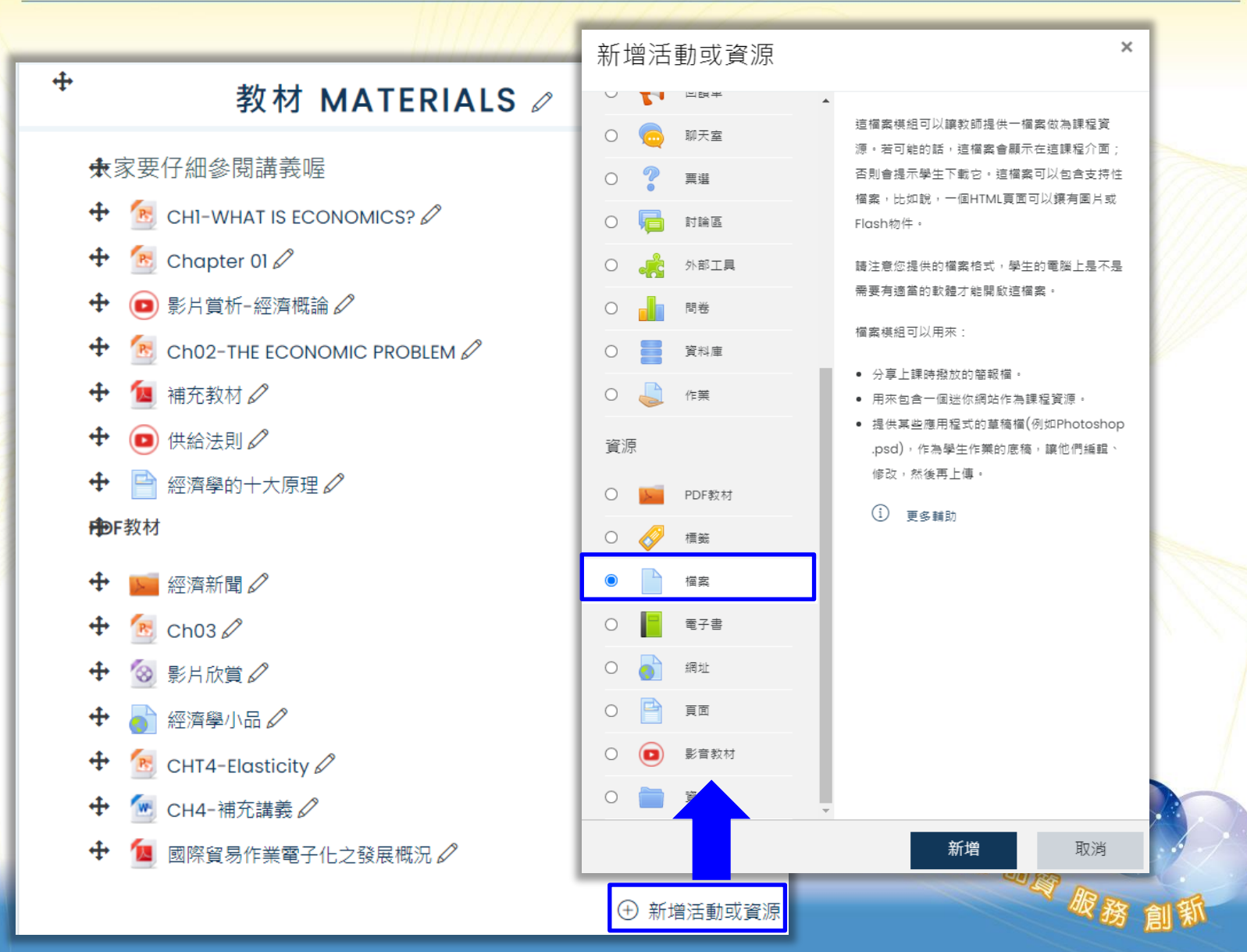

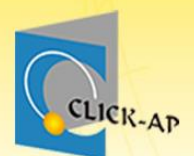

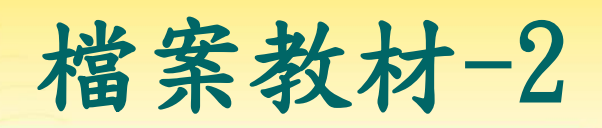

|   | ∎新增 檔案 到 概述፬ |                                         |            |
|---|--------------|-----------------------------------------|------------|
|   | ▼ 一般         |                                         | ▶ 展開全部     |
|   | 名稱           | ch01                                    |            |
|   | 說明           | 1 A • B I ✓ • ≔ ≡ ≡ ∞ ∞ ∞ ⊡ ■ • • • • • |            |
|   |              | □ 顯示說明 ?                                | ß          |
|   | 選擇檔案         | 新檔                                      | 案最大容量:2GB  |
|   |              | □□▲<br>→ <sub>備案</sub> 上傳檔案             | III II 🖿 🖿 |
|   |              |                                         |            |
| 1 | 7.118        | Chapter_01                              |            |
|   |              |                                         |            |
|   |              |                                         | 20.        |
| 1 |              |                                         | 創新         |

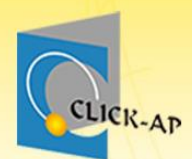

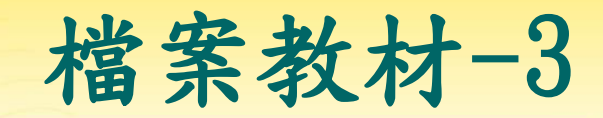

創新

#### • 檔案教材亦可透過拖曳方式上傳。

| ቍ概述                                      | 0 | 編修 ▼                                                                                |          |
|------------------------------------------|---|-------------------------------------------------------------------------------------|----------|
|                                          | + | 概述⊘                                                                                 | 編修 ◄     |
|                                          |   | <ul> <li>◆ ● 影片賞析-經濟概論 </li> <li>◆ ● CHI-WHAT IS<br/>FCONOMICS2 </li> </ul>         | 編修 ▼     |
| <ul> <li></li></ul>                      |   | ←                                                                                   | 編修 ▼ Δ 🖸 |
| <ul> <li></li></ul>                      |   | <ul> <li>◆ ● 平時測驗 - </li> <li>◆ ● 課堂回饋調査 </li> <li>※ Ch02-9e-lecture.ppt</li> </ul> | 編修 ▼ 丛 🔽 |
| <ul> <li>● 將重兵的省号electure.ppt</li> </ul> |   |                                                                                     |          |
|                                          |   | ⊕ 新増活動或資源                                                                           |          |

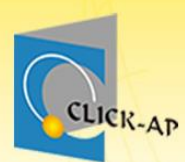

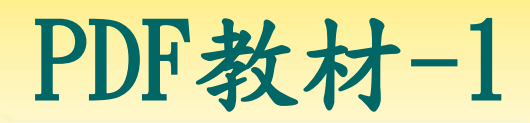

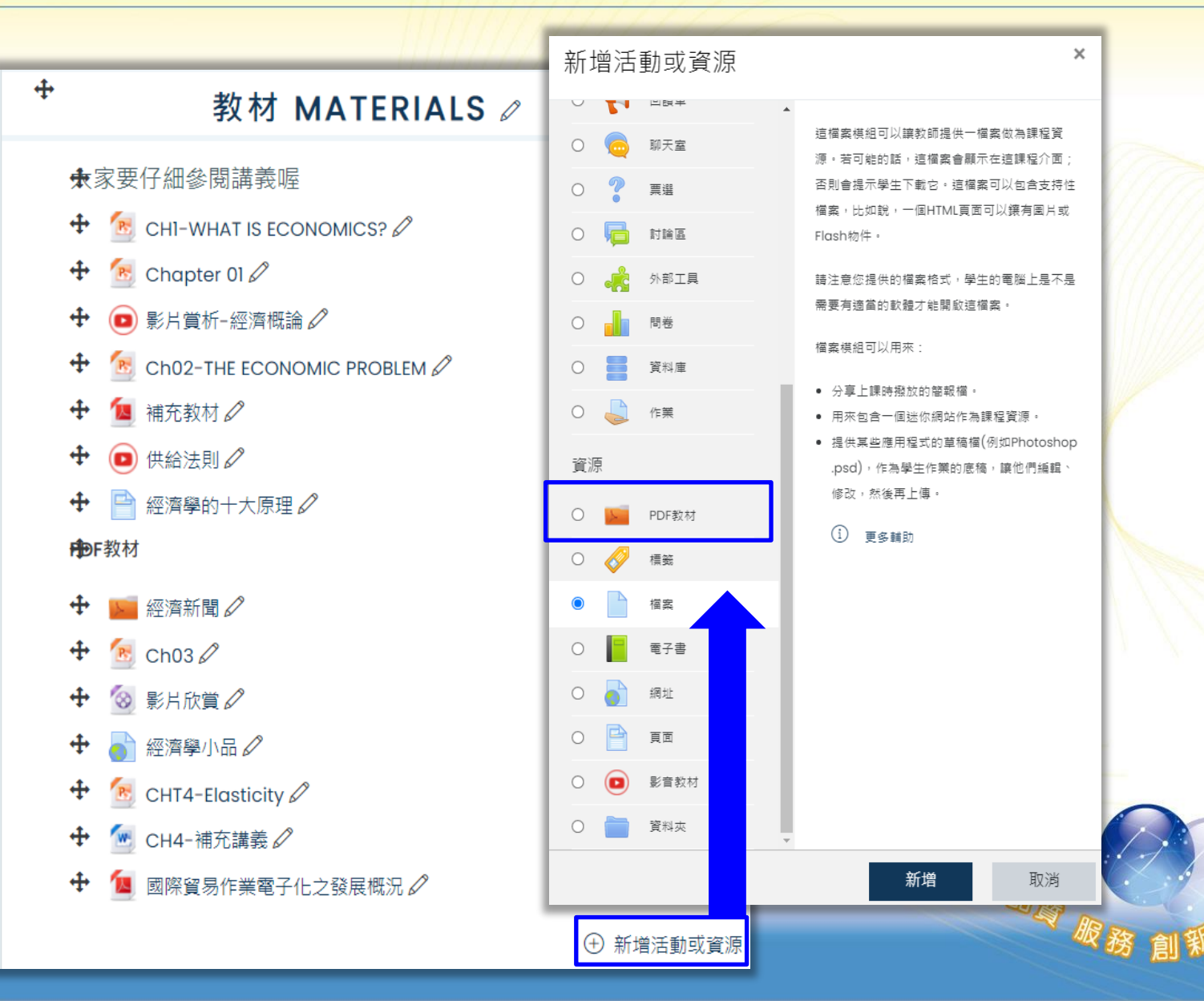

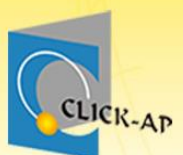

PDF教材-2

| M | ■新增 PDF教 | 枚材 到 教林 | 材 MATERIALS <sup>®</sup>                               |                |
|---|----------|---------|--------------------------------------------------------|----------------|
|   | ▼ 一般     |         | ▶ 展開                                                   | 全部             |
|   | 名稱       | 0       | 經濟新聞                                                   |                |
|   | 說明       |         | $\begin{array}{ c c c c c c c c c c c c c c c c c c c$ | x <sup>2</sup> |
|   |          |         |                                                        |                |
|   |          |         |                                                        |                |
|   |          |         |                                                        |                |
|   |          |         |                                                        |                |
|   | 資料來顯示方式  | (?)     |                                                        |                |
|   |          | Ŭ       | 另開分貝顯示 ♥                                               |                |
|   |          |         | ☑ 開新分頁 ⑦                                               |                |
|   | ▼ PDF    |         |                                                        |                |
|   | PDF      | 0 🤊     | 新檔案最大容量:200                                            | ОМВ            |
|   |          |         | ■ 檔案                                                   |                |
|   |          |         |                                                        |                |
| 4 |          |         | 4. Banking                                             | 》創新            |

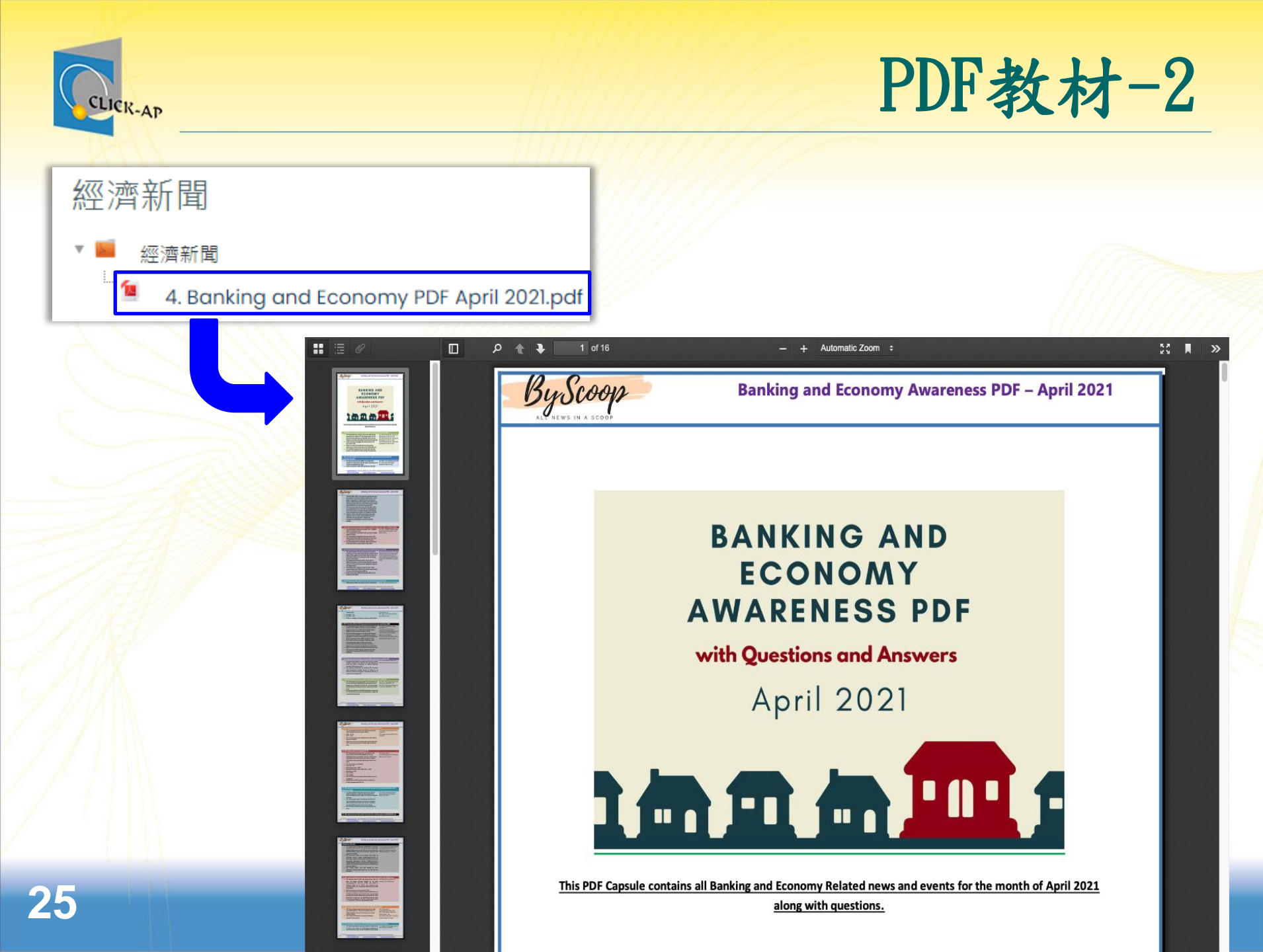

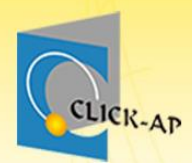

# 示範實際畫面 練習時間

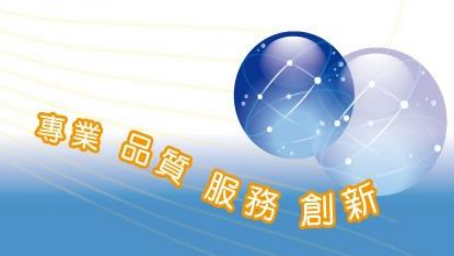

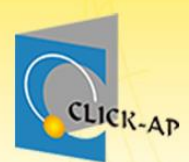

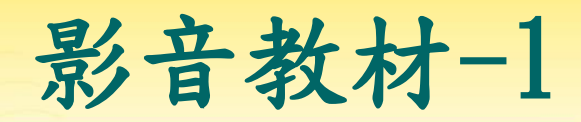

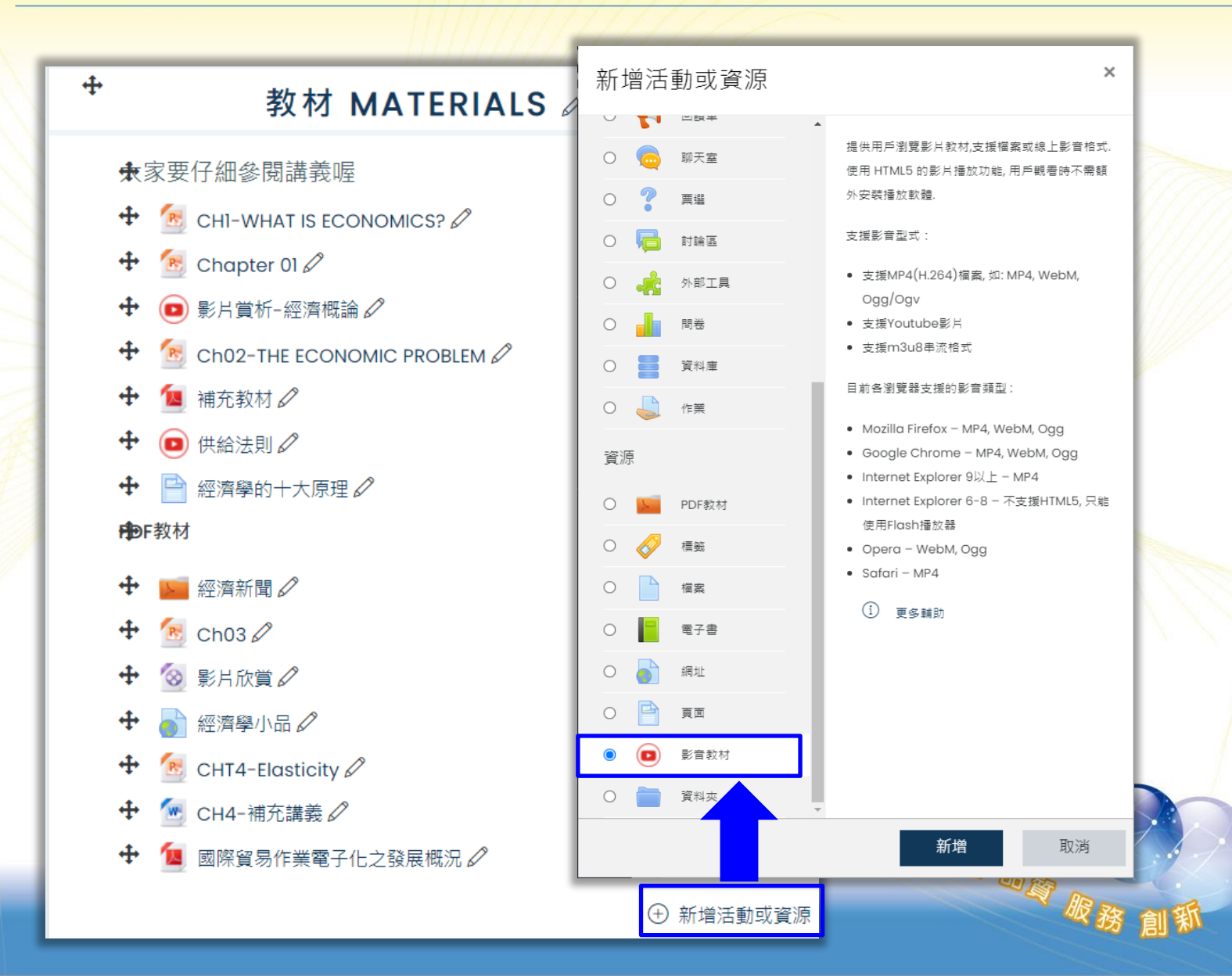

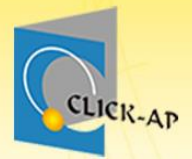

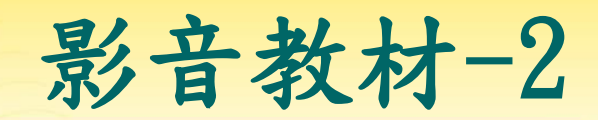

| ▼ 一般 |                                                                                                    |           |         |                          |                      |
|------|----------------------------------------------------------------------------------------------------|-----------|---------|--------------------------|----------------------|
| 名稱 0 | 影片賞析-經濟概論                                                                                                    |           |         |                          |                      |
| 說明   |                                                                                                    | ▼ 影片來测    | <b></b> |                          |                      |
|      | ☺         Image: Image: I | 寛度        | 00      | 800                      |                      |
|      | 介紹經濟學的基礎內容,包含基本經濟學原的                                                                                                    | 通 高度      | 00      | 500                      |                      |
|      |                                                                                                    |           |         | ☑ 啟用響應模式 🍘               |                      |
|      |                                                                                                    |           |         | 🛛 啟用瀏覽追蹤 🍞               |                      |
|      |                                                                                                    | 影片類型      |         | HTML5影片檔 ◆               |                      |
|      | □ 顯示說阳 ▲                                                                                                    | Youtube網址 | 0       |                          |                      |
|      |                                                                                                    | +         |         | 選擇一個鏈結                   |                      |
|      |                                                                                                    | 串流網址      | 0       |                          |                      |
|      |                                                                                                    |           |         | 選擇一個鏈結                   |                      |
|      |                                                                                                    | 影音檔案      | 0       |                          | 新檔案的最大容量: 無限制,最多附件:1 |
|      |                                                                                                    |           |         | <ul> <li>■ 檔案</li> </ul> |                      |
|      |                                                                                                    |           |         |                          |                      |
|      |                                                                                                    |           |         |                          |                      |
| 27   |                                                                                                    |           |         | 美國的貧富                    |                      |
|      |                                                                                                    |           |         |                          |                      |

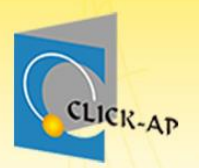

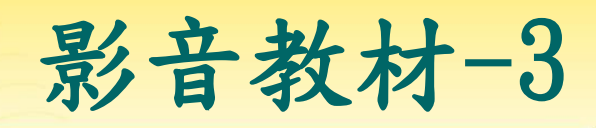

| 影音教材 檢視報表                                                     | 檢視所有影片教材閱讀報表 | 完成比率報表 | <del>-</del> ش |  |
|---------------------------------------------------------------|--------------|--------|----------------|--|
| 影片賞析-經濟相                                                      | に言う          |        |                |  |
| 活動完成條件尚未達成<br>※ 活動完成條件:<br>■ 需要完成瀏覽:須瀏覽影片.<br>■ 觀看完成比例:標準完成率為 | ≅80%.        | 更新活動完) | 成度             |  |
|                                                               |              | τß     | 3              |  |

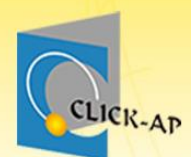

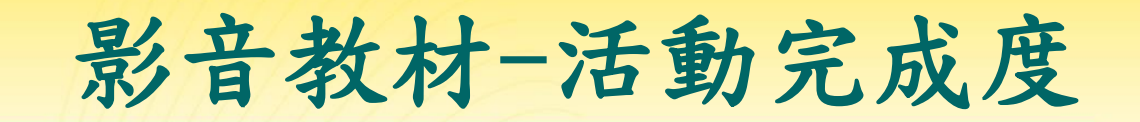

SH GA R

• 於活動完成度勾選「觀看完成比例」

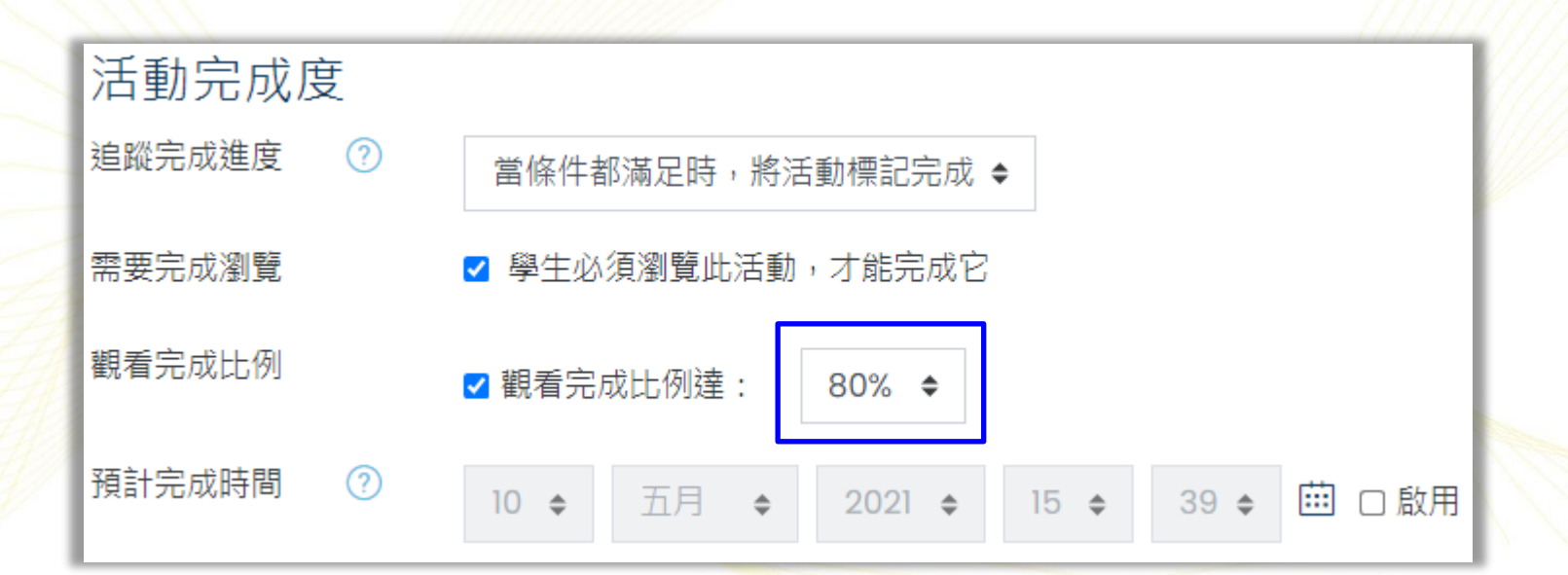

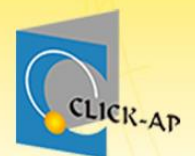

影音教材-個人活動完度更新

### 系統可立即統計個人觀看影片的完成比例,若有 達標,活動將判斷達成。

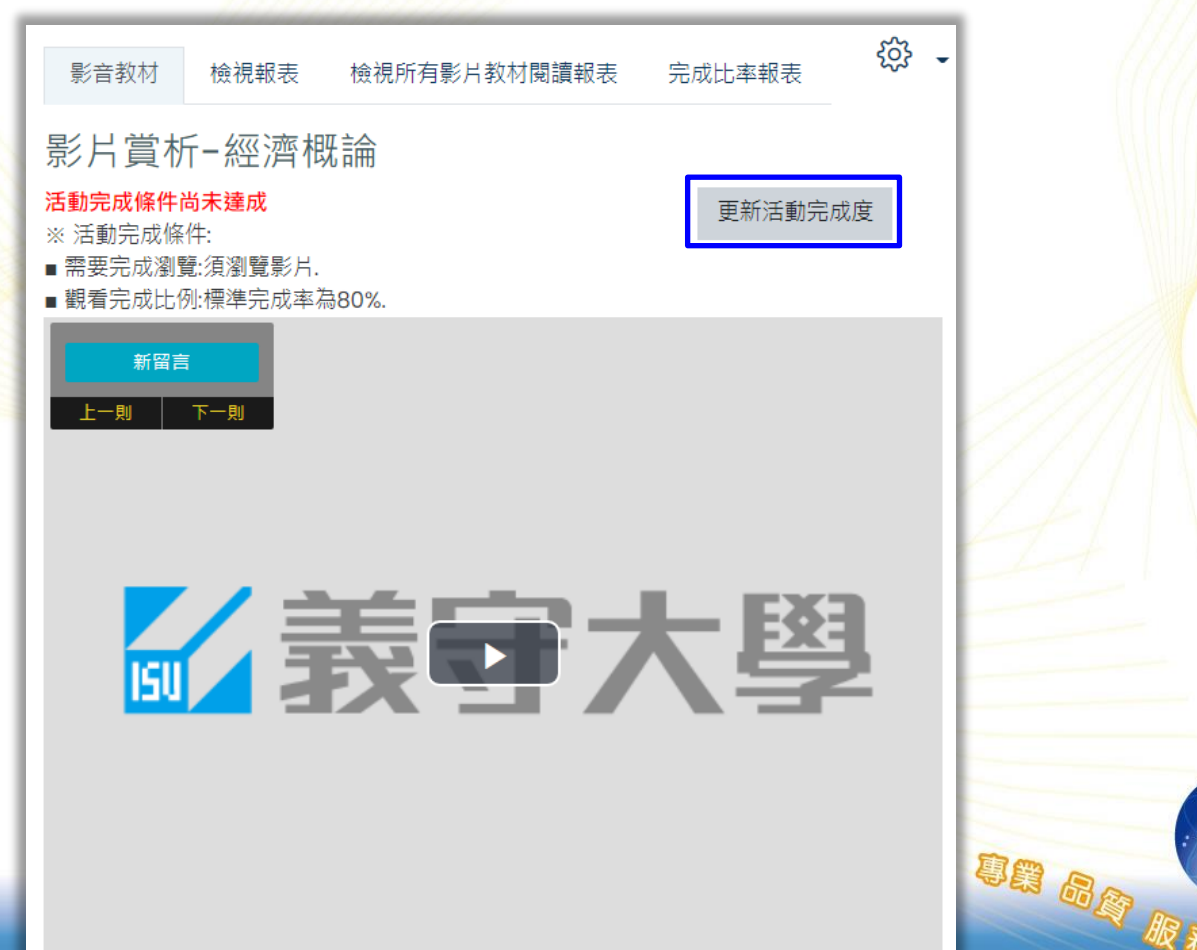

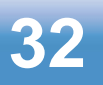

### 影音教材-即時留言/留言區

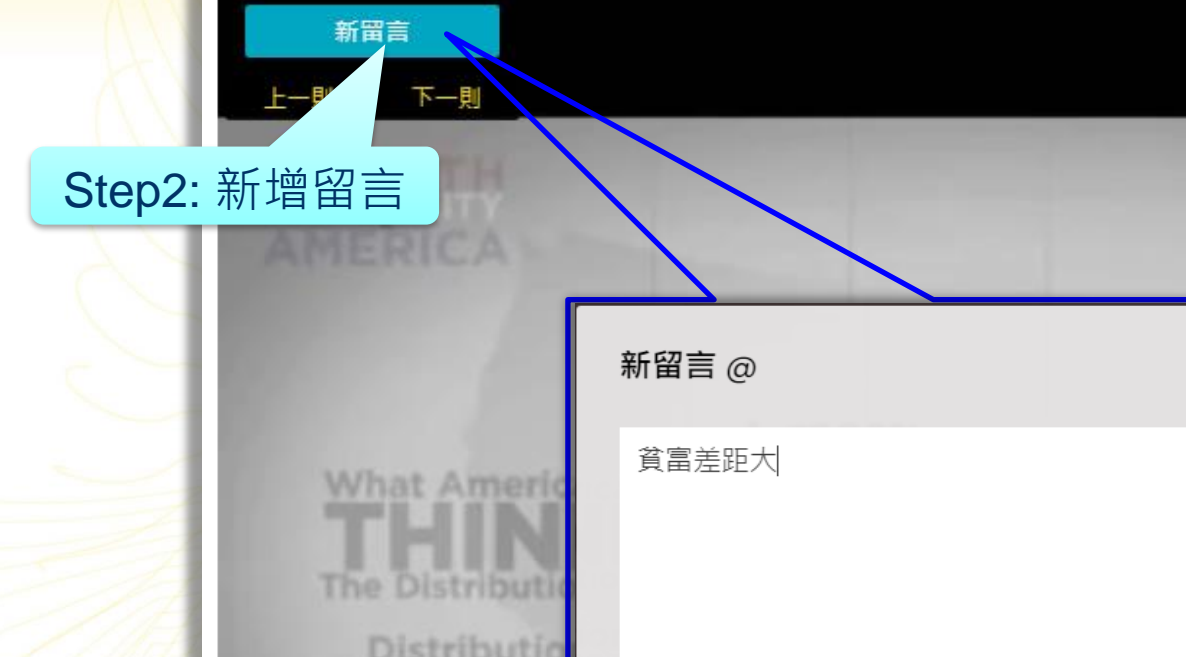

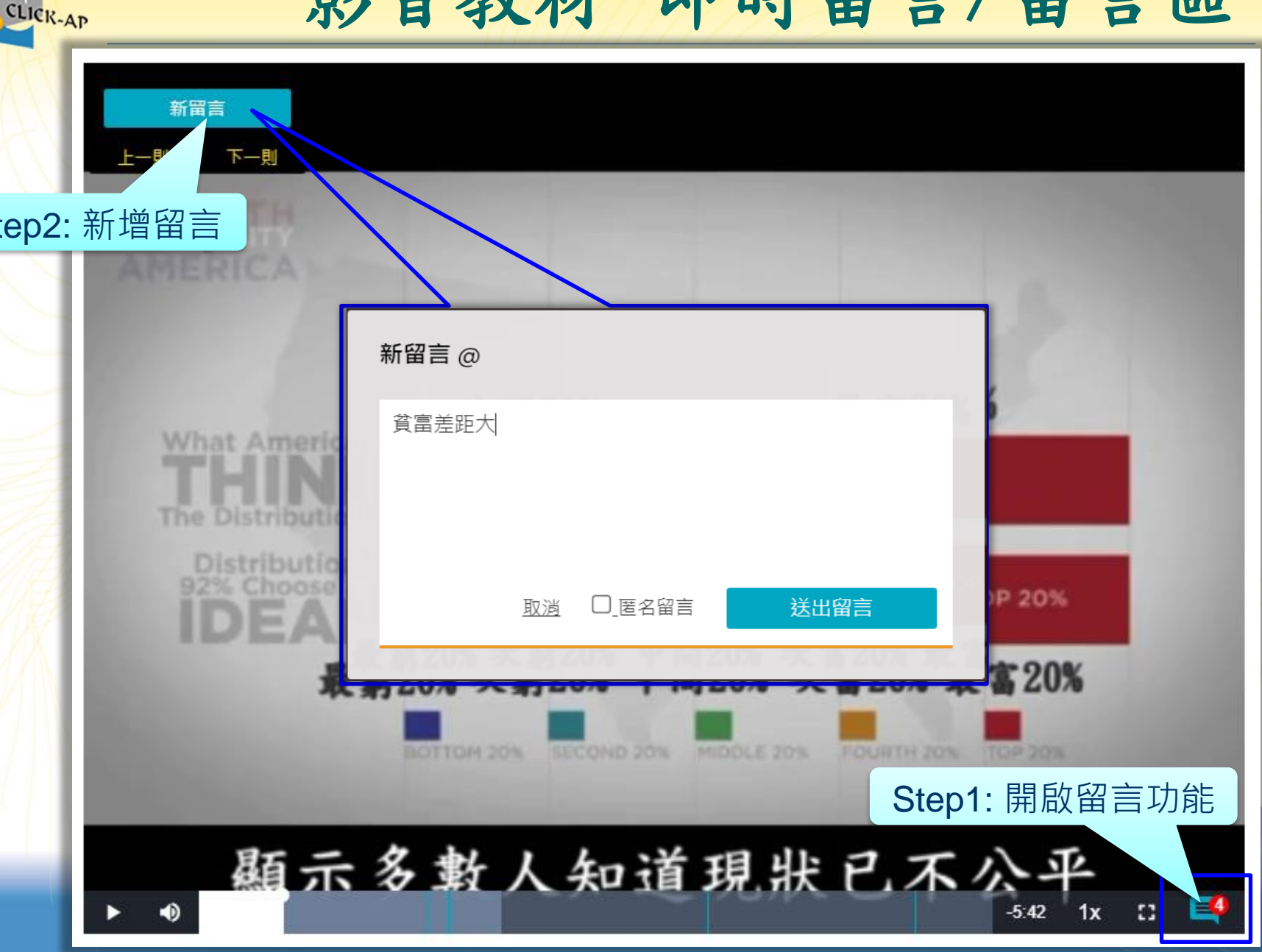

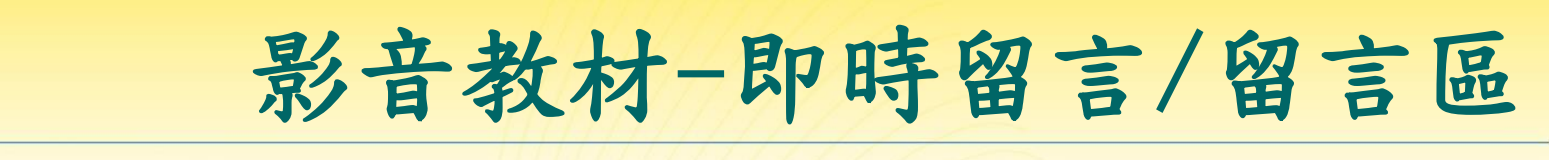

點選「上一則」、「下一則」,檢視所有的留言,並可點選「回覆」按鈕來回覆該用戶的留言。

CLICK-AP

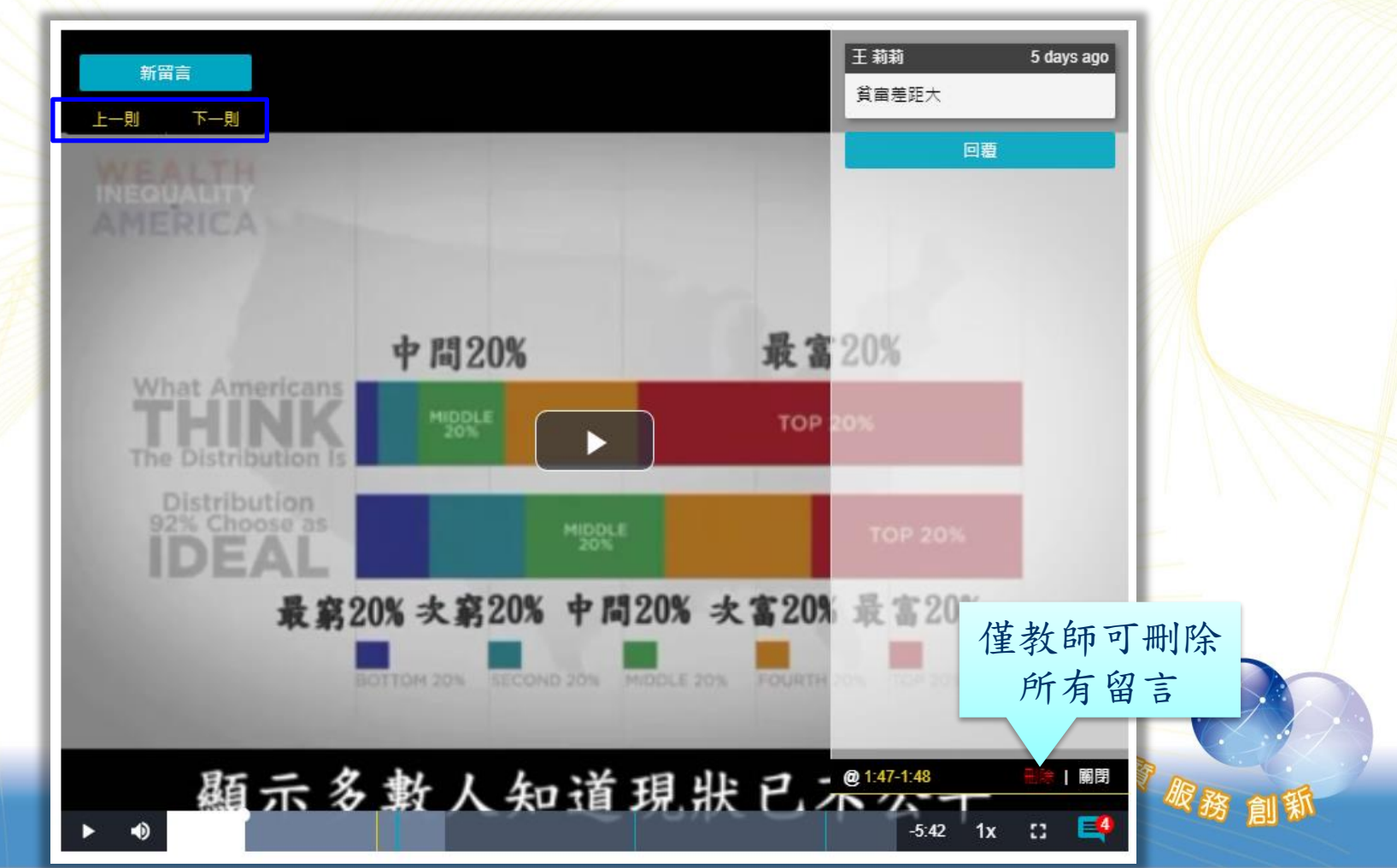

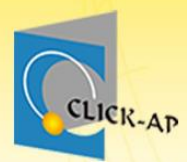

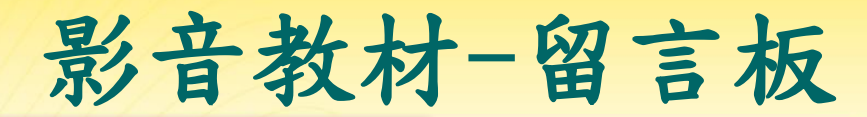

專業 品质 服務

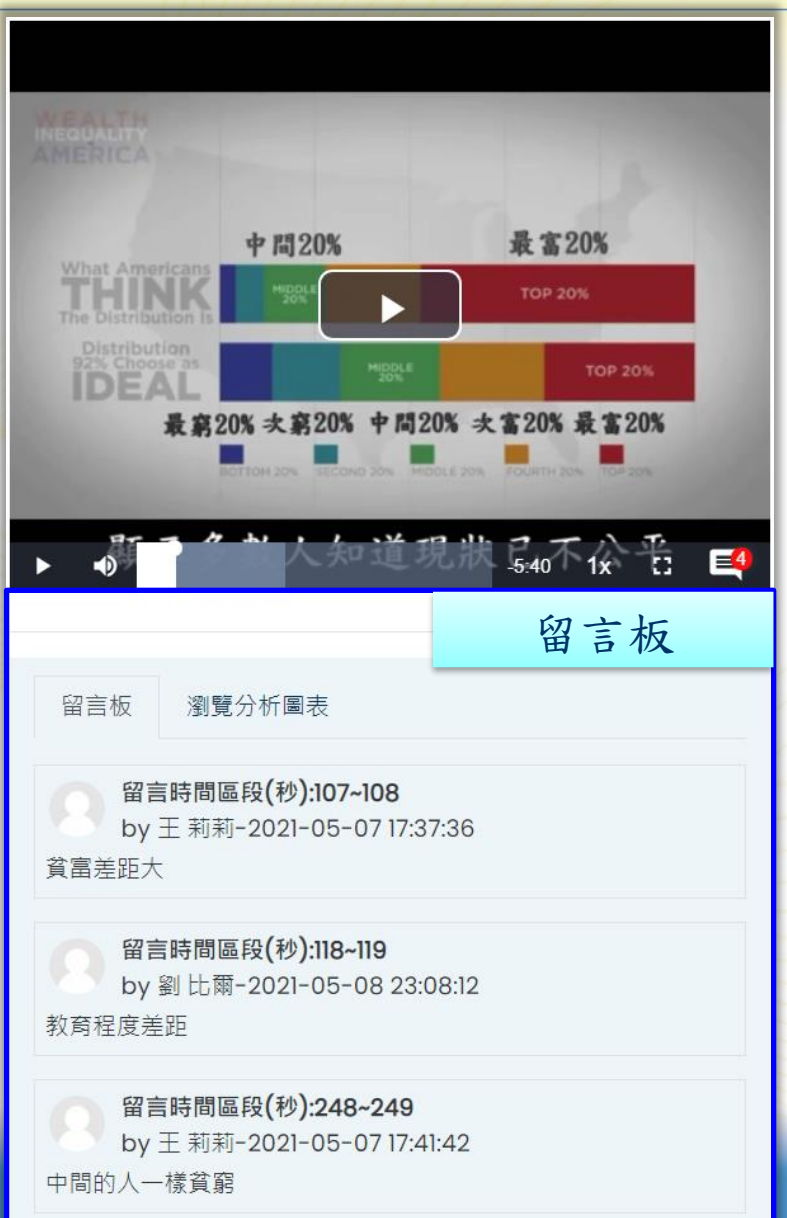

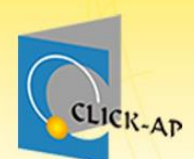

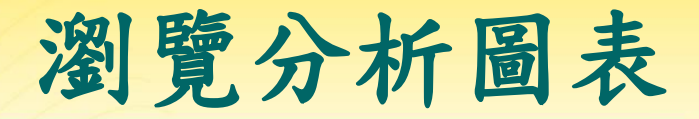

#### • 可分析學生在教學影片的瀏覽人次。

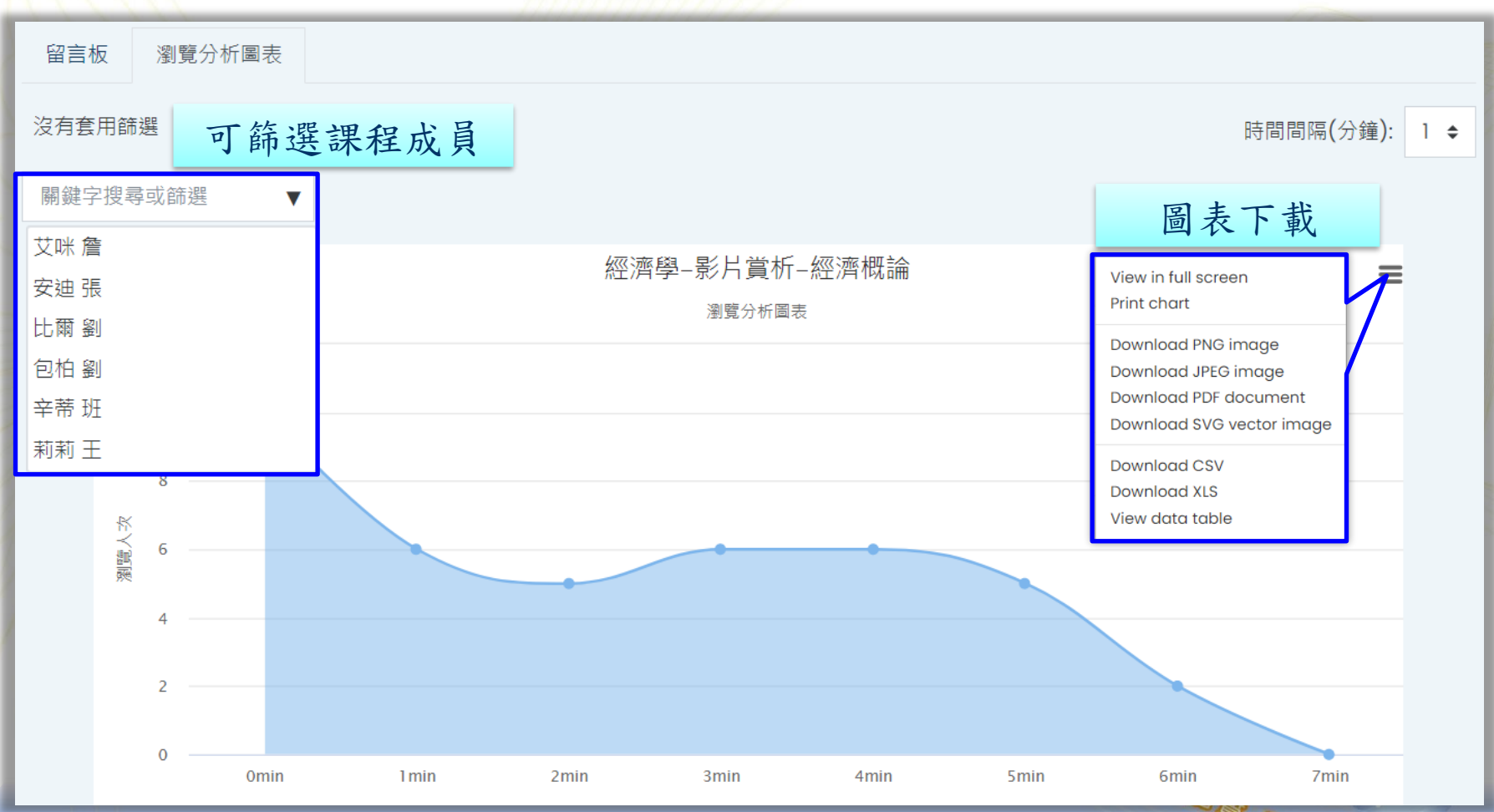
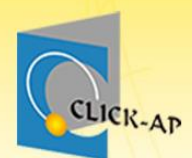

1

2

3

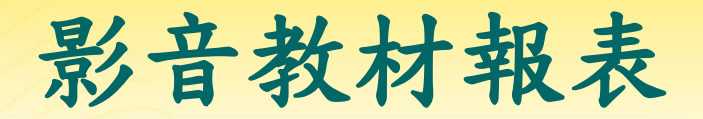

可瀏覽課程中所有影片的相關瀏覽紀錄。

點擊影片名稱可瀏覽每位學員的影片觀看紀錄。

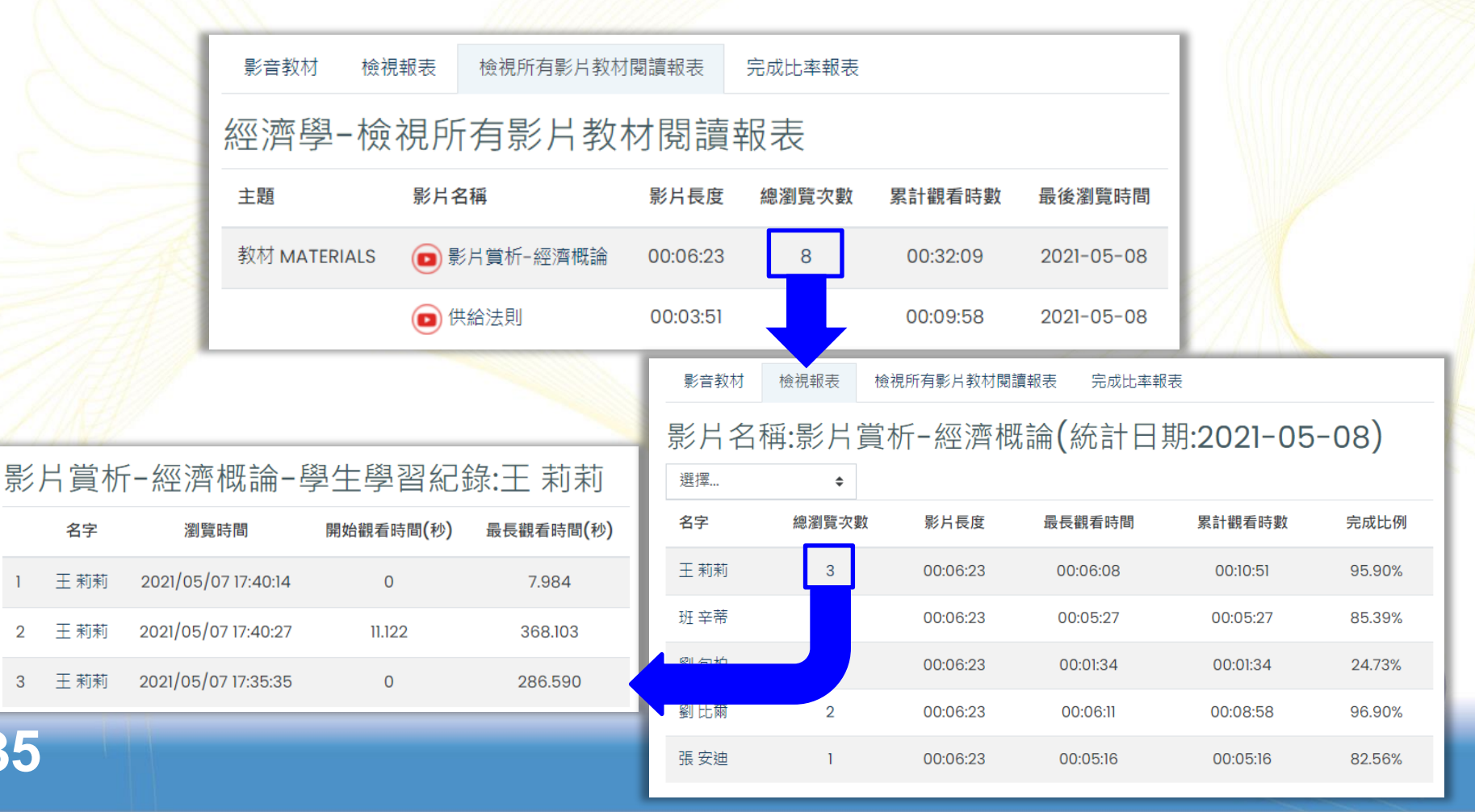

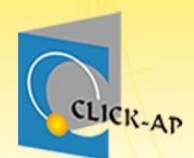

36

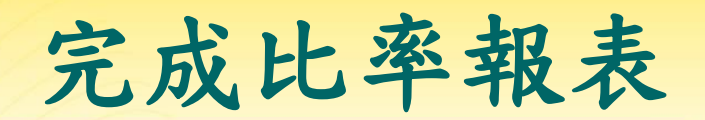

可看到每位學員於各影片的完成比率,並可下載
 Excel格式, Excel檔案也有顏色標示。

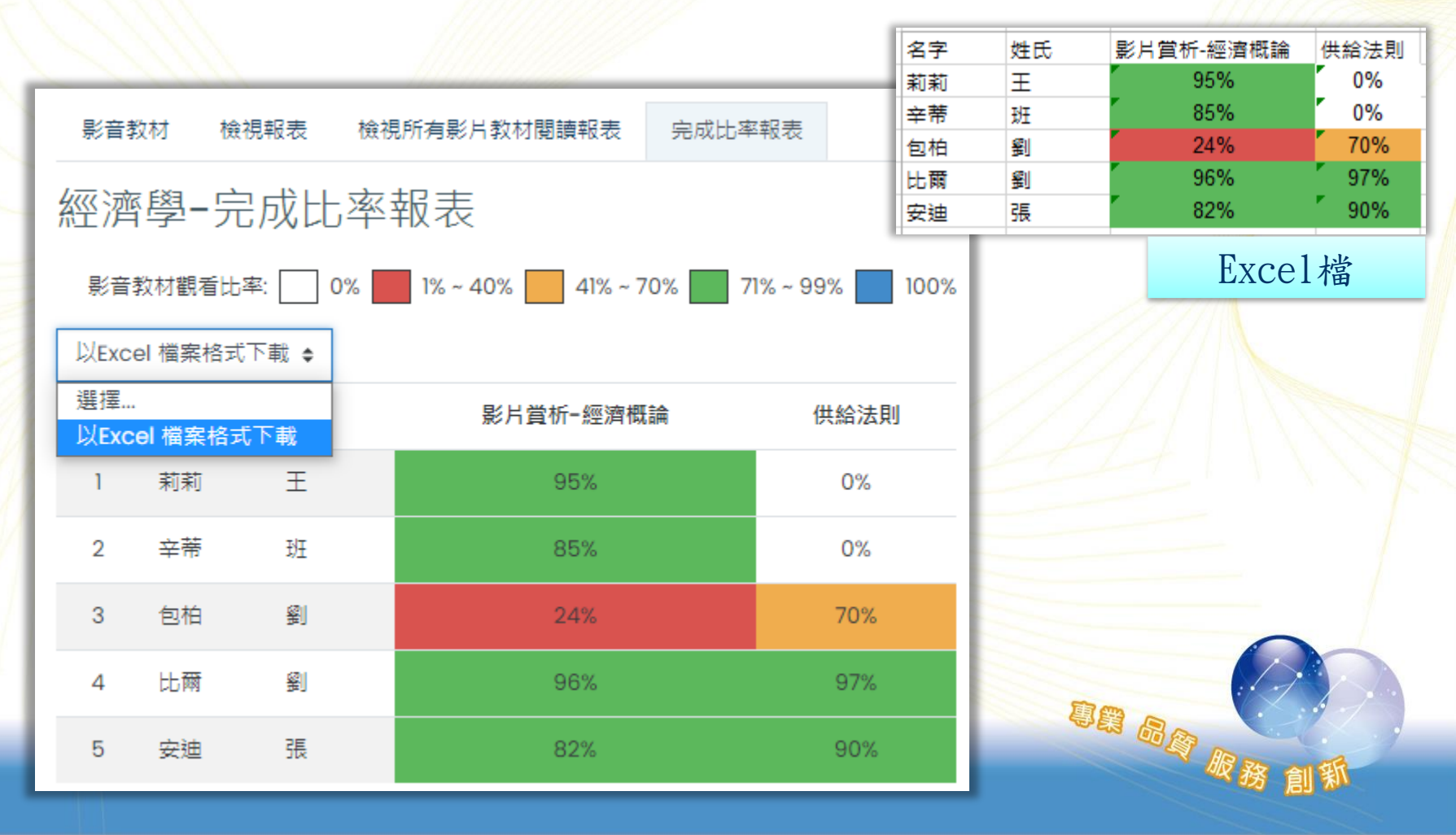

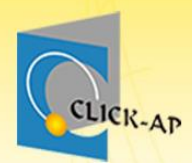

# 示範實際畫面 練習時間

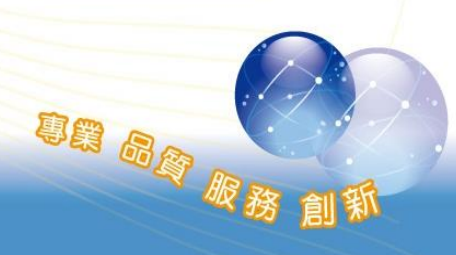

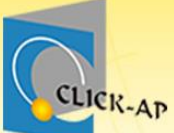

÷

÷

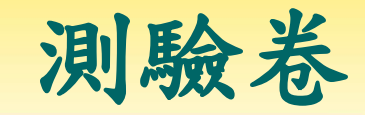

尊貴 品資 服務

×

#### 新增活動或資源 活動 測驗模組可以讓教師以各種試題類型。如選擇 題、簡答題、配合題、數字題、克漏字、申論題 ₱₽F教材 AdobeConnect 424 等建立線上測驗· 會議室 🔄 經濟新聞 🖉 教師可以允許同一測驗作答多次,並使用從題庫 IRS即時回饋 隨機抽選試題,試題順序隨機排列、選擇題或配 ÷ 📧 Ch03 🖉 合題選項隨機排列等方式,以減少作弊的可能 SCORM課程包 🔕 影片欣賞 🖉 性。 ÷ Wiki共筆 老師也可以設定測驗開放予關閉的日期,或每次 💦 經濟學小品 🖉 ÷ 編序學習 做答的時間限制(會有倒數的計時器)。 ÷ 📧 CHT4-Elasticity 🖉 測驗卷 除了申論題外,每次作答都會自動計分,而分數 🙍 CH4-補充講義 🖉 ÷ 會轉到成績簿上。 Aa $\bigcirc$ 詞彙表 🔟 國際貿易作業電子化之發展概況 🖉 ÷ 工作坊 0 **F** 回饋單 聊天室 作業 ASSIGNMENT 重選 ÷ 👤 平時作業一 🖉 討論區 $\bigcirc$ 外部工具 問卷 測驗 DISCUSSIONS 0 資料庫

#### 🕂 🏹 平時測驗— 🖉

受限制的 無法使用,除非: 此項活動平時作業一被標記為已完成

教師可以提供三種回饋,答題時的選項回饋(依選 項而不同),做完該題後的試題回饋(都相同),以 及做完測驗之後的整體回饋(分成數個等級)。 此測驗可以用於: 課程的正式考試 • 每一單元的精熟測驗 • 使用以往的酱題目做練習性測驗 提供學習表現立即回饋 • 讓學生自我評量 更多輔助

④ 新增活動或資源

新增 取消

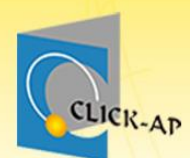

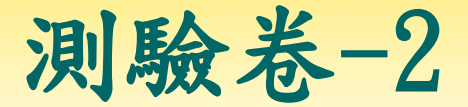

• 設定測驗基本資料:測驗名稱、作答期間等。

|    | ◎新增 測驗         | 卷➋  |                                    |       |       |
|----|----------------|-----|------------------------------------|-------|-------|
| 11 | ▼ 一般           |     |                                    | ▶展開全部 |       |
|    | 名稱             | 0   | 線上測驗                               |       |       |
|    | 介紹             |     |                                    |       |       |
|    |                |     | 請同學務必仔細填答。                         |       |       |
|    |                |     | □ 顯示說明 ?                           | Å     |       |
|    | ▼ 設定時間         |     |                                    |       |       |
|    | 開放測驗           | 0   | 20 ◆ 十一月 ◆ 2020 ◆ 11 ◆ 04 ◆ 雦 ☑ 啟用 |       |       |
|    | 關閉測驗           |     | 20 ◆ 十一月 ◆ 2020 ◆ 11 ◆ 04 ◆ 雦 ☑ 啟用 |       |       |
|    | 時間限制           | 0   | 0 分鐘 ◆ □ 啟用                        | Ę     |       |
|    | 當作答時間限制已到<br>時 | ] 🕜 | 開放的作答將會被自動提交。    ◆                 |       | 國服務創新 |

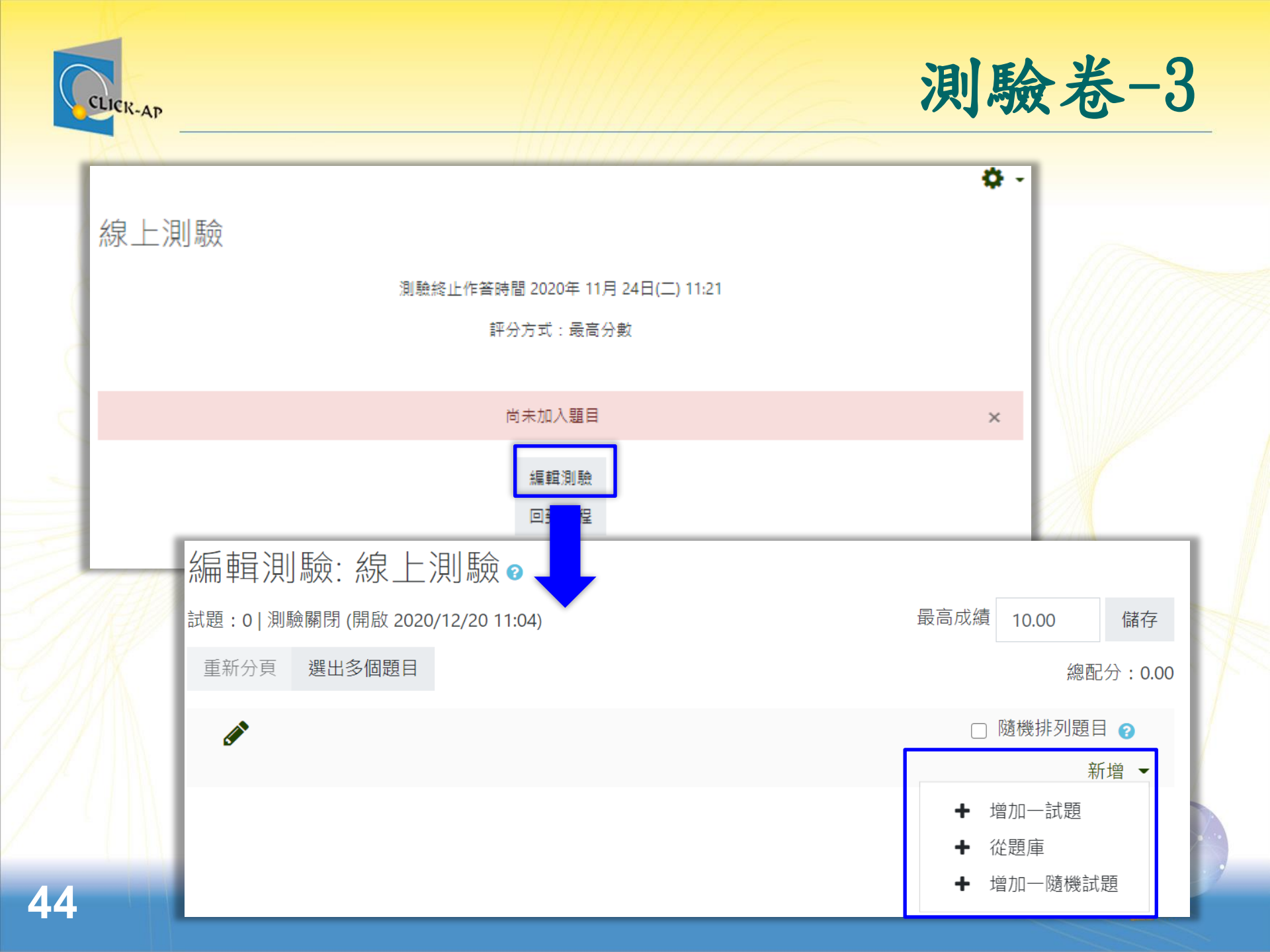

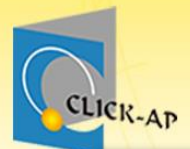

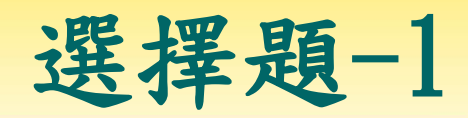

| 試題<br>○ ··<br>○ ··<br>○ III<br>○ □<br>○ L                                                                                                    | 選擇題<br>是非題<br>配合題<br>簡答題 | <ul> <li>↑</li> <li>↑</li> <li>↑</li> <li>↑</li> <li>↑</li> <li>↑</li> <li>⊕</li> <li>⊕</li></ul> | 的清單上選 | 擇一個或多個選    |        |
|----------------------------------------------------------------------------------------------------|--------------------------|----------------------------------------------------------------------------------------------------|-------|------------|--------|
| <ul> <li></li> <li></li></ul> | 選擇題<br>是非題<br>配合題<br>簡答題 | ▼ 一般                                                                                                    |       |            |        |
| · · · · · · · · · · · · · · · · · · ·                                                                                                    | 是非題<br>配合題<br>簡答題        | ▼ 一般                                                                                                    |       |            |        |
|                                                                                                    | 配合題<br>簡答題               | ▼ 一般                                                                                                    |       |            |        |
|                                                                                                    | 簡答題                      | ▼ —般                                                                                                    |       |            |        |
| <b>12</b>                                                                                                    |                          |                                                                                                    |       |            |        |
|                                                                                                    | 數字題                      | 類別                                                                                                    |       | 預設經濟學(下)(2 | (23) 🗢 |
|                                                                                                    | 申論題                      | 概念/能力指標                                                                                                    | 0     | chapter-1  |        |
| ○ 2+2<br>= ?                                                                                                    | 計算題                      | 試題文字                                                                                                    | 0     |            |        |
| 2#2<br>=?                                                                                                    | 簡單計算題                    |                                                                                                    |       |            |        |
| ○ ?                                                                                                    | 隨機簡答配合題                  |                                                                                                    |       |            |        |
| •                                                                                                    | 拖放標誌題                    |                                                                                                    |       | 貨物輸入本國後    | 再輸出・稱為 |
|                                                                                                    |                          | 新步                                                                                                    | 前日    | 取消         |        |
|                                                                                                    |                          |                                                                                                    |       |            |        |

CLICK-AP

|                  |               | 選擇題-2   |
|------------------|---------------|---------|
| 單選或複選?           | 單選題 ◆         |         |
|                  | ☑ 是否隨機排列選項? ⑧ |         |
| 選項的標示方式 <b>?</b> | a., b., c., ◆ |         |
| Show standard    | 否 ◆           |         |
| 答案               |               |         |
| 選項1              |               |         |
|                  |               |         |
|                  | 過境貿易          |         |
| 成績               | 無 ◆           |         |
| 回饋               |               |         |
|                  |               |         |
|                  |               |         |
| 選項 2             |               |         |
|                  |               |         |
|                  |               |         |
| 成績               |               |         |
| 回饋               |               |         |
|                  |               |         |
|                  |               | ~ 服務 創新 |

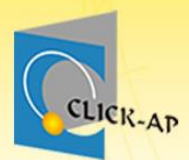

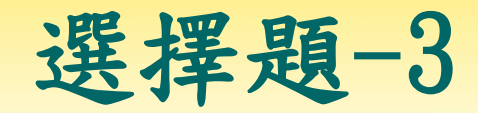

#### 試題1

尚未回答

配分1.00

♥ 標示試題

✿ 編輯試題

貨物輸入本國後再輸出,稱為

─ a. 過境貿易

○ b. 復興進口貿易

○ c. 復運出口貿易

○ d. 轉口貿易

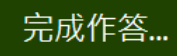

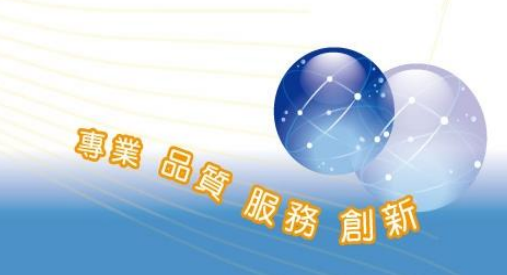

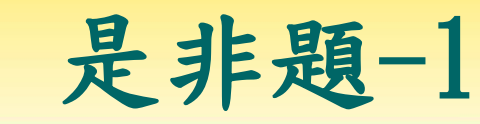

| 儲存在類別中     |   | 預設經濟學(下) (24) ◆                                                                                                    |                      |                      |         |          |      |            |   |
|------------|---|----------------------------------------------------------------------------------------------------|----------------------|----------------------|---------|----------|------|------------|---|
| 概念/能力指標    | 0 | 國民生產毛額是指一國家內的全體國民,在某一物                                                                                                    | 寺定時間                 | - 1                  |         |          |      |            |   |
| 試題文字       | 0 | ↓       A ▼       B       I       II       II       II       II       II       III       III       III       IIII       IIIIIII       IIIIIIIIIIIIIIIIIIIIIIIIIIIIIIIIIIII | ■ ● SS 時定時間內,所能生產並提供 | 供最終用                 |         |          |      |            |   |
|            |   |                                                                                                    | 正確答案                 | 是 ♦                  |         | _        |      |            |   |
|            |   |                                                                                                    | 選擇「是」的回饋             | ٦ A -                | B I     |          | je e | <b>о</b> о | 3 |
|            |   |                                                                                                    |                      |                      |         | <b>N</b> | H-P  |            |   |
| 猫≌⇔両┙朵     | 0 |                                                                                                    |                      | (中于));               |         |          |      |            |   |
| 」「只言又自己!」」 | U | 20                                                                                                    |                      |                      |         |          |      |            |   |
| 試題回饋       | 0 |                                                                                                    | 選擇「非」的回饋<br>■        | I A .                | B I     |          | 1    | <b>%</b>   | 3 |
|            |   | © 🔚 🖻 🖢 🍽 🖓 ዙ?                                                                                                    |                      |                      |         |          | нp   |            |   |
|            |   |                                                                                                    |                      | 台如 」 <sup>,</sup> 詞件 | ∌ЛП)⊞ : |          |      |            |   |

CLICK-AP

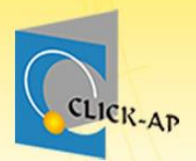

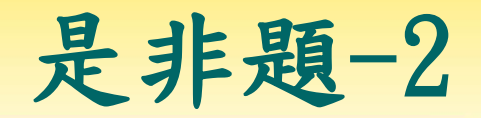

| 試題 <b>1</b> | 國民生產毛額是指一國家內的全體國民,在某一特定時間內,所能生產並提供最終用途使用的財 |
|-------------|--------------------------------------------|
| 尚未回答        | 貨與勞務之市場價值的總和。                              |
| 配分1.00      | 選擇一個:                                      |
| ♥ 標示試題      | 〇是                                         |
| ✿ 編輯試題      | 〇錯誤                                        |

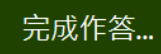

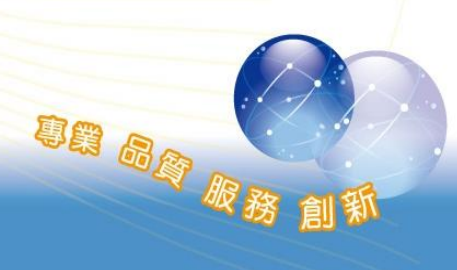

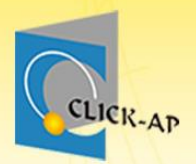

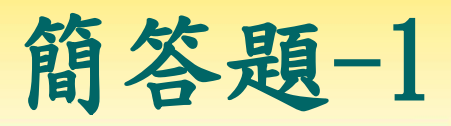

創新

| 選打 | 睪一         | -試題類型來新 | 增 ×                                     |       |
|----|------------|---------|-----------------------------------------|-------|
| 試題 | <u>頁</u>   |         | ▲ 允許以一個或幾個字做回應,計分時和幾種範例 答案作比較,它可能包含萬用字。 |       |
| 0  | Ξ          | 選擇題     |                                         |       |
| 0  | ••         | 是非題     |                                         |       |
| 0  | E          | 配合題     |                                         |       |
|    |            | 簡答題     |                                         |       |
| 0  | 12         | 數字題     |                                         | 21    |
| 0  |            | 申論題     |                                         |       |
| 0  | 2+2<br>= ? | 計算題     |                                         | EINNE |
| 0  | 2+2<br>=-? | 簡單計算題   |                                         |       |
| 0  | ?          | 隨機簡答配合題 |                                         |       |
| 0  | ų,         | 拖放標誌題   | •                                       |       |
|    |            |         | 新增取消                                    |       |

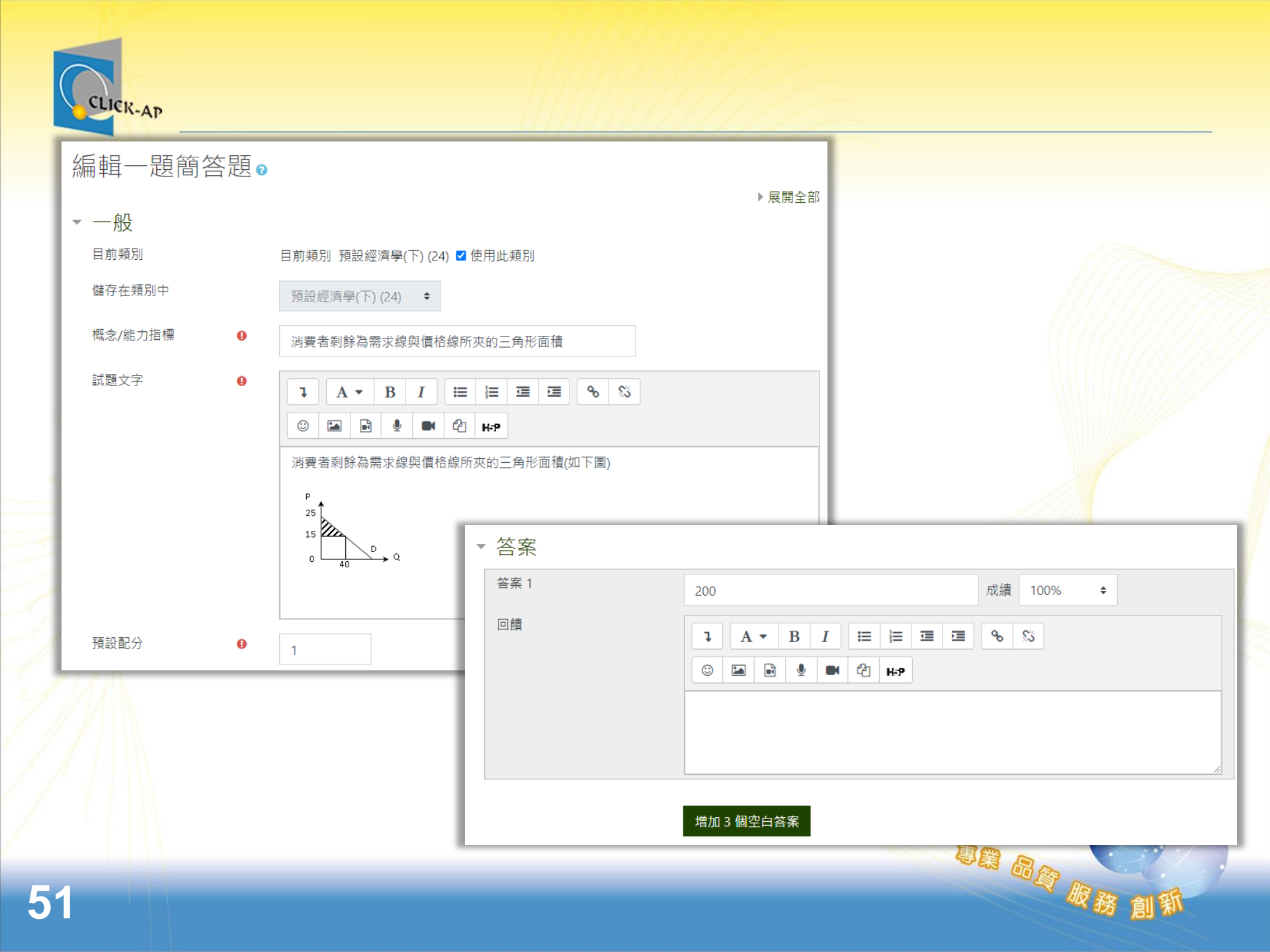

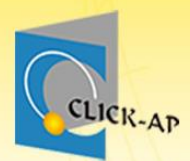

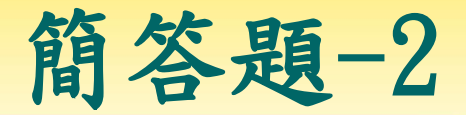

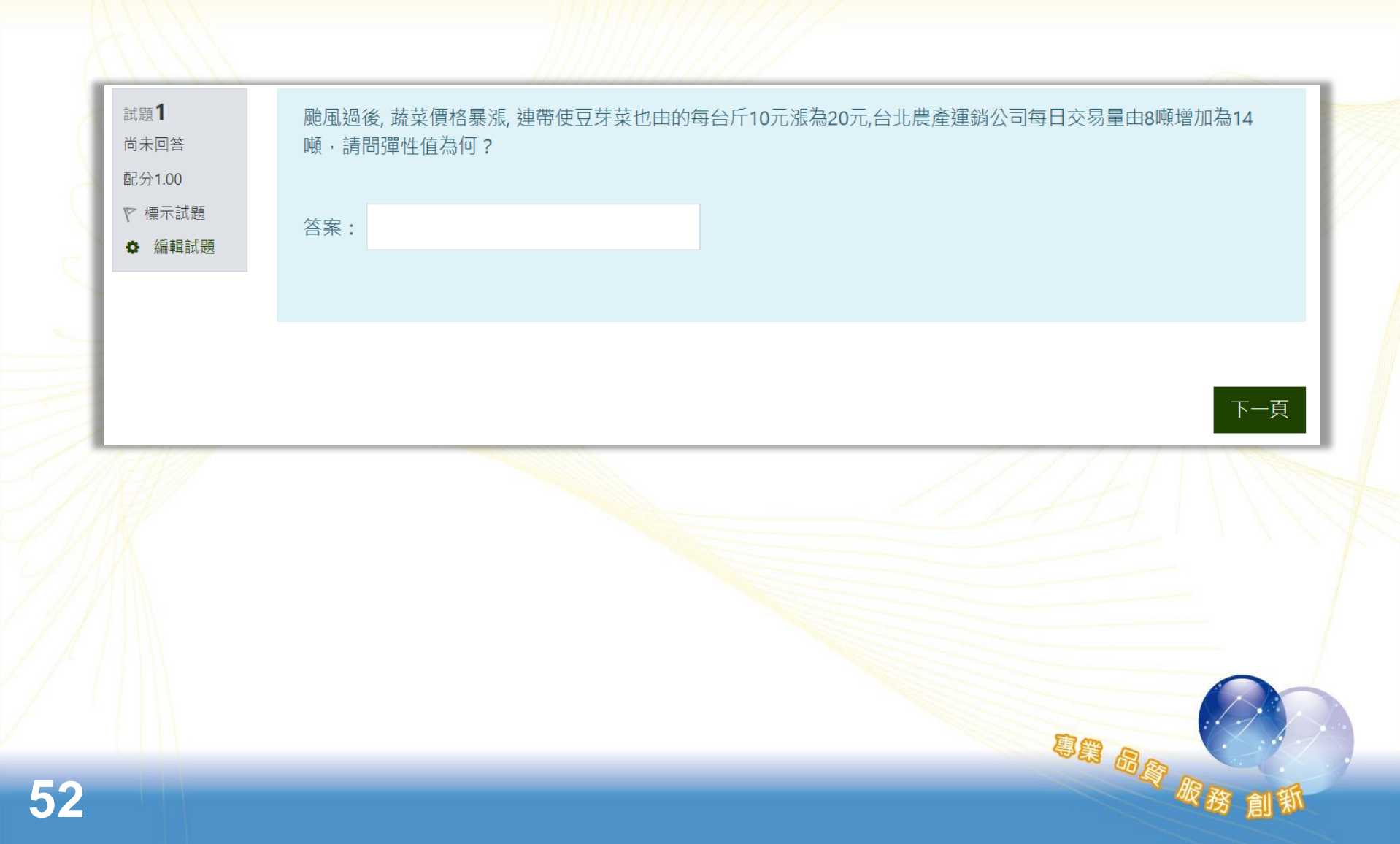

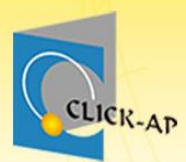

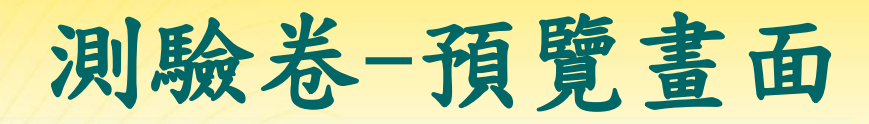

| 試題      |
|---------|
| 尚未回答    |
| 配分20.00 |
| ♥ 標示試題  |
| 鈴 編輯試題  |
|         |

| 請依據下列各項財貨之法 | 消費屬性,選擇- | 一個最適 | i當的答案。 |
|-------------|----------|------|--------|
| 公有林地        | 選擇       | \$   |        |
| 書本上的知識      | 選擇       | ¢    |        |
| 有線電視        | 選擇       | ¢    |        |
| 公營電力公司的供電   | 選擇       | ¢    |        |

測驗導覽

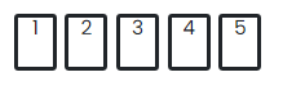

HR RA

完成作答...

開始新的預覽

試題2 尚未回答 配分20.00 ♥ 標示試題

♀ 編輯試題

#### $P_{\mathbf{x}}(\vec{\pi})$

如下圖所示, 牛產要素價格上升對供給曲線有何影響?

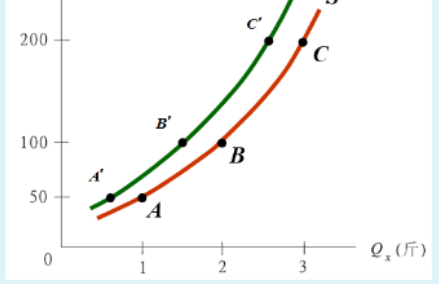

#### 單選:

- a. 供給曲線變動無法確定
- b. 供給曲線不變
- c. 供給曲線向左移
- d. 供給曲線向右移

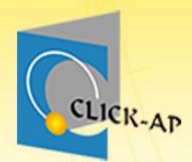

# 示範實際畫面 練習時間

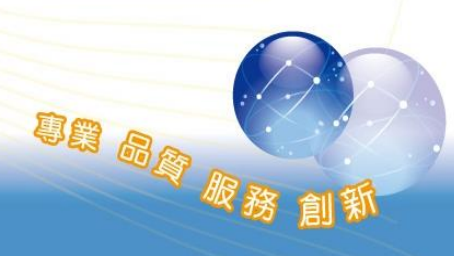

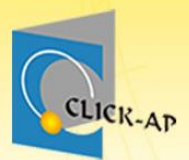

#### Excel

## EXCEL題庫匯入

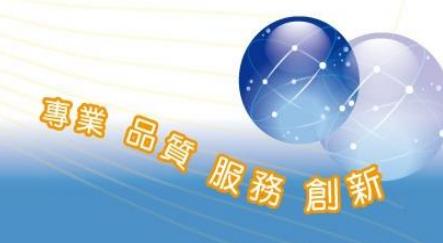

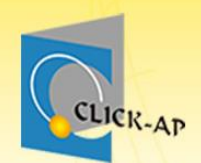

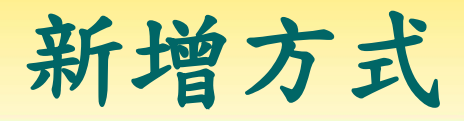

#### 路徑:齒輪>更多>課程管理>題庫>匯入

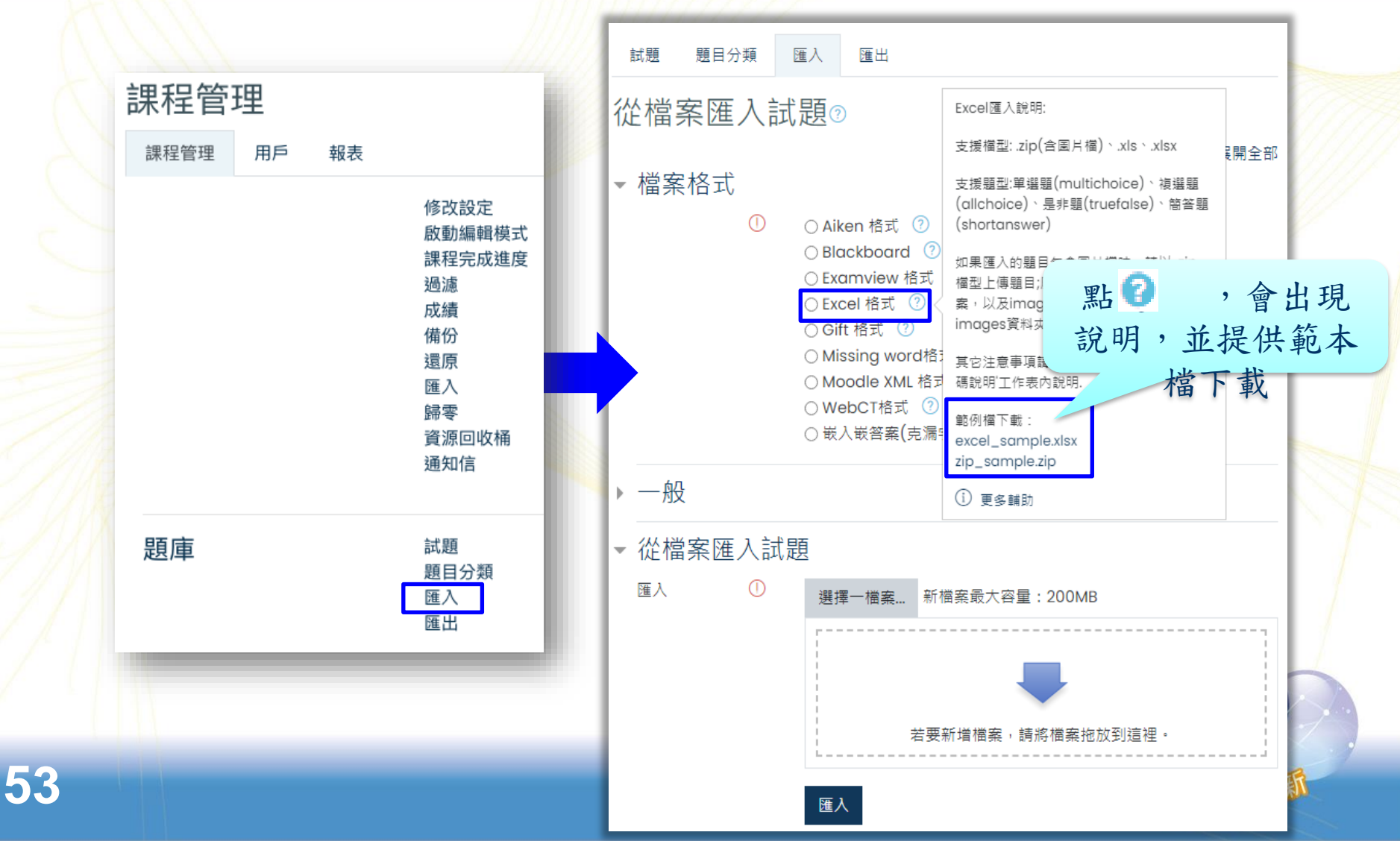

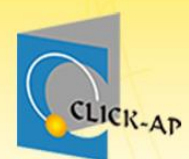

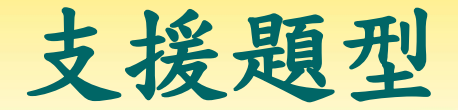

- A欄:題型。
  - multichoice: 單選題
  - allchoice: 複選題
  - truefalse:是非題
  - shortanswer: 簡答題
- 必填欄位:題型、概念名稱、配分、題目、答案、正確答案。

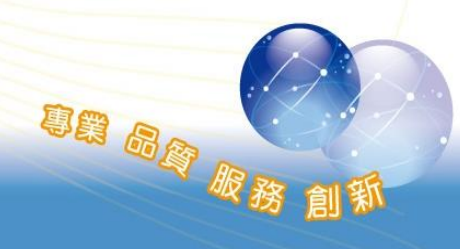

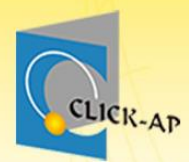

## EXCEL題庫格式&範本說明

|   | А           | В          | С                                                                 | D  |
|---|-------------|------------|-------------------------------------------------------------------|----|
| 1 | 題 <u>型</u>  | 概念名稱(課程章節) | 題目                                                                | 配分 |
| 2 | multichoice | ТМ38Q-1.1  | 4G極速方案(30個月) 月繳 636型 搭配 SAMSUNG Galaxy Grand Prime 售價多少?          | 10 |
| 3 | allchoice   | TM38Q-1.1  | SAMSUNG Galaxy Grand Prime 規格下列何者錯誤?(複選)                          | 3  |
| 4 | truefalse   | TM38Q-1.1  | Regardless of size and shape, all dogs belong to only one species | 2  |
| 5 | shortanswer | тм38Q-1.1  | What is a rabbit?                                                 | 5  |

| E                     | F                | G                      | Н                         |
|-----------------------|------------------|------------------------|---------------------------|
| 答案1                   | 答案2              | 答案3                    | 答案4                       |
| 1990                  | 1490             | 990                    | 0                         |
| 丙建64 位元2.0 GHz 四核心處理器 | 支援 microSD 記憶卡擴充 | 800 萬畫素主相機、500 萬畫素前置鏡頭 | 內建 2GB RAM、 16GB ROM 儲存空間 |
| Т                     | F                |                        |                           |
| animal                | vertebrate       | mammal                 |                           |

| Ι   | J   | K    | L     | М     | N    |
|-----|-----|------|-------|-------|------|
| 答案5 | 答案6 | 正確答案 | 答對的回饋 | 答錯的回饋 | 試題回饋 |
|     |     | 3    | 好棒    | 再加油   | 增強知識 |
|     |     | 14   | 好棒    | 再加油   | 增強知識 |
|     |     | 1    |       |       |      |
|     |     | 123  |       |       |      |

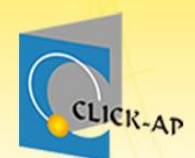

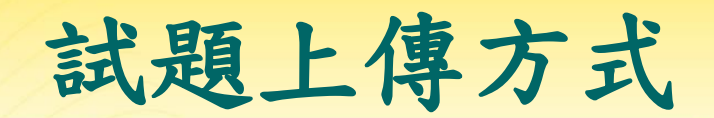

# Excel題庫可支援題目內容: - 只有文字的題目 - 文字+圖片的題目

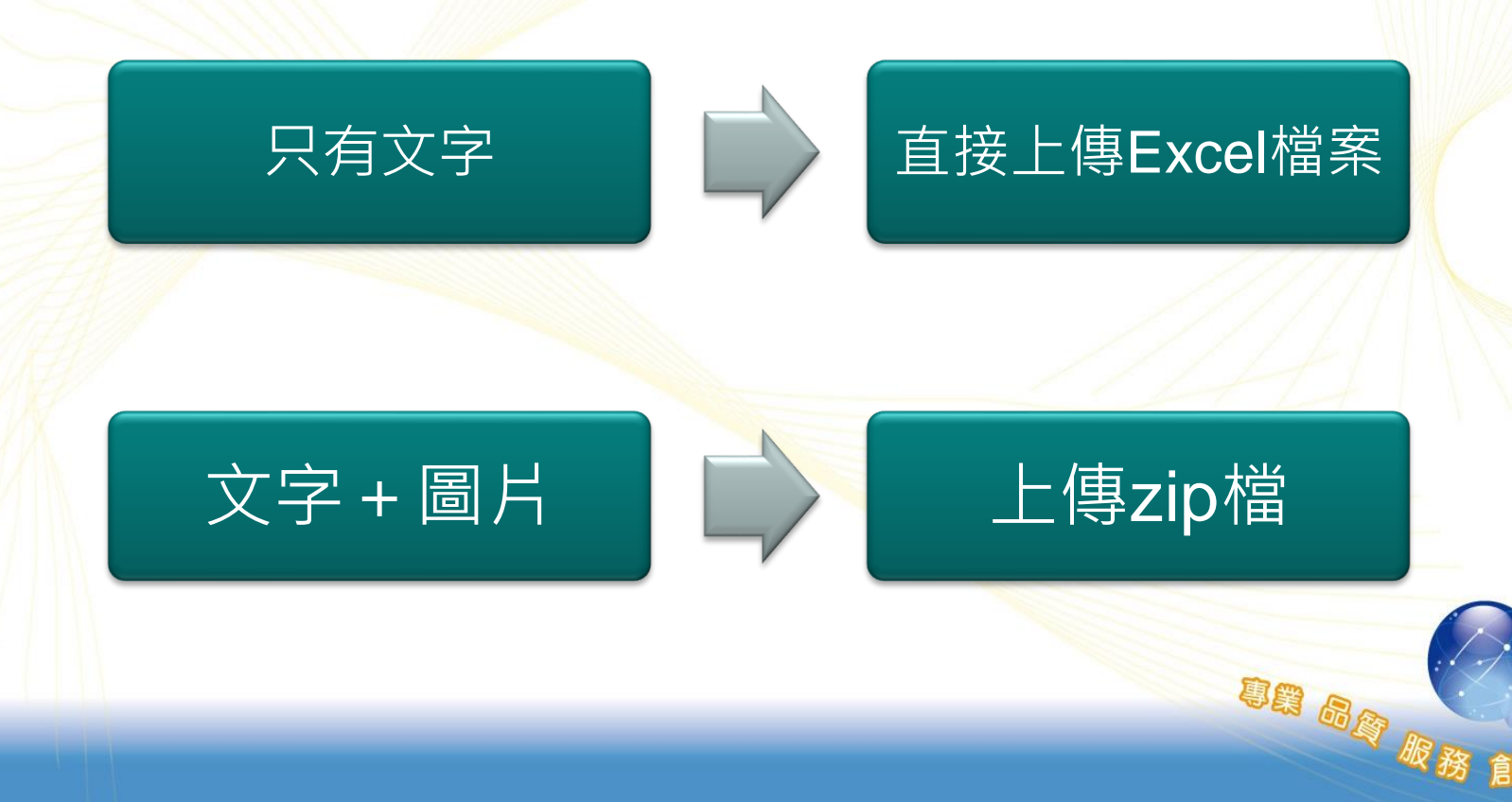

![](_page_57_Picture_0.jpeg)

### 試題插入圖片的方式

SE BE R

• 題目包含圖檔之文字格式

- 在要插入圖片的位置, 輸入@檔名.png@

#### - e.g.題目@taiwan.png@

| 6 | shortanswer | TM38Q-1.4 | What is a rabbit?            |
|---|-------------|-----------|------------------------------|
| 7 | multichoice | TM38Q-1.1 | 請問下列地圖標示為哪一個國家? @taiwan.png@ |

![](_page_58_Picture_0.jpeg)

試題上傳-插入圖片

- 以範例格式撰寫,並將Excel檔及圖檔打包為zip 檔。
  - 題目欄位可支援圖檔
  - 答案欄位僅支援選擇題(單選、複選)可支援圖檔
  - 圖檔的資料夾名稱固定名稱為images。

| 📱   🗢   import.zip     | 解壓縮                          | – 🗆 X                                                                                              |
|------------------------|------------------------------|----------------------------------------------------------------------------------------------------|
| 檔案 常用 共用 檢視            | 壓縮的資料夾工具                     | ~ 🔞                                                                                                |
| ← → → ↑ 📲 « CHT → Exce | elmedia_example 🕴 import.zip | ✓ <ul><li>✓ <ul><li>✓ <ul><li></li></ul></li><li></li></ul></li><li></li></ul> <li></li> <li></li> |
| 名稱 ^                   | 類型                           | 壓縮大小 受密碼保護 大川                                                                                      |
| images                 | 檔案資料夾                        |                                                                                                    |
| ☑ 題庫管理系統-題目匯入範本.xlsx   | Microsoft Excel 工作表          | 10 KB 否                                                                                            |
|                        |                              |                                                                                                    |
| <                      |                              | > >                                                                                                |
| 2 個項目                  |                              |                                                                                                    |
|                        |                              | 服務創新                                                                                               |

![](_page_59_Picture_0.jpeg)

![](_page_59_Picture_1.jpeg)

![](_page_59_Picture_2.jpeg)

![](_page_60_Picture_0.jpeg)

### EXCEL題庫匯入-1

![](_page_60_Figure_2.jpeg)

![](_page_61_Picture_0.jpeg)

![](_page_61_Picture_1.jpeg)

![](_page_61_Picture_2.jpeg)

| 試題 題目分類 匯入             | 匯出   |                          |                                 | 實際書面     |  |  |  |
|------------------------|------|--------------------------|---------------------------------|----------|--|--|--|
| 題庫                     |      |                          |                                 |          |  |  |  |
| 選擇一類別 預設經濟學(下)(38)     |      |                          | \$                              |          |  |  |  |
| 在處境"經濟學(下)"共用的試題的預調    | 没類別。 |                          |                                 |          |  |  |  |
| No tag filters applied |      |                          |                                 |          |  |  |  |
| Filter by tags ▼       |      |                          |                                 |          |  |  |  |
| □ 在試題列表中顯示試題文字         |      | 試題 <b>1</b><br>答錯        | 國貿局的職掌有                         |          |  |  |  |
| <u>進階搜尋選項</u> 🗸        |      | 得分 0.00/配分               | 複選:                             |          |  |  |  |
| ✔ 也顯示下層類別的試題           |      | 1.00                     | ☑a. 量的管制 ✔                      |          |  |  |  |
| □ 同時顯示舊的題目             |      |                          | ☑b. 廠商的管制 ✔                     |          |  |  |  |
|                        |      |                          | ☑c. 税揭的管制 ¥                     |          |  |  |  |
|                        | 1    |                          | ■d. 質的管制                        |          |  |  |  |
|                        | 動作   |                          | 量的管制、廠商的管制<br>正確答案:量的管制,廠商的管制   |          |  |  |  |
| □ 📰 TM38Q-1.1          | 編修 ▼ |                          |                                 |          |  |  |  |
| □ ☷ 國貿局的職掌有            | 編修 ▼ | 陳 艾咪<br>2019年04月11日,16:1 | 陳 艾咪<br>0     2019年04月11日,16:10 |          |  |  |  |
| □ ⊨ 國貿局的職掌有            | 編修 ▼ | 陳 艾咪<br>2019年11月6日,14:47 | 陳 艾咪<br>2019年11月6日,14:47        |          |  |  |  |
| □ ☷ 在何種情況下不會產生貿        | 編修 ◄ | 陳 艾咪<br>2019年04月11日,16:1 | 陳 艾咪<br>0     2019年04月11日,16:10 |          |  |  |  |
| □ ☷ 在何種情況下不會產生貿        | 編修 ▼ | 陳 艾咪<br>2019年11月6日,14:47 | 陳 艾咪<br>7      2019年11月6日,14:47 |          |  |  |  |
| □ ☷ 是兩國之間的貿易透過第        | 編修 ▼ | 陳 艾咪<br>2019年04月11日.16:1 | 陳 艾咪<br>0 2019年04月11日.16:10     |          |  |  |  |
| □ = 是兩國之間的貿易透過第        | 編修 ▼ | 陳 艾咪<br>2019年11月6日,14:47 | 陳 艾咪<br>2019年11月6日,14:47        | 國軍 服務 創新 |  |  |  |

![](_page_63_Picture_0.jpeg)

# 示範實際畫面 練習時間

![](_page_63_Picture_2.jpeg)

![](_page_64_Picture_0.jpeg)

## 進階功能

- 學習路徑
- 學習分量
- 課程完成度

專業 品資 服務

課程

![](_page_64_Picture_6.jpeg)

![](_page_65_Picture_0.jpeg)

![](_page_65_Picture_1.jpeg)

![](_page_65_Picture_2.jpeg)

![](_page_66_Picture_0.jpeg)

學習路徑

提供教師可設定教材使用路徑,可限制學生須完成指定教材,才可進行測驗或其他活動,有助於學生有順序性的學習。

![](_page_66_Figure_3.jpeg)

![](_page_67_Picture_0.jpeg)

67

新增學習路徑區塊

• 路徑:啟動編輯模式>新增一個區塊>學習路徑

|                 | 111                 |               |                                       |      | and the second second se |
|-----------------|---------------------|---------------|---------------------------------------|------|----------------------------------------------------------------------------------------------------|
| Course sections | <                   | 網路服務          |                                       | 學習路徑 | + © -                                                                                                    |
| <u> </u>        | 經濟學                 | 未來事件          |                                       | 學習路徑 | 1000                                                                                                    |
| <b>合</b> 龍力     | 首頁 我的課              | 糸統管理          |                                       |      |                                                                                                    |
| <b>卸</b> 成績     |                     | 新近部落格文章       |                                       |      |                                                                                                    |
| ⋒               |                     | 行事曆           | / / / / / / / / / / / / / / / / / / / |      |                                                                                                    |
| (?) 儀表板         | 🕂 📠 公佈相             | 學習單元鏈結        | 2.                                    |      |                                                                                                    |
| □ 行事曆           |                     | <b>蛇</b>      | 動或資源                                  |      |                                                                                                    |
| <b>谷</b> 我的課程   | < <del>+</del>      | 利增学首始企画现      |                                       |      |                                                                                                    |
| □ 新増一個區塊        |                     | 學習路徑          |                                       |      |                                                                                                    |
|                 | ★家長仔細               | 遠端RSS彙集       |                                       |      |                                                                                                    |
|                 | 🕂 🔁 сні-т           | 自我完成          |                                       |      |                                                                                                    |
|                 | 中 🖄 Char            | 最近活動紀錄        |                                       |      |                                                                                                    |
|                 | 🕂 💽 🗠 🖓             | 最新公告          | to a d                                |      |                                                                                                    |
|                 | 🕂 恆 補充書             | 最新獎章          |                                       |      |                                                                                                    |
|                 | <ul> <li></li></ul> |               |                                       |      |                                                                                                    |
|                 |                     |               | 取消                                    |      |                                                                                                    |
|                 | 🕂 💽 經濟第             | f間 🖉          | 編修 ▼ 🛛 🗹                              |      |                                                                                                    |
|                 | 🕂 🛃 Ch03            | 0             | 編修 ▼                                  |      |                                                                                                    |
|                 | 🕂 🔕 影片成             | 文賞 🖉          | 編修 ▼                                  |      |                                                                                                    |
|                 | 🕂 👌 經濟學             | 小品 🖉          | 編修 ◄                                  |      | 27                                                                                                    |
|                 | 🕂 🔀 СНТ4            | -Elasticity 🖉 | 編修 ▼                                  |      | 1 a                                                                                                    |
|                 | ₩ 🖳 CH4-            | 補充講義 ✔        | 3編1诊 ▼                                |      | 11 新                                                                                                    |

![](_page_68_Picture_0.jpeg)

![](_page_68_Picture_1.jpeg)

#### • 可新增多項限制:日期、活動完成、成績。

![](_page_68_Figure_3.jpeg)

![](_page_69_Picture_0.jpeg)

![](_page_69_Picture_1.jpeg)

| ▼ 新增學習路徑 |                                                                       |                |  |  |  |
|----------|-----------------------------------------------------------------------|----------------|--|--|--|
| 選擇活動/資源: | 平時測驗─                                                                 |                |  |  |  |
| 存取限制     | 學生<br>必須 ♥<br>符合下列條件符合<br>全部 ♥<br>以下條件                                |                |  |  |  |
|          | <ul> <li>✓ 確認新增</li> <li>請勾選確認新增</li> <li>儲存變更</li> <li>取消</li> </ul> |                |  |  |  |
|          |                                                                       | <b>动度服務 創業</b> |  |  |  |

![](_page_70_Picture_0.jpeg)

### • 教材設定指定條件,完成後才可進行活動。

![](_page_70_Figure_2.jpeg)

![](_page_71_Picture_0.jpeg)

**Course Completion** 

![](_page_71_Picture_2.jpeg)

![](_page_71_Picture_3.jpeg)
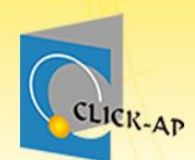

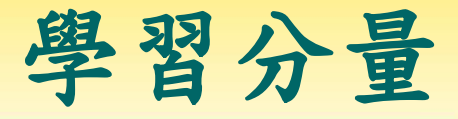

## 學習分量的監測是依據教材的活動完成度,請先 啟用活動完成度,方可顯示於學習分量。

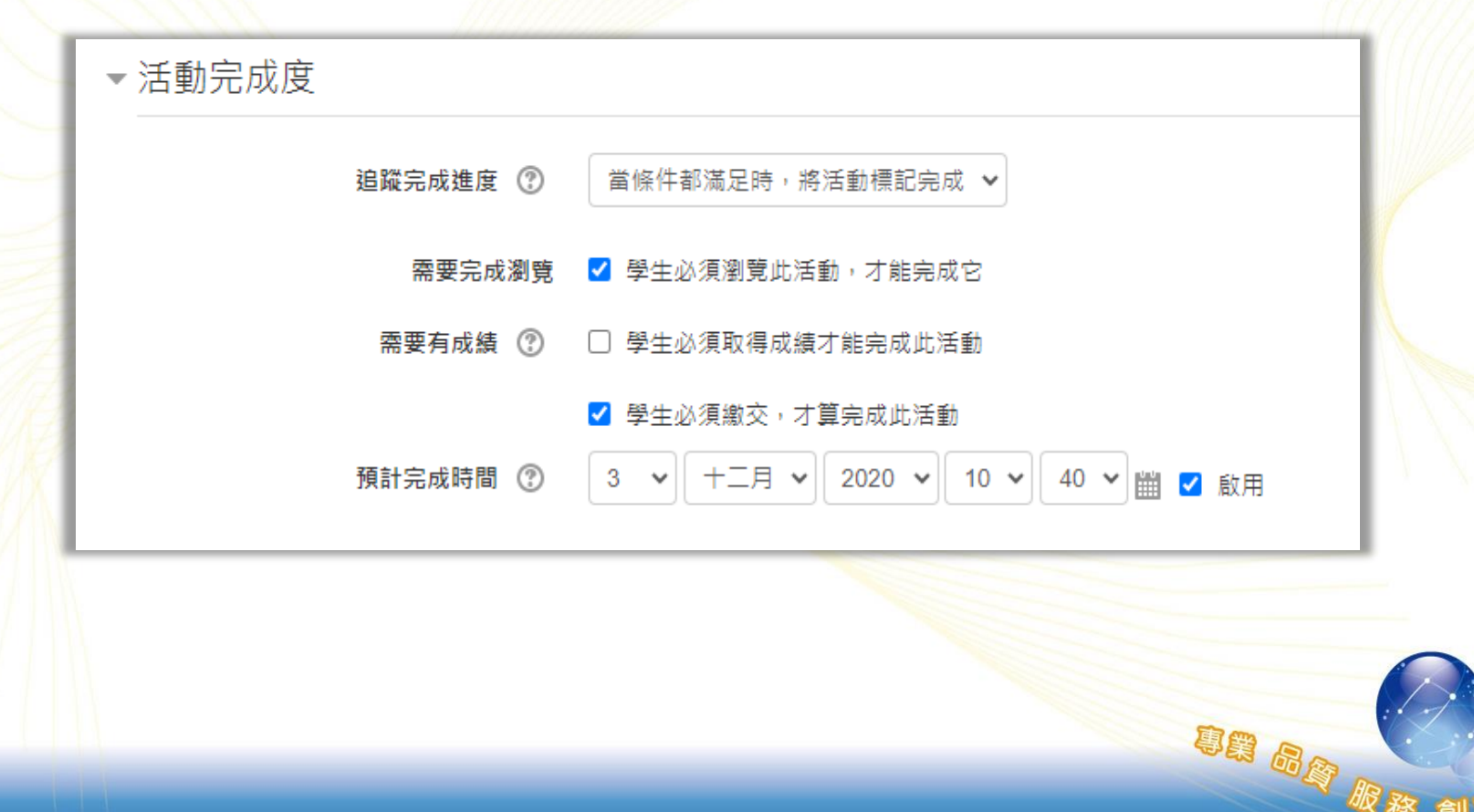

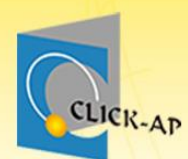

73

新增學習分量區塊

• 路徑: 啟動編輯模式>新增一個區塊>學習分量

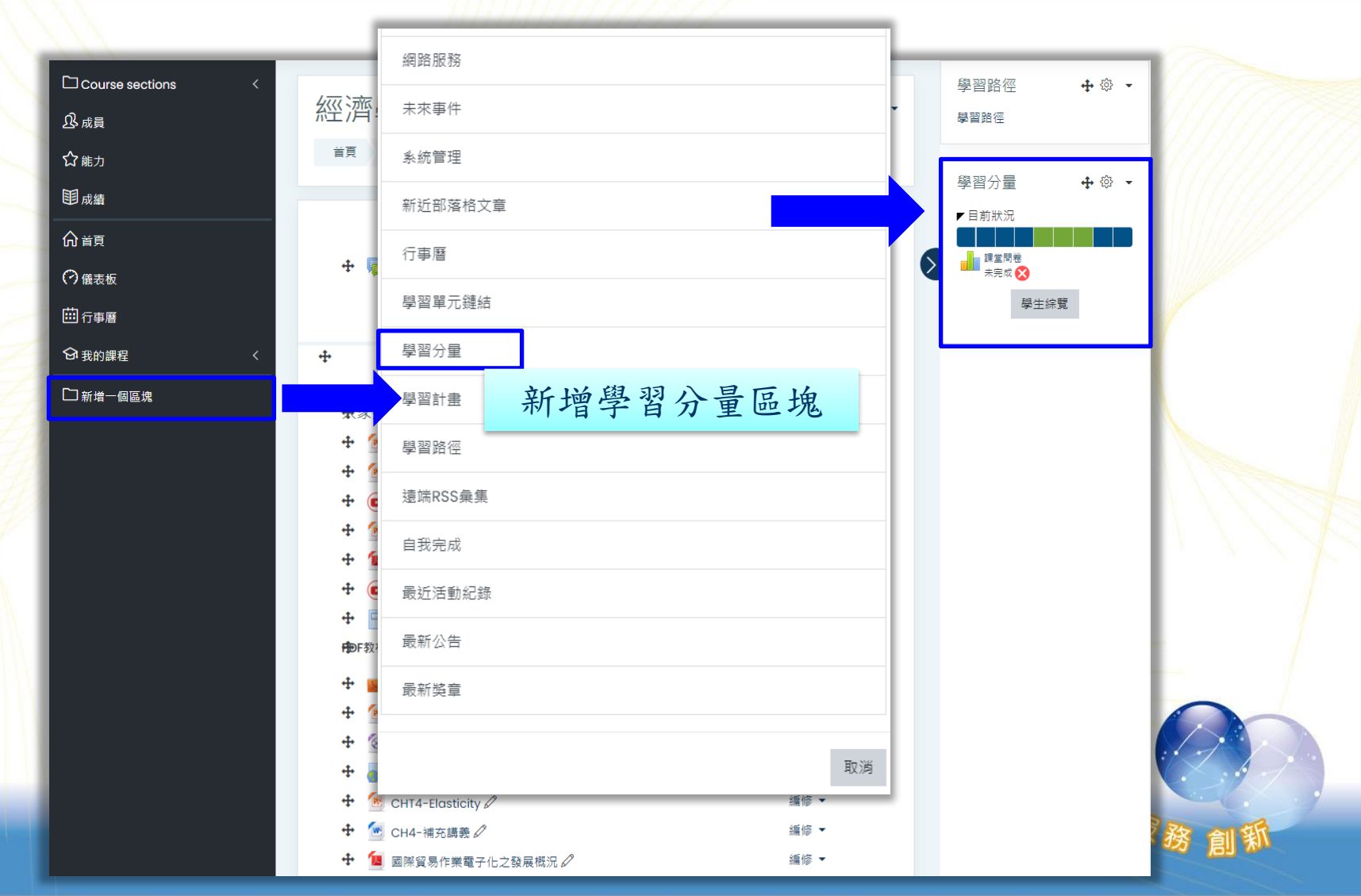

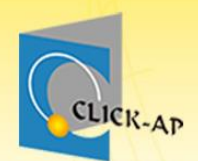

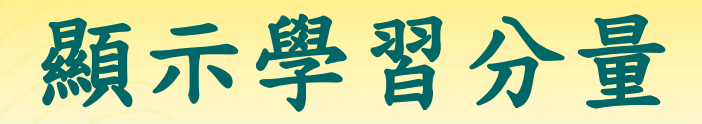

A BB H

 學習分量將顯示教材的進度狀態,滑鼠移至進度條 可顯示活動資訊,也可點選學生資料綜覽查看。

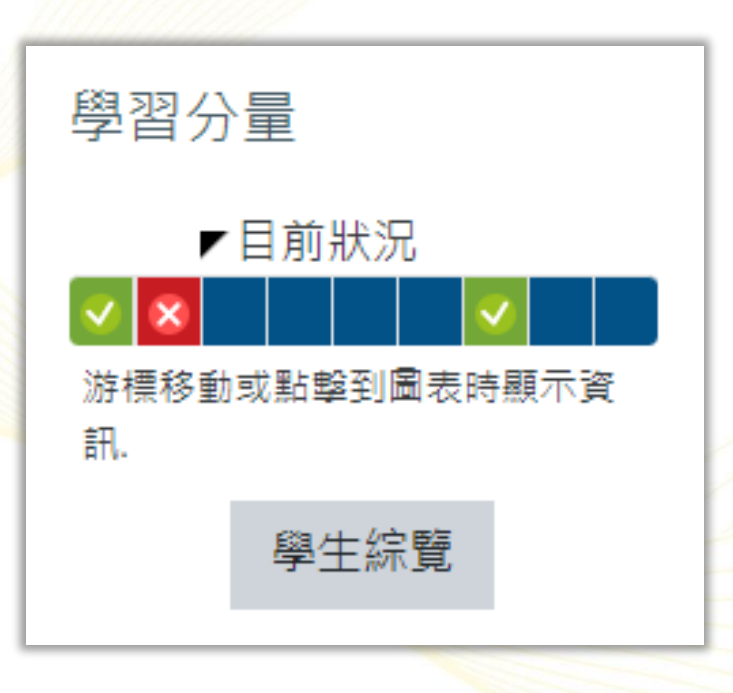

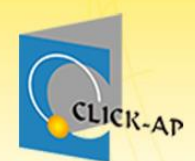

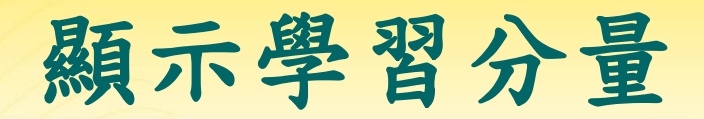

**BB BB** 

學習分量會搭配活動完成度的設定顯示狀態。學習分量內,以四種不同顏色來代目前狀態。

- 紅色:已過時效之活動項目。
- 藍色:目前之活動項目。
- 綠色:已完成之活動項目。
- 黄色:若教師變更活動完成度設定,但學生未完成更 新後的條件。

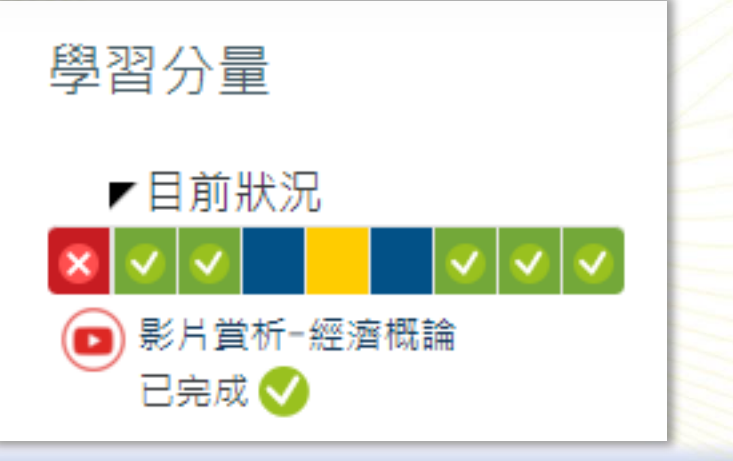

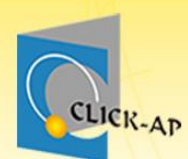

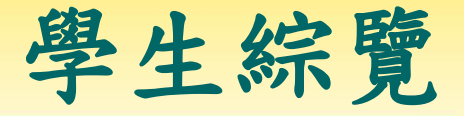

#### • 點擊學生綜覽即可檢視所有學生之學習分量。

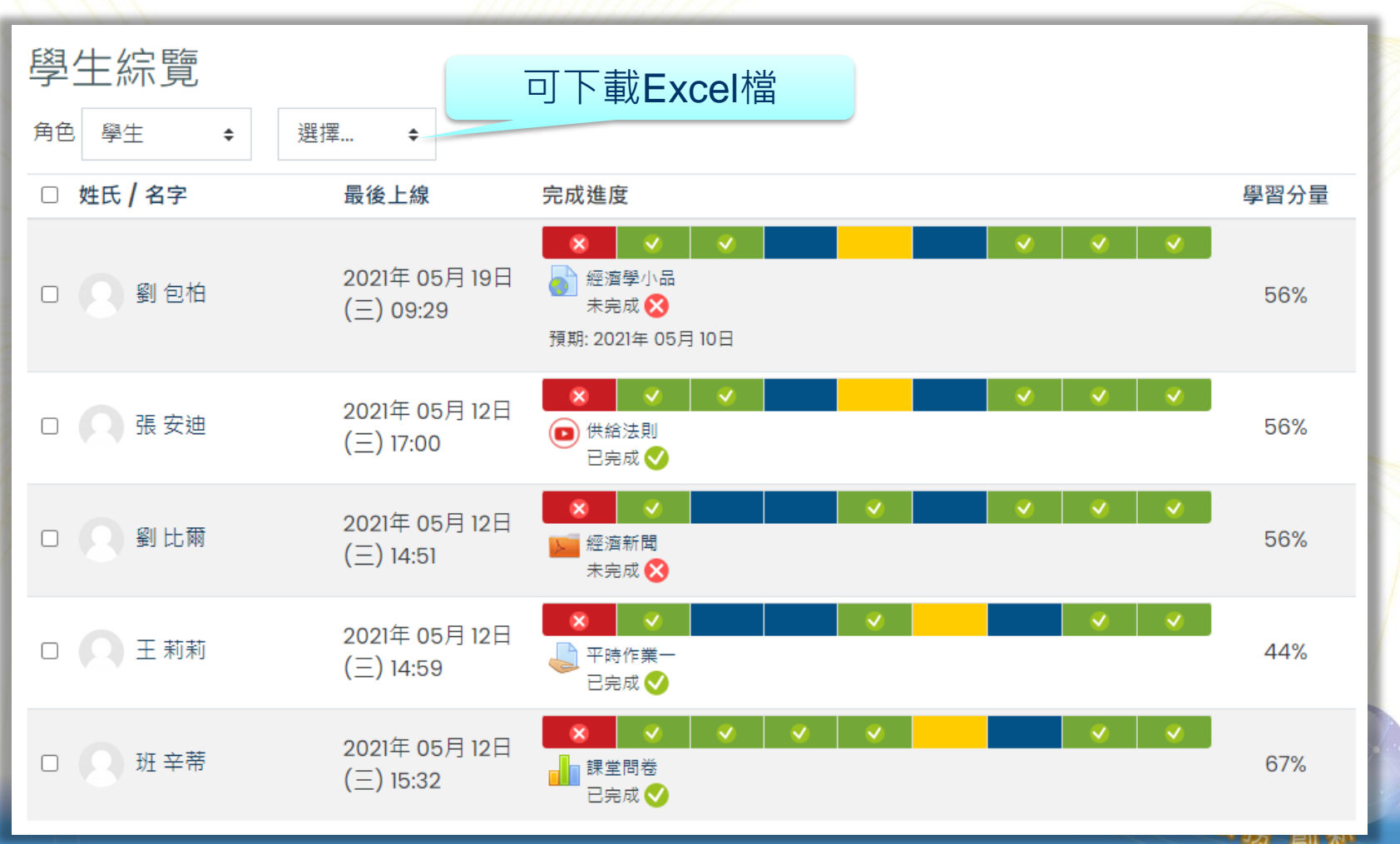

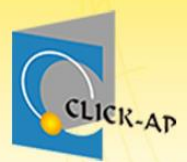

# 活動完成度

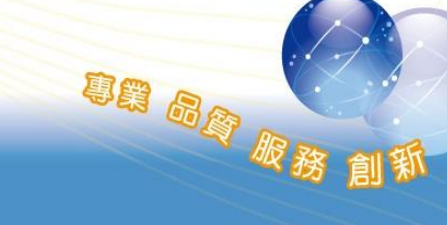

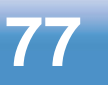

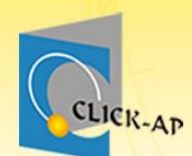

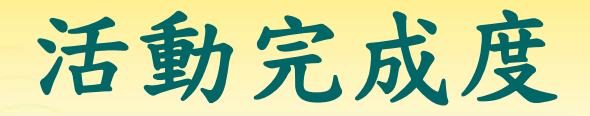

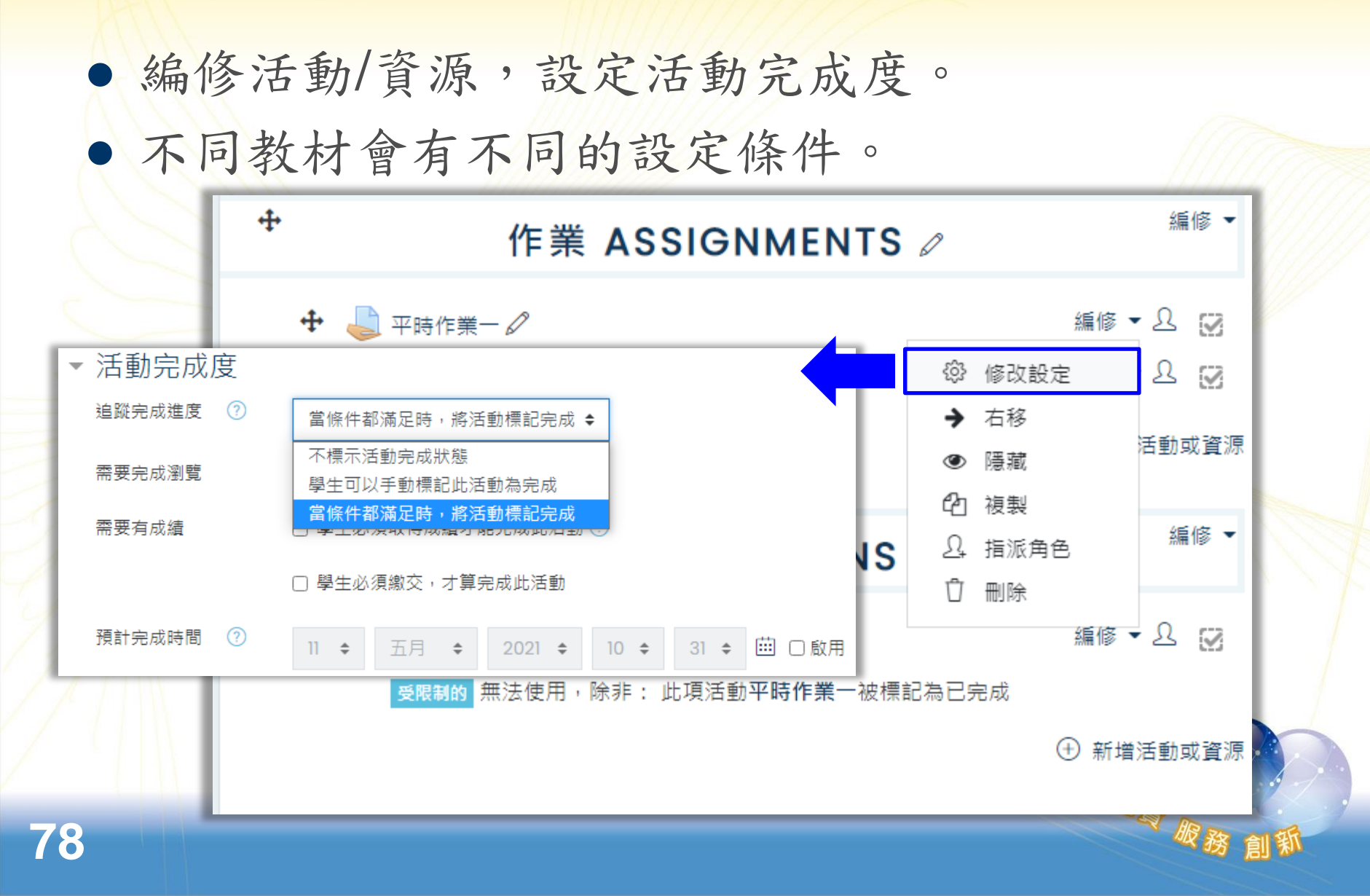

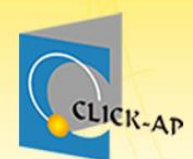

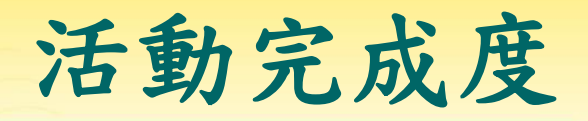

- 重要提醒:若是已經設定完成度,之後再次變更 條件時,請不要勾選「學生必須瀏覽此活動,才 能完成它」。
  - 因若有學生完成條件後,解除追蹤完成進度,會清除
     所有學生的瀏覽完成紀錄。
  - 學生需要重新再次瀏覽教材,才能完成此教材。

| Subject of the second second se | and the second second second second second second second second second second second second second second second |                                                                                                  | and the second second se |
|----------------------------------------------------------------------------------------------------|----------------------------------------------------------------------------------------------------|--------------------------------------------------------------------------------------------------|----------------------------------------------------------------------------------------------------|
| ▼活動完成度                                                                                                    |                                                                                                    |                                                                                                  |                                                                                                    |
|                                                                                                    | 追蹤完成進度 🕐                                                                                                    | 當條件都滿足時,將活動標記完成 🖌                                                                                |                                                                                                    |
|                                                                                                    | 需要完成瀏覽                                                                                                    | ✔ 學生必須瀏覽此活動,才能完成它                                                                                |                                                                                                    |
|                                                                                                    | 需要有成績 🕐                                                                                                    | □ 學生必須取得成績才能完成此活動                                                                                |                                                                                                    |
|                                                                                                    | 預計完成時間 🕐                                                                                                    | <ul> <li>✓ 學生必須繳交,才算完成此活動</li> <li>3 &lt; +二月 &lt; 2020 &lt; 10 &lt; 40 &lt; 当 &amp; </li> </ul> |                                                                                                    |

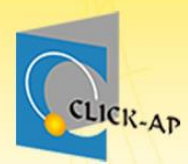

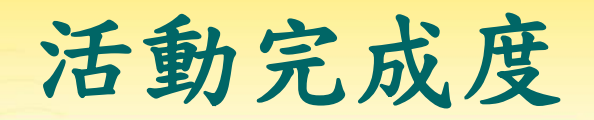

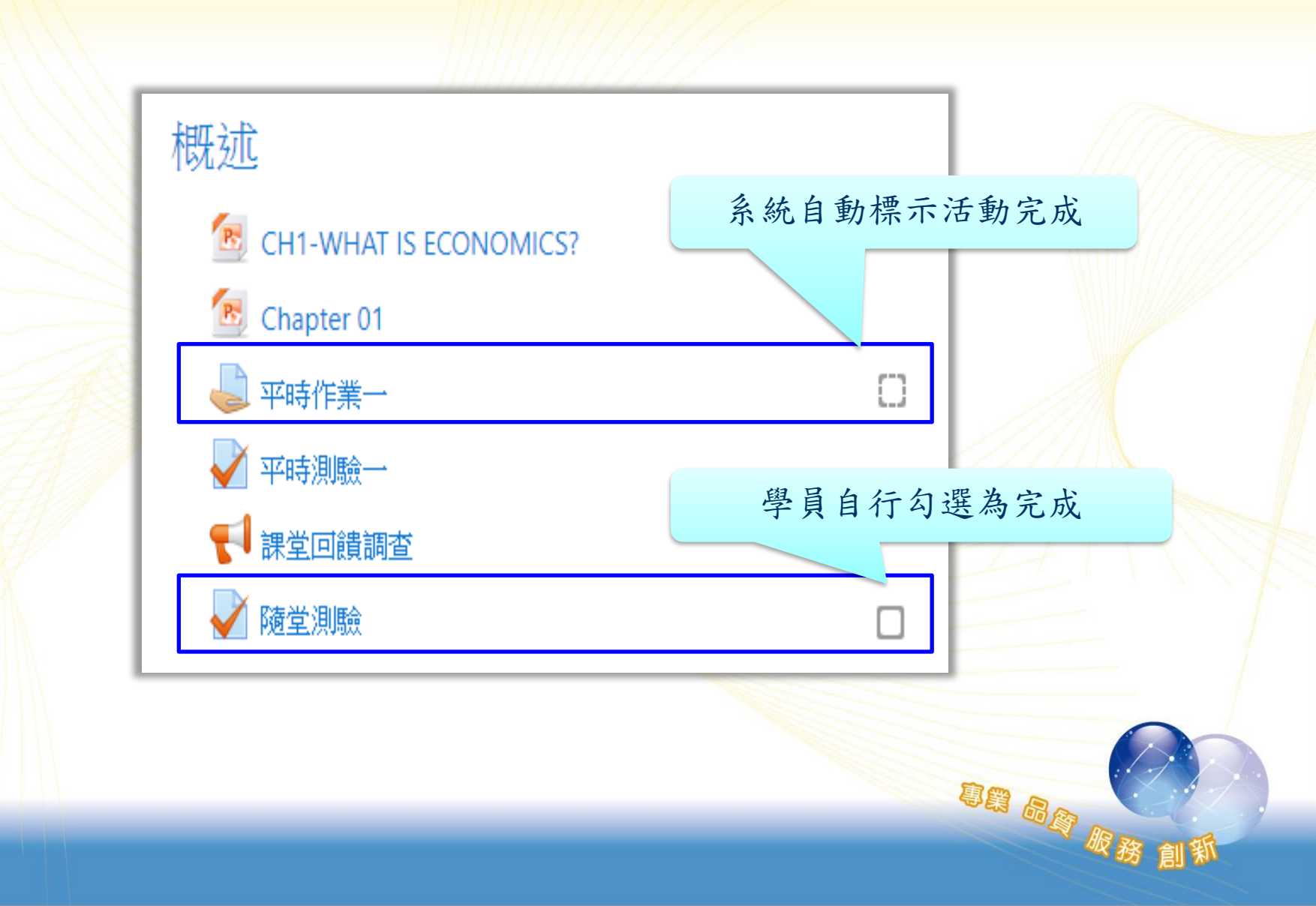

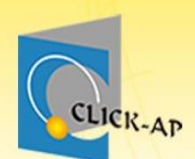

# 學習分量進度圖表

## 活動完成度設定完成,學習分量進度圖表將可 自動產生。

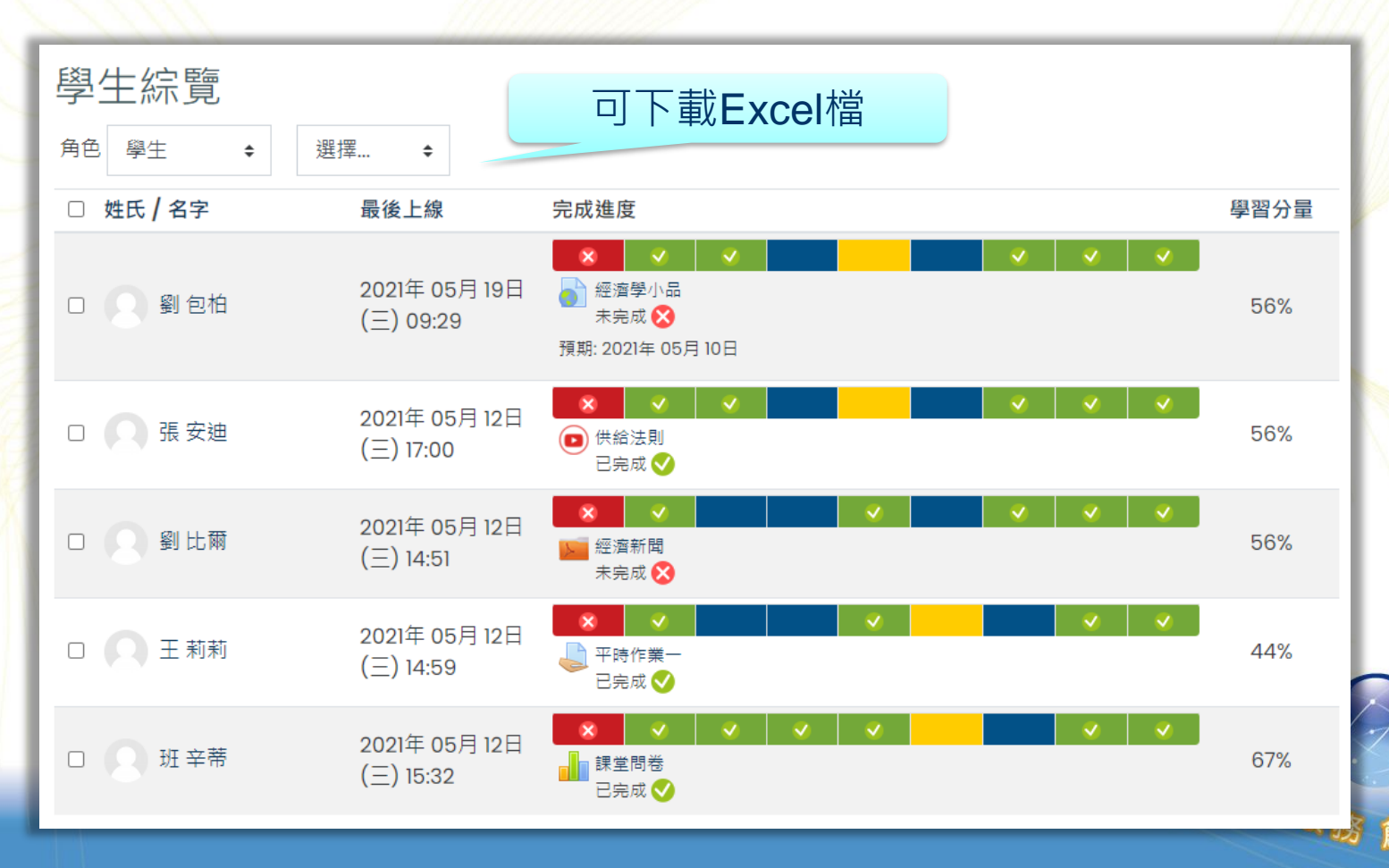

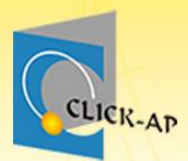

**Course Completion** 

課程完成條件

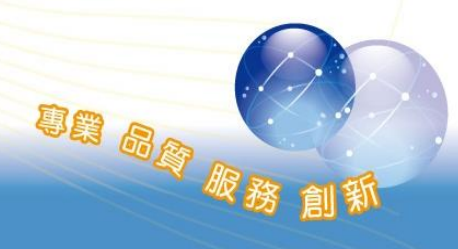

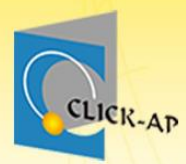

## 課程完成條件設定步驟

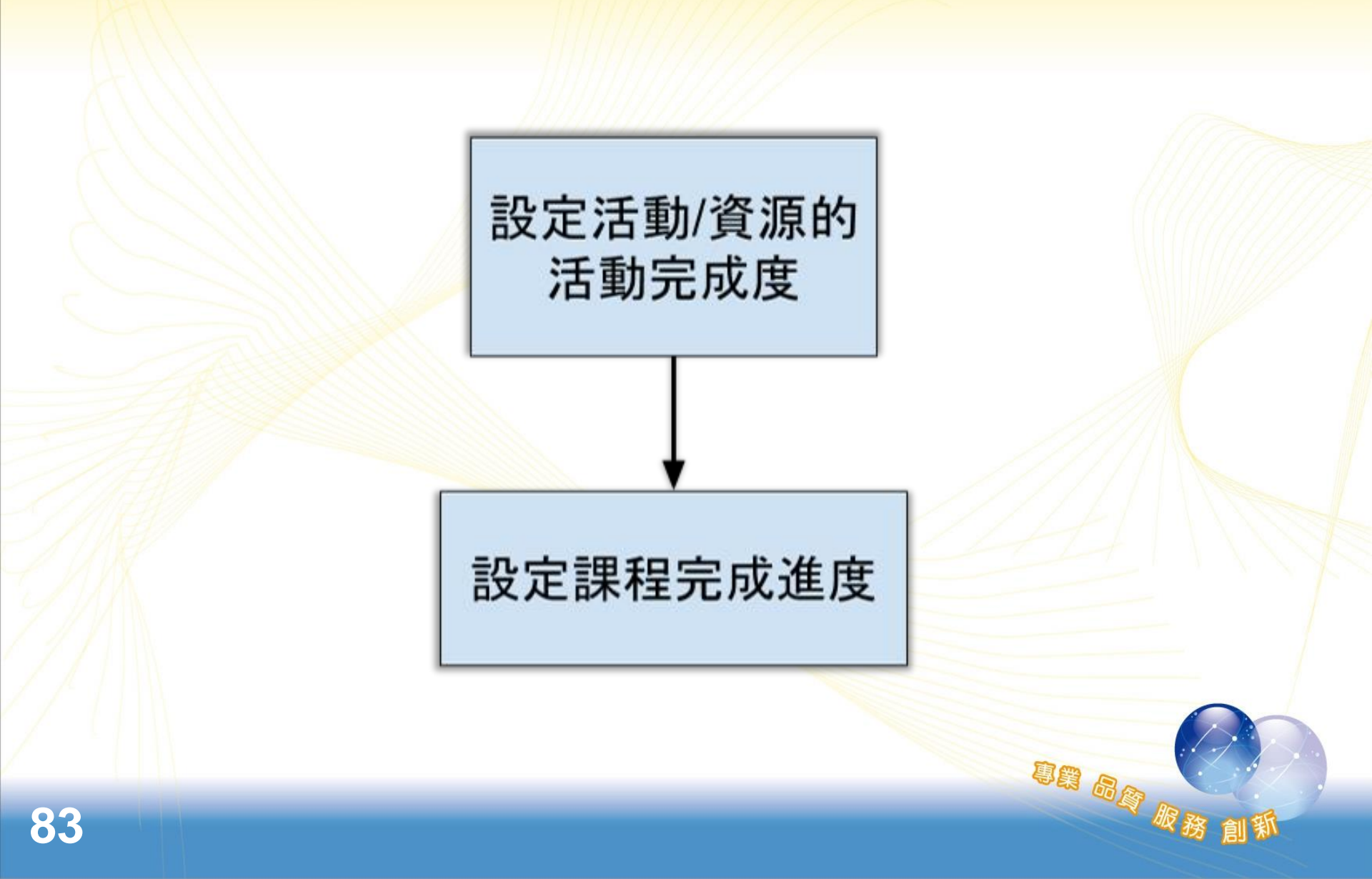

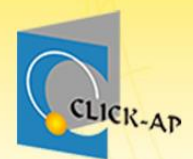

84

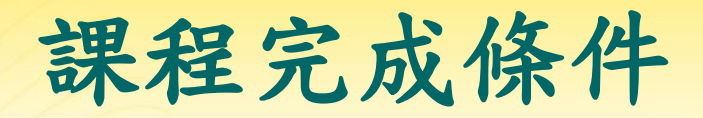

#### • 點擊齒輪> 課程完成進度, 設定完成條件。

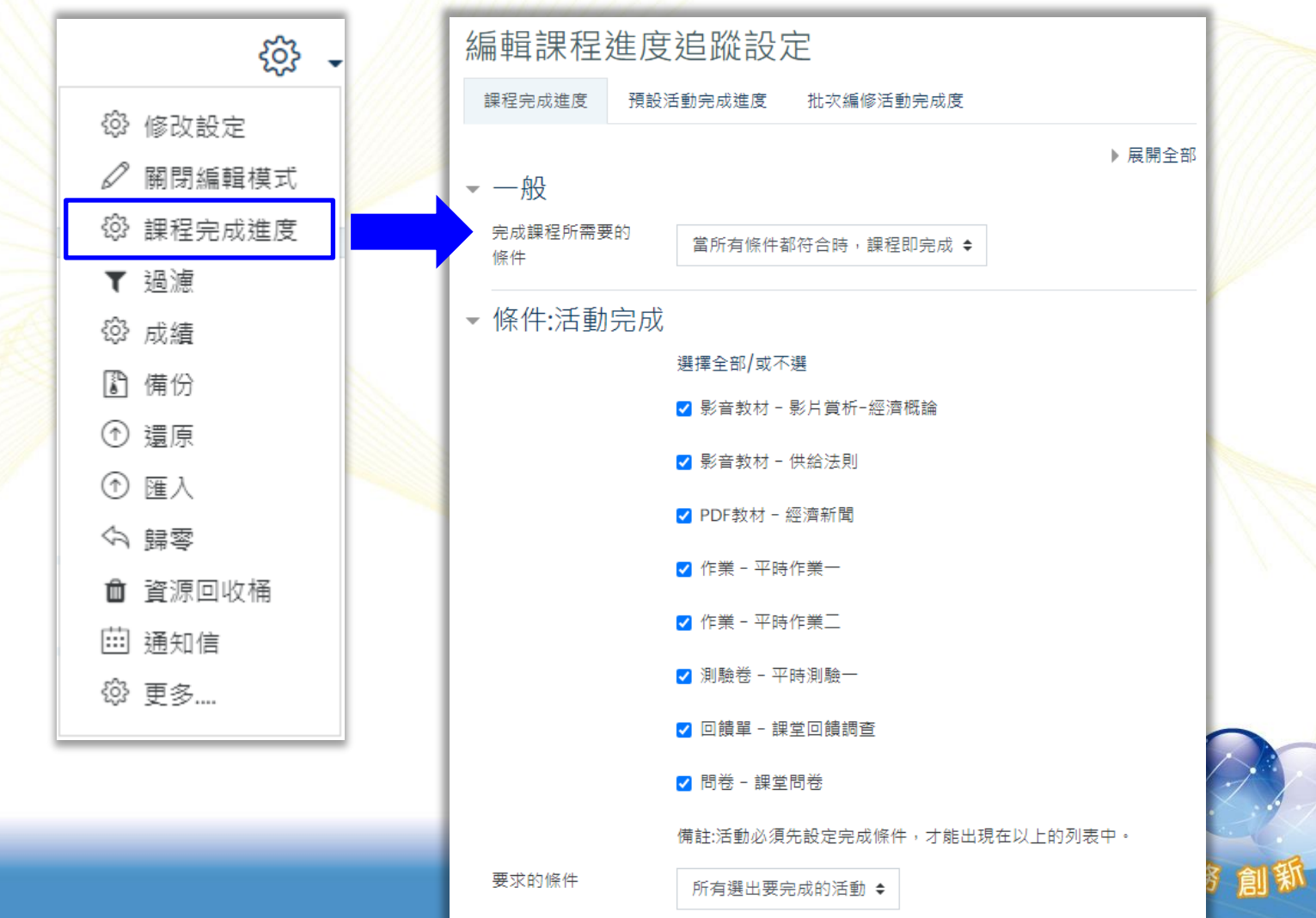

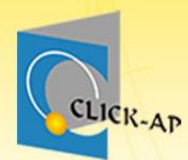

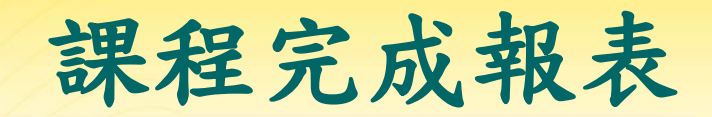

•點擊齒輪>更多>課程管理>報表>課程完成

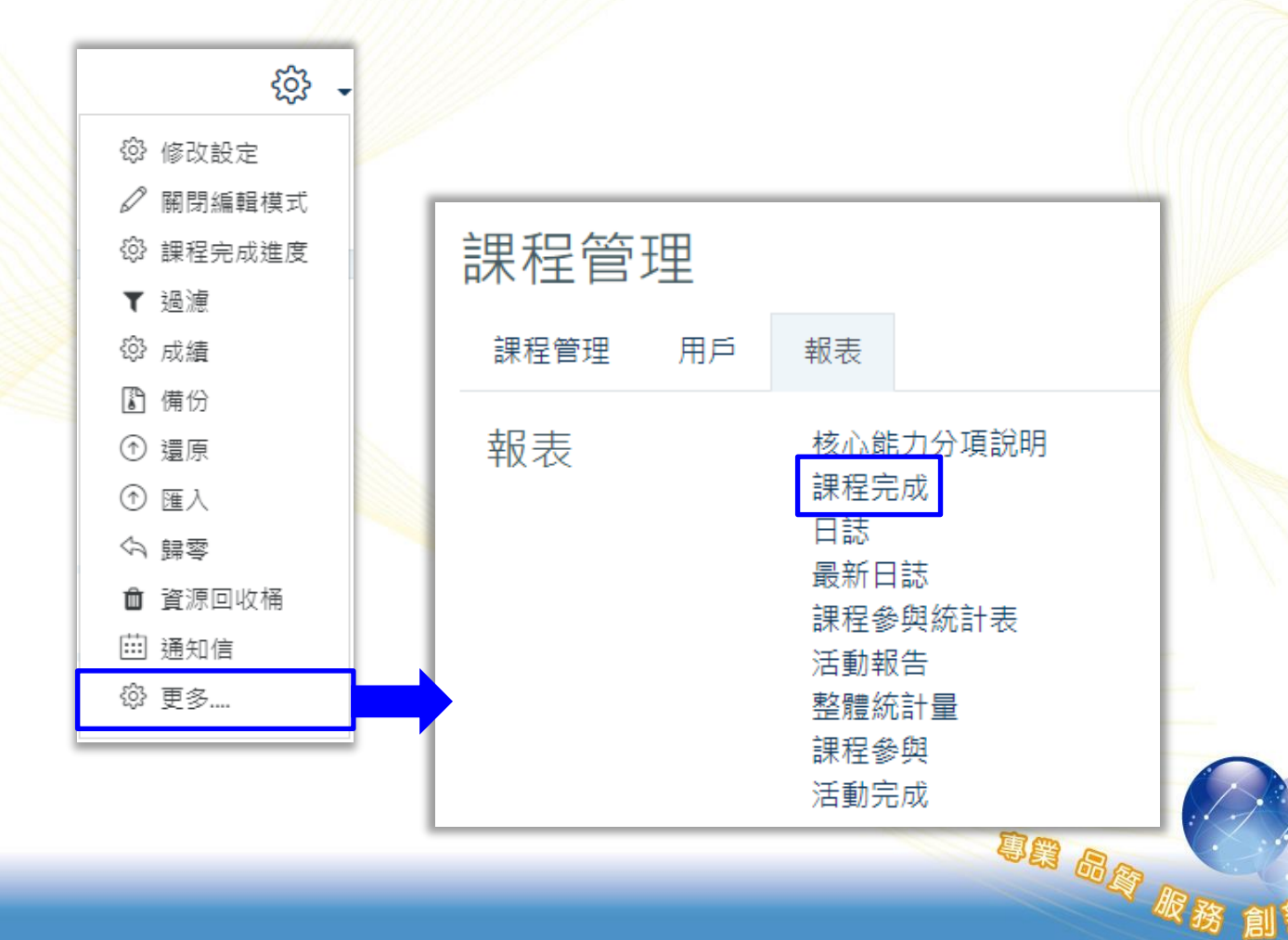

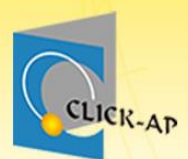

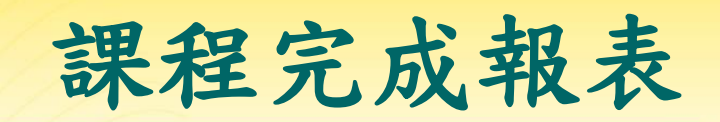

| 所有參與                            | 所有參與者:5 |    |     |                   |      |       |           |                   |           |          |                       |         |       |       |   |       |   |                                         |   |        |              |      |   |   |    |       |    |
|---------------------------------|---------|----|-----|-------------------|------|-------|-----------|-------------------|-----------|----------|-----------------------|---------|-------|-------|---|-------|---|-----------------------------------------|---|--------|--------------|------|---|---|----|-------|----|
| 名字 所有 A B C D E F G H I J K L M |         |    |     |                   |      |       |           |                   |           | Ν        | 0                     | Ρ       | Q     | R     | S | Т     | U | v                                       | W | Х      | Y            | Ζ    |   |   |    |       |    |
| 姓氏 所有 A                         | B C     | D  | E   | F                 | G    | Н     | I         | J                 | К         | L        | M N O P Q R S T U V W |         |       |       |   |       |   |                                         |   |        | X            | Y    | Z |   |    |       |    |
| 各種判斷條件                          |         |    |     |                   |      |       | 活動        |                   |           |          |                       |         |       |       |   | 課程    |   |                                         |   |        |              |      |   |   |    |       |    |
| 彙總方法                            |         |    |     |                   |      |       |           |                   |           |          |                       | 所       | 有     |       |   |       |   |                                         |   |        |              |      |   |   |    |       | 所有 |
| 規準                              |         |    |     |                   |      |       | や話題。それである | <b>影戶員竹-</b> 經濟協調 | 日ナシャ      | 供給达則     |                       | 經濟新聞    |       | 平時作業一 |   | 平時作業二 |   | 11.11.11.11.11.11.11.11.11.11.11.11.11. |   | 課堂回饋調查 | <b>課堂</b> 問卷 | 課程進度 |   |   |    |       |    |
| 名字 / 姓氏                         | 學號      |    | 電   | 子郵                | 3件信  | 箱     |           |                   |           |          |                       |         | )     |       | ) |       |   |                                         |   |        | Ļ            |      | V |   | ¶. | ala - | ଜ  |
| 劉比爾                             | A000    | )3 | b   | oill@             | clic | :k−a  | ıp.c      | cor               | n         |          |                       |         | and a | С     | ] |       | ו | 6                                       | 2 |        | 0            |      |   |   |    |       | O  |
| 劉 包柏                            | A000    | )6 | b   | bob@click-ap.com  |      |       |           | ₽                 | and and a | V        | 3                     |         | ו     | C     | 0 |       | 0 |                                         |   |        |              |      |   |   |    |       |    |
| 張 安迪                            | A000    | )4 | a   | andy@click-ap.com |      |       |           | ₽                 | and a     |          | 3                     |         | ו     | C     | 0 |       | 0 |                                         |   |        |              |      | O |   |    |       |    |
| 王 莉莉                            | A000    | )2 | lil | lily@click-ap.com |      |       |           |                   | <b></b>   | the case | C                     | ]       |       | ן     | 5 | 2     |   | 0                                       |   | D      |              |      |   | O |    |       |    |
| 班 辛蒂                            | A000    | )5 | С   | indy              | y@c  | click | (-a       | ip.c              | com       | ו        |                       | <b></b> | -     |       |   |       | 3 | 5                                       | 2 |        | 0            |      | D |   |    |       |    |

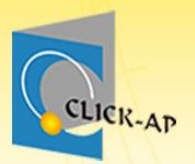

# 學生課程參與統計表

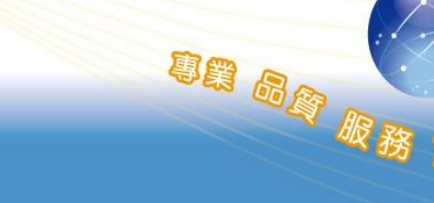

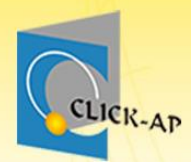

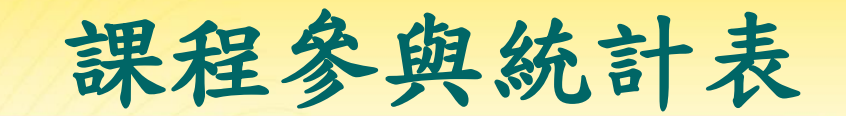

事業 品資 服務

• 點擊齒輪 > 更多 > 課程管理 > 報表 > 課程參與統 計表 <u>છે</u> 修改設定 ŝ D 關閉編輯模式 ☺ 課程完成進度 課程管理 ▼ 渦演 ፟ 成績 用戶 報表 課程管理 P 備份 報表 還原 核心能力分項說明 日誌 ) 匯入 最新日誌 の 歸零 課程參與統計表 活動報告 ▲ 資源回收桶 整體統計量 苗 通知信 課程參與 ⑫ 更多.... 活動完成

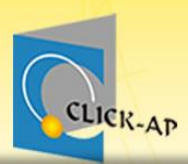

ŧ

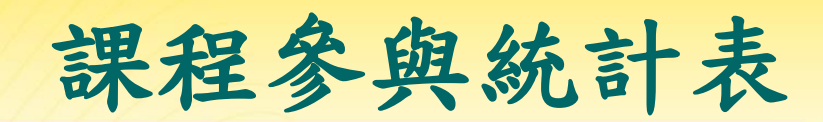

| 課程參閱統計表              |           |
|----------------------|-----------|
|                      | 可下載Evcel樘 |
|                      |           |
| 課程參與人數:5/5(100%)     |           |
| 篩選日期:年/月/日 📋 - 午7月/日 | ➡送出       |

選擇...

|   | 用戶   | 平台登入數 | 瀏覽次數 | 課程最後訪問           | 上線時數     | 檔案點擊    | 作業點擊  | 測驗點擊  | 頁面點擊  | 網址點擊 | 回饋單點擊 | 影音點擊 | IRS即時回饋 |
|---|------|-------|------|------------------|----------|---------|-------|-------|-------|------|-------|------|---------|
| 1 | 王莉莉  | 13    | 94   | 2021-05-12 14:59 | 1時16分1秒  | 1       | 28    | 4     | 0     | 0    | 1     | 14   | 0       |
| 2 | 班 辛蒂 | 5     | 57   | 2021-05-12 15:32 | 1時12分57秒 | 0       | 26    | 3     | 0     | 0    | 1     | 12   | 0       |
| 3 | 劉包柏  | 11    | 85   | 2021-05-12 16:57 | 1時53分13秒 | 0       | 11    | 4     | 0     | 0    | 1     | 17   | 0       |
| 4 | 劉比爾  | 9     | 87   | 2021-05-12 14:51 | 45分57秒   | 0       | 19    | 10    | 0     | 1    | 1     | 14   | 0       |
| 5 | 張安迪  | 4     | 47   | 2021-05-12 17:00 | 1時5分49秒  | 0       | 5     | 4     | 0     | 0    | 1     | 12   | 0       |
|   | 總計   | 42    | 370  |                  | 0        | 1       | 89    | 25    | 0     | 1    | 5     | 69   | 0       |
|   |      |       |      |                  | IRS即時回   | 饋 PDF資料 | 科夾 討論 | 區點擊 發 | 表文章 回 | 覆文章  | 其它教材  |      |         |
|   |      |       |      |                  |          | 0       | 0     | 4     | 0     | 1    | 1     |      |         |

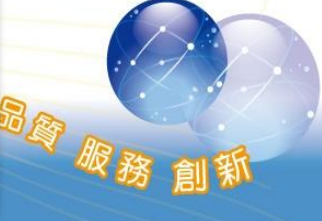

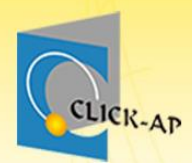

# 示範實際畫面 練習時間

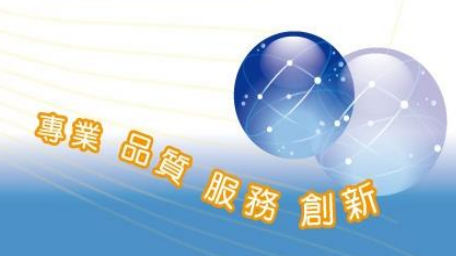

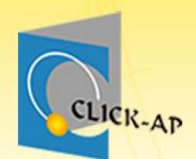

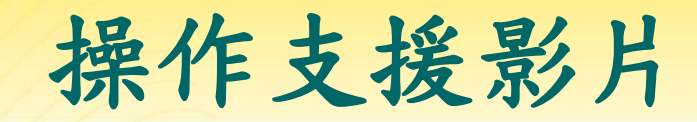

## 若您課後操作上需要協助~ 請直接Google搜尋:moodletw

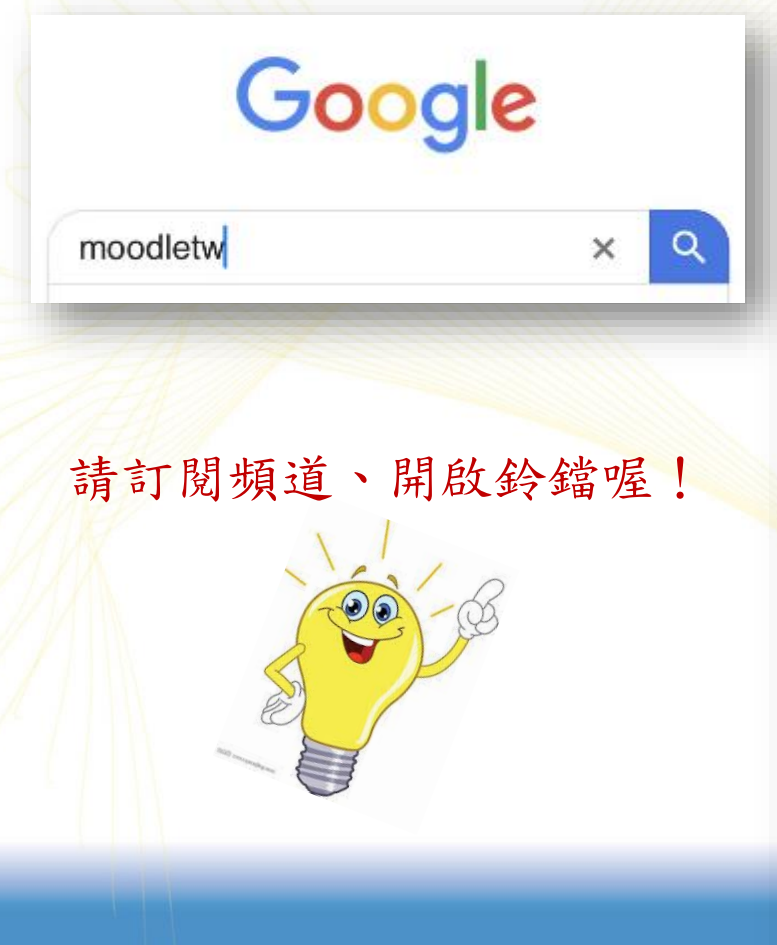

| YouTube <sup>TW</sup> | 搜尋                                | ₽<br>P                    |                                           |                                         | Q                                          | •                                      |                       | <b>9</b> | 8   |
|-----------------------|-----------------------------------|---------------------------|-------------------------------------------|-----------------------------------------|--------------------------------------------|----------------------------------------|-----------------------|----------|-----|
|                       |                                   | Deva<br>2250<br>(RETR     | elop a Passion fo                         | r Learning.<br>Toodle<br>Riffattonia-an |                                            |                                        | 官方網站                  | f        | Q 🎽 |
|                       | CLICK-AP                          | MoodleT<br>141 位訂閱者       | W                                         |                                         |                                            | 已訂開                                    | Ŷ                     |          |     |
|                       | 首頁                                | 影片                        | 播放清單                                      | 頻道                                      | 討論                                         | 簡介                                     | Q                     |          | >   |
|                       | 已建立的播放<br>Read With-UC298* Hilles | 青單<br>                    |                                           | 22<br>≒                                 | 1000 100 100 100 100 100<br>1000 1000 1000 |                                        | 排序依据<br>6<br><b>二</b> | 895      |     |
|                       | 技術支援                              |                           | Moodle 操作教學                               | <i>*</i>                                | Moodle 測驗                                  | 卷題型 - 操作                               | 作教學                   |          |     |
|                       | 今天更新<br>查看完整播放清單                  |                           | 今天更新<br>查看完整播放清單                          |                                         | 查看完整播放》                                    | 青單                                     |                       |          |     |
|                       | 9                                 | <b>2</b> 18<br><b>=</b> , | An an an an an an an an an an an an an an | 13<br><b>≡</b> ,                        |                                            | 11111111111111111111111111111111111111 | 3 ⊫                   |          |     |
|                       | Moodle 產品模約                       | 8                         | Moodle 進階操作                               | 敗學                                      | Moodle 管理                                  | 教學                                     |                       |          |     |
|                       | 查看完整播放清單                          |                           | 查看完整播放清單                                  |                                         | 查看完整播放流                                    | 青單                                     |                       |          |     |

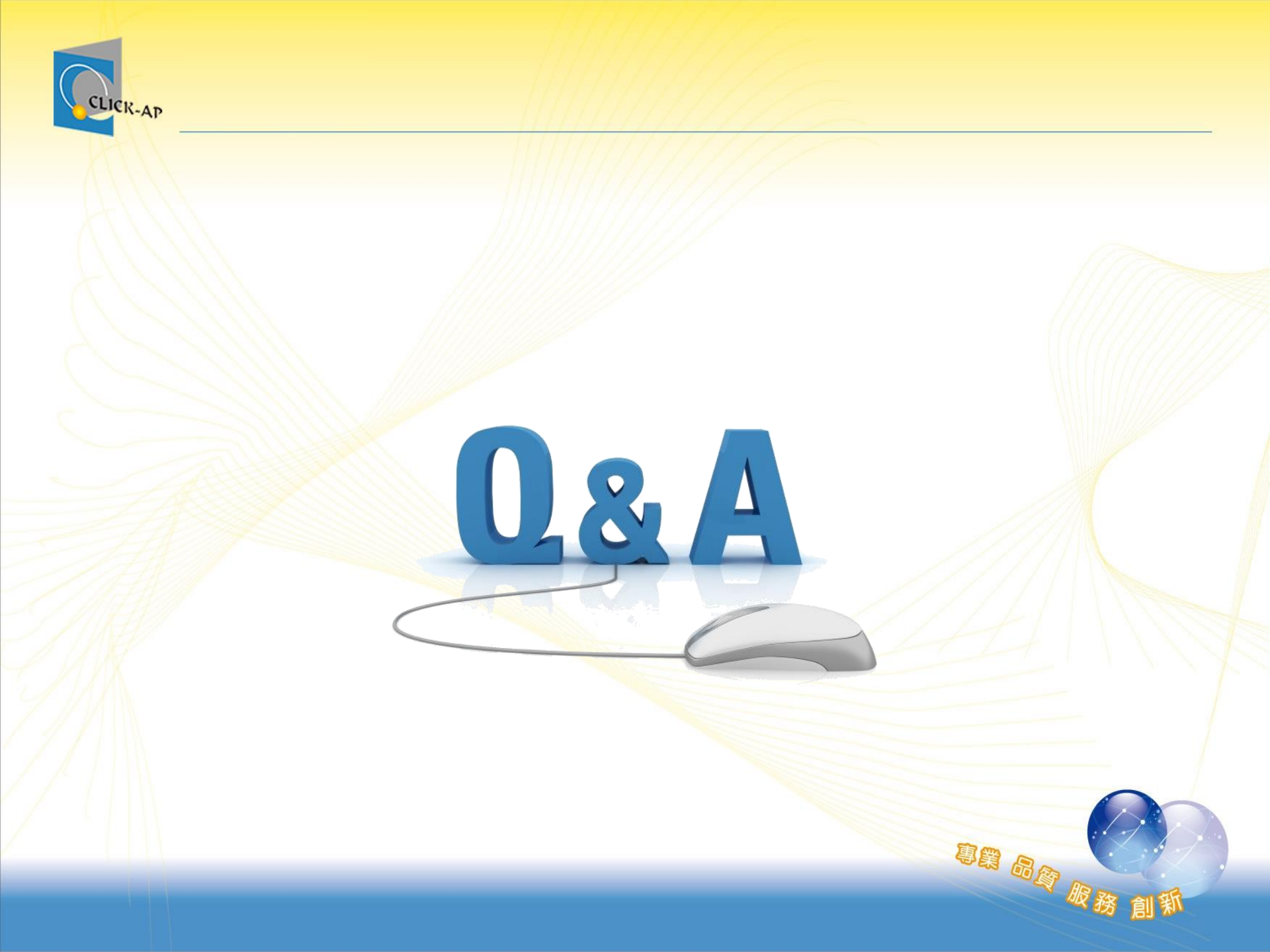

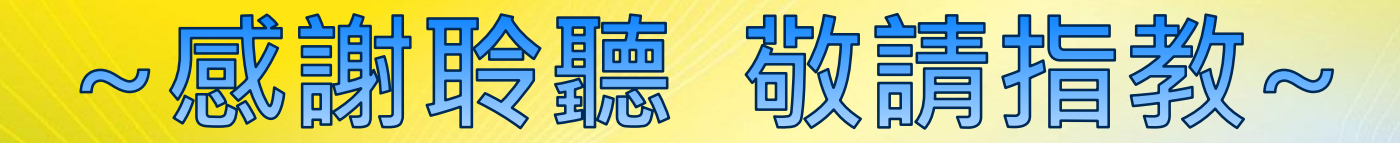

### <mark>維聖資訊科技股份有限公司</mark> CLICK-AP Learning Technology Co., Lt <sup>官網</sup>: <u>https://www.click-ap.com/</u>

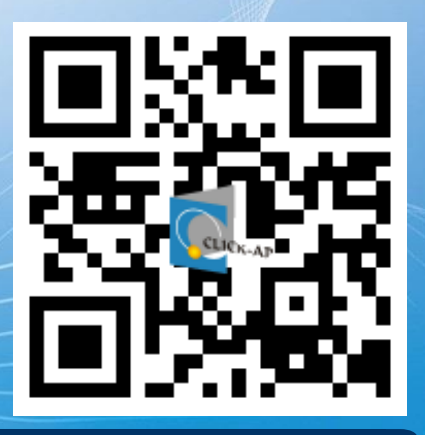

專業 品質 服